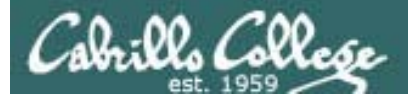

### Lesson Module Status

- Slides draft
- Properties done
- Flashcards na
- 1<sup>st</sup> minute quiz done
- Web Calendar summary –
- Web book pages -
- Commands –
- Howtos -
- Skills pacing na
- Lab done
- Depot (VMs) done
- Special:
  - Extra credit bounty on the intermittent bridged connection done
  - log/code name strips done

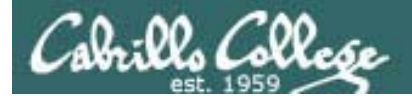

# Course history and credits

### Jim Griffin

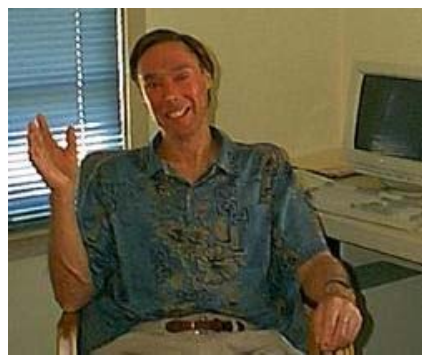

- Jim created the original version of this course
- Jim's site: http://cabrillo.edu/~jgriffin/

### Rick Graziani

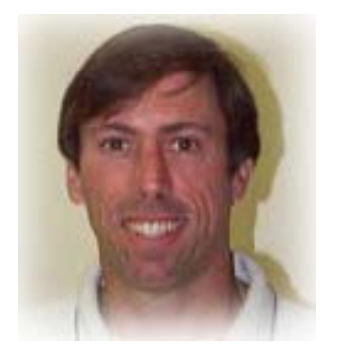

- Thanks to Rick Graziani for the use of some of his great network slides
- Rick's site: http://cabrillo.edu/~rgraziani/

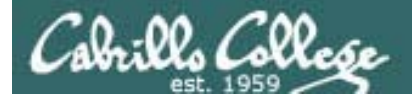

## Quiz

Please take out a blank piece of paper, switch off your monitor, close your books, put away your notes and answer these questions:

- What command would you use to add 172.30.4.1 as the default gateway?
- What command would you use to remove (unload) the pcnet32 NIC driver?
- At what OSI layer are IP addresses used?

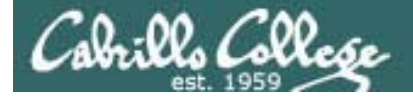

### ARP and the Internet Layer

| Related Course Objectives                                                                                                    | Agenda                                                                                                    |
|----------------------------------------------------------------------------------------------------|----------------------------------------------------------------------------------------------------|
| <ul> <li>Identify the protocols used for establishing connections between network nodes, as well as the common conventions used by each protocol.</li> <li>Install and configure a local area network (LAN) that meets the resource needs of a small to medium business.</li> <li>Use basic network terminology to describe the</li> </ul> | <ul> <li>Quiz</li> <li>Questions on previous material</li> <li>Housekeeping</li> <li>Cabling VMs</li> <li>NIC Configuration</li> <li>Aliases</li> </ul> |
| five layers of the TCP/IP Reference Model, and describe at least one major function of each layer.                                                                                                    | ARP     arpwatch                                                                                                    |
| <ul> <li>Use the arpwatch daemon to collect IP/hardware<br/>addresses, and manually add an address to the<br/>ARP table.</li> </ul>                                                                                                    | <ul><li>Viewing packets</li><li>Internet Layer</li></ul>                                                                                                |
| <ul> <li>Configure appropriate IP addresses, network<br/>and subnet masks, and broadcast addresses<br/>based on the size and number of network<br/>segments required.</li> </ul>                                                                                                    | <ul> <li>IPv4 Addressing</li> <li>NAT/PAT and IPv6</li> <li>Traversing VMs using SSH</li> <li>Traublashapting</li> </ul>                                |
| <ul> <li>Use a network sniffer to analyze network traffic<br/>between two hosts.</li> </ul>                                                                                                    | Lab                                                                                                    |
| <ul> <li>Identify, isolate, and correct malfunctions in a<br/>computer network.</li> </ul>                                                                                                    | • Wrap                                                                                                    |

# Questions and Review

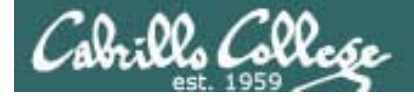

# Questions?

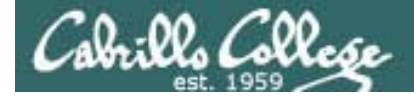

### scp command

The scp command can be used to make a local copy of a file

[root@elrond ~]# echo abc > fromfile
[root@elrond ~]# scp fromfile tofile
[root@elrond ~]# cat tofile
abc

The **scp** command above has two arguments, the 1<sup>st</sup> argument is the source file and the second argument is the destination file

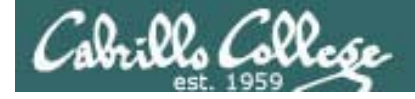

### scp command

The **scp** command can be used to copy a local file to a remote system. To do this, specify **logname@hostname:** as a prefix to the remote file pathname

| <pre>[root@elrond ~]# scp fromfile rsimms@opus.</pre> | cabrillo.e | du:tof | ile     |       |
|-------------------------------------------------------|------------|--------|---------|-------|
| rsimms@opus.cabrillo.edu's password:                  |            |        |         |       |
| fromfile                                              | 100%       | 4      | 0.0KB/s | 00:00 |
| [root@elrond ~]#                                      |            |        |         |       |

The **scp** command above has two arguments, the 1<sup>st</sup> argument is the source file and the second argument is the destination file

The remote directory is the user's home directory

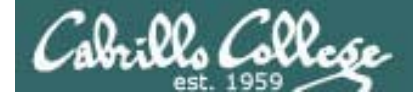

### scp command

The **scp** command can be used to copy a remote file to a local file. To do this, specify **logname@hostname:** as a prefix to the remote file pathname

| <pre>[root@elrond ~]# scp rsimms@opus.cabrillo.edu:tofile</pre> | myfile |   |         |       |
|-----------------------------------------------------------------|--------|---|---------|-------|
| rsimms@opus.cabrillo.edu's password:                            |        |   |         |       |
| tofile                                                          | 100%   | 4 | 0.0KB/s | 00:00 |
| [root@elrond ~]#                                                |        |   |         |       |

The **scp** command above has two arguments, the 1<sup>st</sup> argument is the source file and the second argument is the destination file

The remote directory is the user's home directory

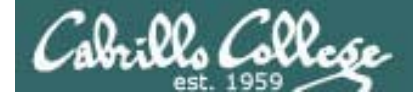

### scp command

The **scp** command can be used to copy remote files between remote systems. To do this, specify **logname@hostname:** as a prefix for both files

| <pre>[root@elrond ~]# scp root@172.30.1.196:tofile</pre> | rsimms@opus.cabrillo.edu:myfil | .e    |
|----------------------------------------------------------|--------------------------------|-------|
| root@172.30.1.196's password:                            |                                |       |
| rsimms@opus.cabrillo.edu's password:                     |                                |       |
| tofile                                                   | 100% 4 0.0KB/s                 | 00:00 |
| Connection to 172.30.1.196 closed.                       |                                |       |
| [root@elrond ~]#                                         |                                |       |

The **scp** command above has two arguments, the 1<sup>st</sup> argument is the source file and the second argument is the destination file

The remote directory is the user's home directory

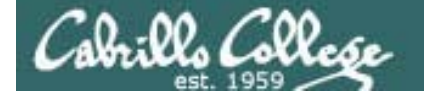

### scp command examples

scp root@172.30.1.196:bin/init\* .

scp mylab rsimms@opus.cabrillo.edu:

scp mylab cis192@opus.cabrillo.edu:lab1.simmsric

scp mylab rsimms@opus.cabrillo.edu:labs/lab01/lab1.simmsric

scp myfile root@172.30.1.196:/tofile

scp myfile cis192@172.30.1.196:/tofile

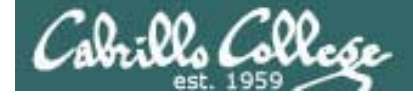

### scp command examples

scp root@172.30.1.196:bin/init\* .

Copies all files whose names start with "init" from the bin directory of root's home directory on 172.30.1.196 to the local working directory

scp mylab rsimms@opus.cabrillo.edu:

Copies local mylab file to the home directory of the rsimms user on Opus

scp mylab cis192@opus.cabrillo.edu:lab1.simmsric

Copies local mylab file to the home directory of the rsimms user on Opus and renames it to lab1.simmsric

scp mylab rsimms@opus.cabrillo.edu:labs/lab01/lab1.simmsric

Copies local mylab file to the lab01 directory in the labs directory in the home directory of the rsimms user on Opus and renames it to lab1.simmsric

scp myfile root@172.30.1.196:/tofile

Copies local myfile to the / directory on 172.30.1.196 (uses absolute path)

scp myfile cis192@172.30.1.196:/tofile

Attempts to copy the local myfile to the / directory on 172.30.1.196 and fails because cis192 user does not have write permissions to that directory

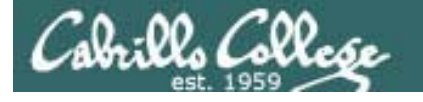

## How to submit your work for grading

### scp fromfile tofile

• From Windows:

C:\>pscp labx.txt cis192@opus.cabrillo.edu:lab1.logname

cis192@opus.cabrillo.edu's password:

C:\>

Replace labx.txt with your local file name and logname with your Opus login name.

• From Linux:

[root@arwen ~]\$ scp myfile cis192@opus.cabrillo.edu:labx.logname

cis192@opus.cabrillo.edu's password:

lab1 0.0KB/s 00:00 100% 5

[root@arwen ~]\$

Verify your submittal from Opus:

[simmsben@opus ~]\$ Is /home/turnin/cis192

lab1.simmsben lab2.simmsben

[simmsben@opus ~]\$

Replace myfile with your local file name, x with the lab number and logname with your Opus login name.

# Housekeeping

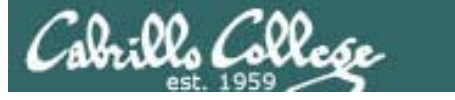

- Lab 1 is due by midnight tonight (Opus time)
- Last day to add is 2/19 (tomorrow)
- Please use the sign in sheets in the lab which are used for tracking the TBA portion of the course
- Roll call

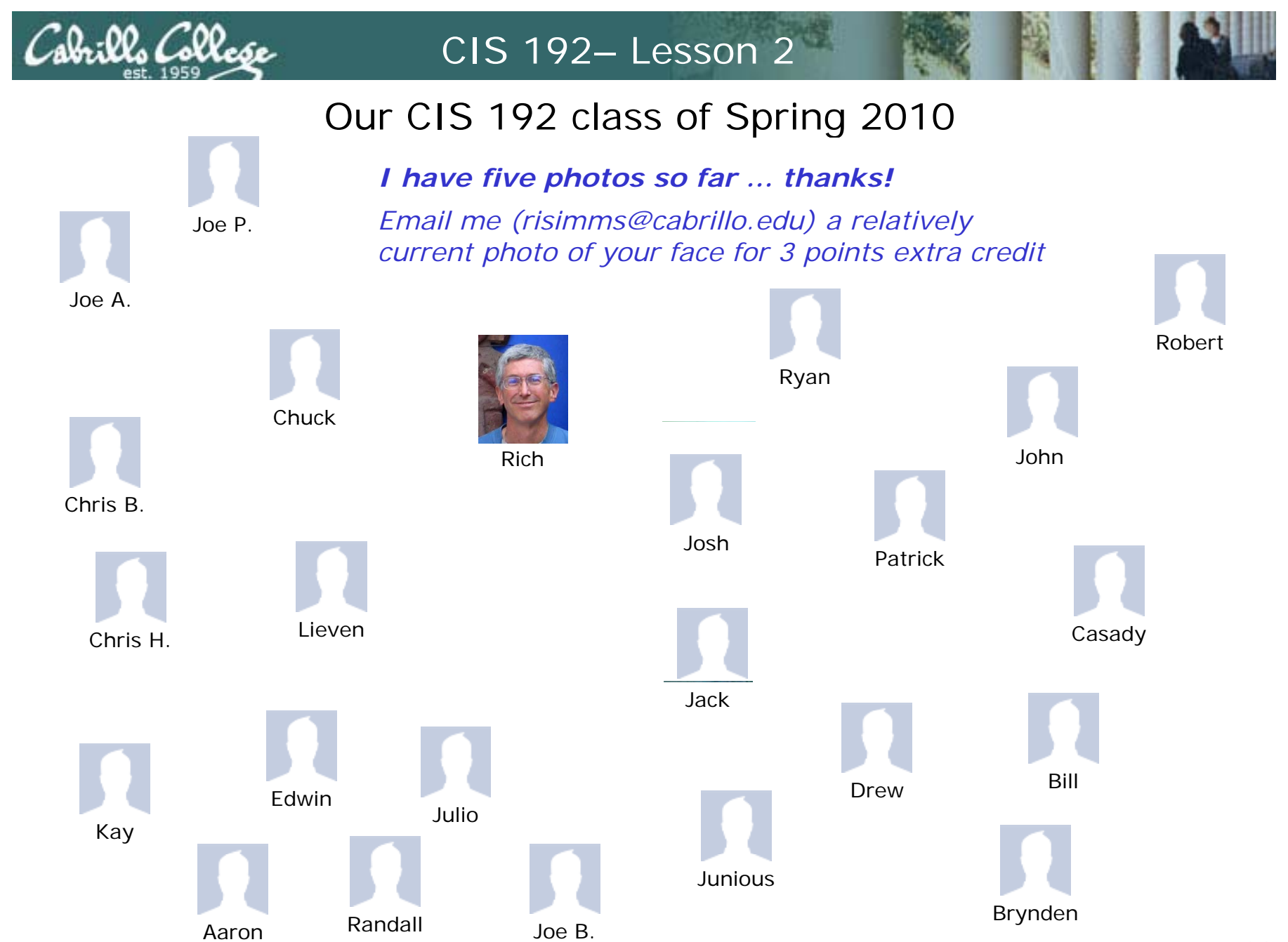

### Please delete the Empty VM we made last time

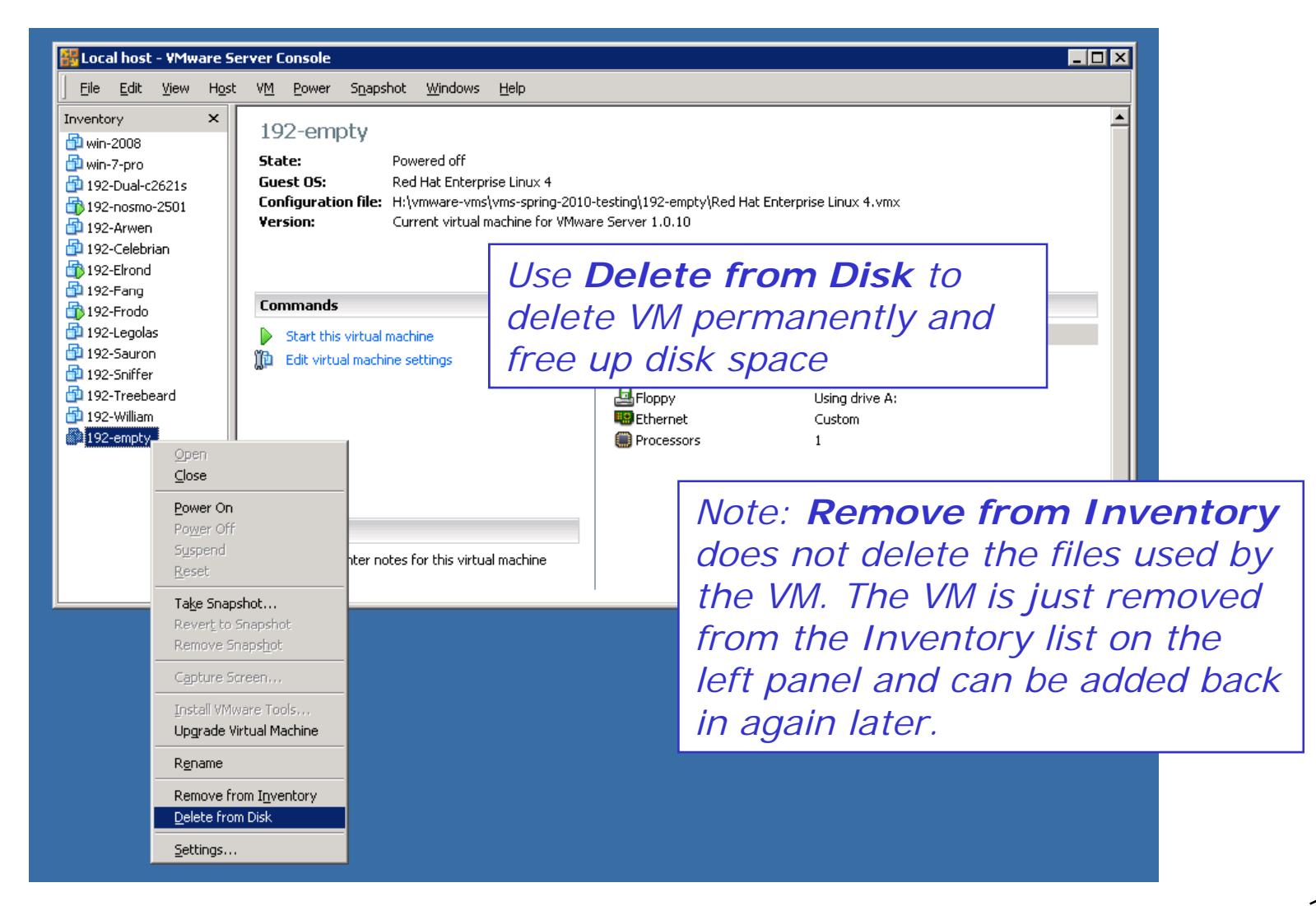

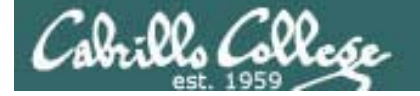

### Student Survey

UNIX/Linux Network Administration (CIS 192AB-66522)

Spring 2010 -- Student Survey

#### Student Information

- First Name: \_\_\_\_\_ Last Name: \_\_\_\_\_
- Date: \_\_\_\_\_ Email address: \_\_\_\_\_
- Grading choice: Pass/No pass Grade (choose one, you may change your mind later)
- CCC Confer will be used to record each class. There is a video cam option which may be used which could record student's faces. Do you give permission to post on the web any recordings that show your face? Q yes Q no

#### Computer Background

- · Previous computer classes or training taken:
- Work or other experience using computers:

#### Home equipment

- Do you have a computer/phone headset (earphones & microphone)? □ yes □ no
- Do you have a computer with at least 2GB of RAM? yes no
- Do you have Internet access? D no D modem D dsl/cable

#### **Course Objectives**

· What are you hoping to learn in this class?

Need to get surveys from Aaron and Lieven

· Other comments or special learning needs?

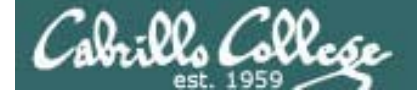

# **Baseline Summary**

|                                                           | No<br>understanding<br>or experience |           | Some<br>understanding<br>or experience |            | Strong<br>understanding<br>and experience | Average | Count |
|-----------------------------------------------------------|--------------------------------------|-----------|----------------------------------------|------------|-------------------------------------------|---------|-------|
| Use the mtr command to trace a route                      | 30.4% (7)                            | 39.1% (9) | 21.7% (5)                              | 8.7% (2)   | 0.0% (0)                                  | 2.09    | 23    |
| Connect virtual machines together using a virtual network | 13.0% (3)                            | 26.1% (6) | 52.2% (12)                             | 8.7% (2)   | 0.0% (0)                                  | 2.57    | 23    |
| Move a virtual machine to a different physical computer   | 21.7% (5)                            | 13.0% (3) | 43.5% (10)                             | 13.0% (3)  | 8.7% (2)                                  | 2.74    | 23    |
| Use yum to install software packages                      | 21.7% (5)                            | 8.7% (2)  | 43.5% (10)                             | 21.7% (5)  | 4.3% (1)                                  | 2.78    | 23    |
| Leap frog from system to system across networks using SSH | 17.4% (4)                            | 21.7% (5) | 17.4% (4)                              | 34.8% (8)  | 8.7% (2)                                  | 2.96    | 23    |
| Use the arp command to show the arp cache                 | 8.7% (2)                             | 34.8% (8) | 26.1% (6)                              | 13.0% (3)  | 17.4% (4)                                 | 2.96    | 23    |
| Follow a TCP stream using Wireshark                       | 17.4% (4)                            | 4.3% (1)  | 43.5% (10)                             | 30.4% (7)  | 4.3% (1)                                  | 3       | 23    |
| Use the route command to show the routing table           | 8.7% (2)                             | 13.0% (3) | 47.8% (11)                             | 17.4% (4)  | 13.0% (3)                                 | 3.13    | 23    |
| Use Wireshark to capture and view packets                 | 13.0% (3)                            | 13.0% (3) | 30.4% (7)                              | 30.4% (7)  | 13.0% (3)                                 | 3.17    | 23    |
| Create a new virtual machine using VMware Server          | 13.0% (3)                            | 13.0% (3) | 17.4% (4)                              | 34.8% (8)  | 21.7% (5)                                 | 3.39    | 23    |
| Use the dhclient command to get and release an IP address | 4.3% (1)                             | 8.7% (2)  | 43.5% (10)                             | 26.1% (6)  | 17.4% (4)                                 | 3.43    | 23    |
| Use the ifconfig command to configure network settings    | 0.0% (0)                             | 13.0% (3) | 26.1% (6)                              | 56.5% (13) | 4.3% (1)                                  | 3.52    | 23    |
| Mount devices on the UNIX file tree                       | 8.7% (2)                             | 13.0% (3) | 21.7% (5)                              | 30.4% (7)  | 26.1% (6)                                 | 3.52    | 23    |
| Specify absolute and relative file paths                  | 4.3% (1)                             | 13.0% (3) | 26.1% (6)                              | 21.7% (5)  | 34.8% (8)                                 | 3.7     | 23    |
| Use virtualization software like VMware or VirtualBox     | 8.7% (2)                             | 0.0% (0)  | 17.4% (4)                              | 56.5% (13) | 17.4% (4)                                 | 3.74    | 23    |
| Identify subnet network, host and broadcast addresses     | 0.0% (0)                             | 8.7% (2)  | 30.4% (7)                              | 39.1% (9)  | 21.7% (5)                                 | 3.74    | 23    |
| Use the ping command to test connectivity                 | 0.0% (0)                             | 0.0% (0)  | 17.4% (4)                              | 13.0% (3)  | 69.6% (16)                                | 4.52    | 23    |

Tools

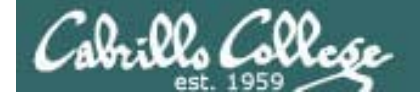

# **Baseline Summary**

|                                                              | No<br>understanding<br>or experience | 1         | Some<br>understanding<br>or experience |           | Strong<br>understanding<br>and experience | Average | Count |
|--------------------------------------------------------------|--------------------------------------|-----------|----------------------------------------|-----------|-------------------------------------------|---------|-------|
| Build a NIS server to centralize user accounts and files     | 65.2% (15)                           | 34.8% (8) | 0.0% (0)                               | 0.0% (0)  | 0.0% (0)                                  | 1.35    | 23    |
| Configure and manage printers with CUPS                      | 69.6% (16)                           | 17.4% (4) | 13.0% (3)                              | 0.0% (0)  | 0.0% (0)                                  | 1.43    | 23    |
| Configure RIP or OSPF on a Linux router                      | 69.6% (16)                           | 17.4% (4) | 8.7% (2)                               | 0.0% (0)  | 4.3% (1)                                  | 1.52    | 23    |
| Build a DNS server with bind                                 | 60.9% (14)                           | 21.7% (5) | 17.4% (4)                              | 0.0% (0)  | 0.0% (0)                                  | 1.57    | 23    |
| Configure NAT using iptables                                 | 52.2% (12)                           | 34.8% (8) | 13.0% (3)                              | 0.0% (0)  | 0.0% (0)                                  | 1.61    | 23    |
| Configure an LDAP directory service                          | 56.5% (13)                           | 26.1% (6) | 17.4% (4)                              | 0.0% (0)  | 0.0% (0)                                  | 1.61    | 23    |
| Build a NFS server for remote directory mounts               | 60.9% (14)                           | 21.7% (5) | 8.7% (2)                               | 8.7% (2)  | 0.0% (0)                                  | 1.65    | 23    |
| Build a PXE server to automate OS/application installation   | 56.5% (13)                           | 30.4% (7) | 4.3% (1)                               | 8.7% (2)  | 0.0% (0)                                  | 1.65    | 23    |
| Configure a custom firewall using iptables                   | 47.8% (11)                           | 34.8% (8) | 17.4% (4)                              | 0.0% (0)  | 0.0% (0)                                  | 1.7     | 23    |
| Build and configure a Linux router                           | 60.9% (14)                           | 17.4% (4) | 13.0% (3)                              | 4.3% (1)  | 4.3% (1)                                  | 1.74    | 23    |
| Build a Samba server to share files with Windows users       | 56.5% (13)                           | 21.7% (5) | 13.0% (3)                              | 8.7% (2)  | 0.0% (0)                                  | 1.74    | 23    |
| Build a DHCP server or service                               | 43.5% (10)                           | 26.1% (6) | 17.4% (4)                              | 0.0% (0)  | 13.0% (3)                                 | 2.13    | 23    |
| Build an Apache Web server to publish HTML and PHP web pages | 43.5% (10)                           | 21.7% (5) | 8.7% (2)                               | 17.4% (4) | 8.7% (2)                                  | 2.26    | 23    |
| Build a FTP server to share files on the Internet            | 39.1% (9)                            | 21.7% (5) | 8.7% (2)                               | 13.0% (3) | 17.4% (4)                                 | 2.48    | 23    |

Technologies

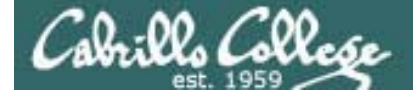

# **Baseline Summary**

| Modify SELinux settings to allow access to services         | 69.6% (16) | 21.7% (5)  | 8.7% (2)  | 0.0% (0)  | 0.0% (0)  | 1.39 | 23 |
|-------------------------------------------------------------|------------|------------|-----------|-----------|-----------|------|----|
| Setup and use a IPv6 network                                | 65.2% (15) | 21.7% (5)  | 8.7% (2)  | 4.3% (1)  | 0.0% (0)  | 1.52 | 23 |
| Automate OS installation for a "bare-metal" computer (PXE)  | 60.9% (14) | 26.1% (6)  | 8.7% (2)  | 4.3% (1)  | 0.0% (0)  | 1.57 | 23 |
| Locate NIC drivers within the Linux file tree               | 47.8% (11) | 34.8% (8)  | 17.4% (4) | 0.0% (0)  | 0.0% (0)  | 1.7  | 23 |
| Configure a PPP connection over a serial line               | 56.5% (13) | 26.1% (6)  | 8.7% (2)  | 4.3% (1)  | 4.3% (1)  | 1.74 | 23 |
| Load and remove kernel modules                              | 34.8% (8)  | 26.1% (6)  | 34.8% (8) | 4.3% (1)  | 0.0% (0)  | 2.09 | 23 |
| Mount a directory on a remote computer                      | 30.4% (7)  | 39.1% (9)  | 17.4% (4) | 4.3% (1)  | 8.7% (2)  | 2.22 | 23 |
| Identifying a socket using Wireshark packet captures        | 30.4% (7)  | 34.8% (8)  | 21.7% (5) | 0.0% (0)  | 13.0% (3) | 2.3  | 23 |
| Configure network settings using files in /etc              | 17.4% (4)  | 43.5% (10) | 21.7% (5) | 17.4% (4) | 0.0% (0)  | 2.39 | 23 |
| Tunnel telnet traffic securely inside SSH over the Internet | 26.1% (6)  | 39.1% (9)  | 13.0% (3) | 13.0% (3) | 8.7% (2)  | 2.39 | 23 |
| Configure network settings from the command line            | 26.1% (6)  | 26.1% (6)  | 26.1% (6) | 17.4% (4) | 4.3% (1)  | 2.48 | 23 |
| Troubleshoot and pinpoint the source of a network problem   | 13.0% (3)  | 30.4% (7)  | 34.8% (8) | 17.4% (4) | 4.3% (1)  | 2.7  | 23 |
| Use the telnet command to access web and mail servers       | 17.4% (4)  | 26.1% (6)  | 30.4% (7) | 8.7% (2)  | 17.4% (4) | 2.83 | 23 |

### Linux networking skills

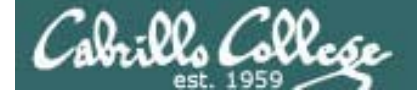

# **Baseline Summary**

|                                                   | No<br>understanding<br>or experience |           | Some<br>understanding<br>or experience |           | Strong<br>understanding<br>and<br>experience | Average | Count |
|---------------------------------------------------|--------------------------------------|-----------|----------------------------------------|-----------|----------------------------------------------|---------|-------|
| Use Dynamips/Dynagen to practice CCNA skills      | 73.9% (17)                           | 8.7% (2)  | 13.0% (3)                              | 0.0% (0)  | 4.3% (1)                                     | 1.52    | 23    |
| Use NetLab to practice CCNA skills                | 47.8% (11)                           | 30.4% (7) | 13.0% (3)                              | 0.0% (0)  | 8.7% (2)                                     | 1.91    | 23    |
| Configure RIP or OSPF on a Cisco router           | 39.1% (9)                            | 26.1% (6) | 17.4% (4)                              | 8.7% (2)  | 8.7% (2)                                     | 2.22    | 23    |
| Configure VLANs on a Cisco switch                 | 39.1% (9)                            | 13.0% (3) | 17.4% (4)                              | 21.7% (5) | 8.7% (2)                                     | 2.48    | 23    |
| Configure interfaces on a Cisco router            | 21.7% (5)                            | 21.7% (5) | 26.1% (6)                              | 21.7% (5) | 8.7% (2)                                     | 2.74    | 23    |
| Manually cable together Cisco routers and systems | 21.7% (5)                            | 8.7% (2)  | 34.8% (8)                              | 21.7% (5) | 13.0% (3)                                    | 2.96    | 23    |
| Use PacketTracer program to practice CCNA skills  | 21.7% (5)                            | 8.7% (2)  | 30.4% (7)                              | 13.0% (3) | 26.1% (6)                                    | 3.13    | 23    |

Cisco Skills

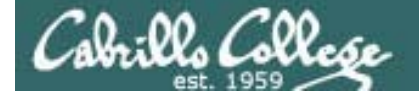

# **Baseline Summary**

|                                                            | Needs    |           | Ok         |           | Very strong | Average | Count |
|------------------------------------------------------------|----------|-----------|------------|-----------|-------------|---------|-------|
| Public presentation skills                                 | 8.7% (2) | 8.7% (2)  | 39.1% (9)  | 21.7% (5) | 21.7% (5)   | 3.39    | 23    |
| Technical documentation skills                             | 4.3% (1) | 4.3% (1)  | 43.5% (10) | 26.1% (6) | 21.7% (5)   | 3.57    | 23    |
| Planning skills                                            | 4.3% (1) | 8.7% (2)  | 30.4% (7)  | 30.4% (7) | 26.1% (6)   | 3.65    | 23    |
| Teamwork skills                                            | 8.7% (2) | 0.0% (0)  | 34.8% (8)  | 26.1% (6) | 30.4% (7)   | 3.7     | 23    |
| Organization skills                                        | 4.3% (1) | 13.0% (3) | 21.7% (5)  | 30.4% (7) | 30.4% (7)   | 3.7     | 23    |
| Electronic communication (forum, email, chat, etc.) skills | 0.0% (0) | 0.0% (0)  | 26.1% (6)  | 26.1% (6) | 47.8% (11)  | 4.22    | 23    |

General Job Skills

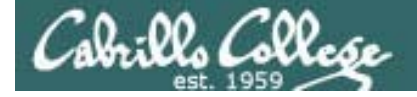

CIS 192 – Code Names Lord of the Rings Characters

# Pass out paper strips with code names and Opus lognames

If you are attending class online please email the instructor to get the information after class is over.

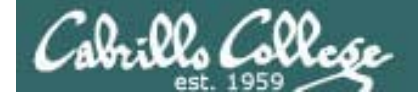

### CIS 192 – Code Names Lord of the Rings Characters

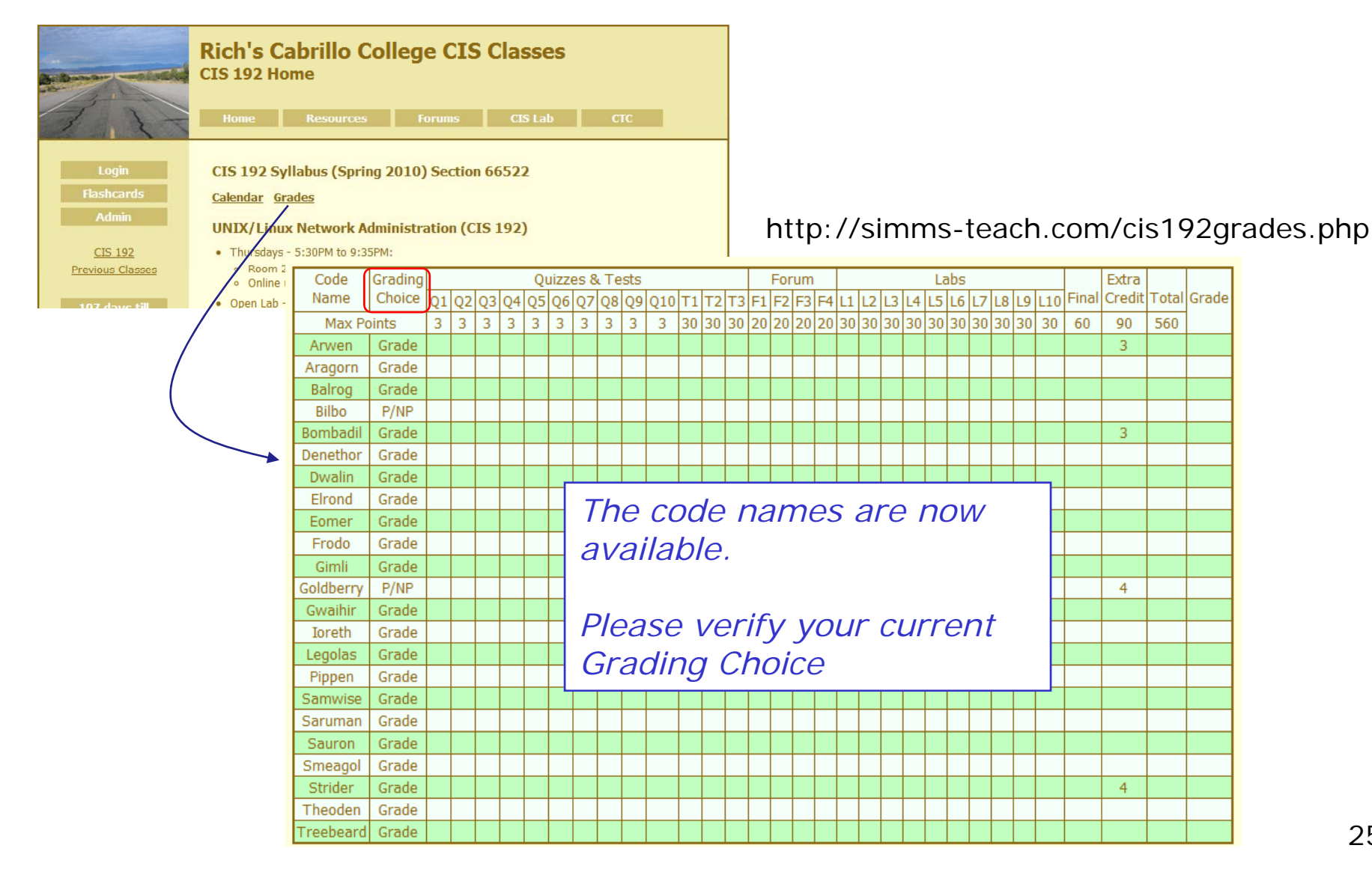

25

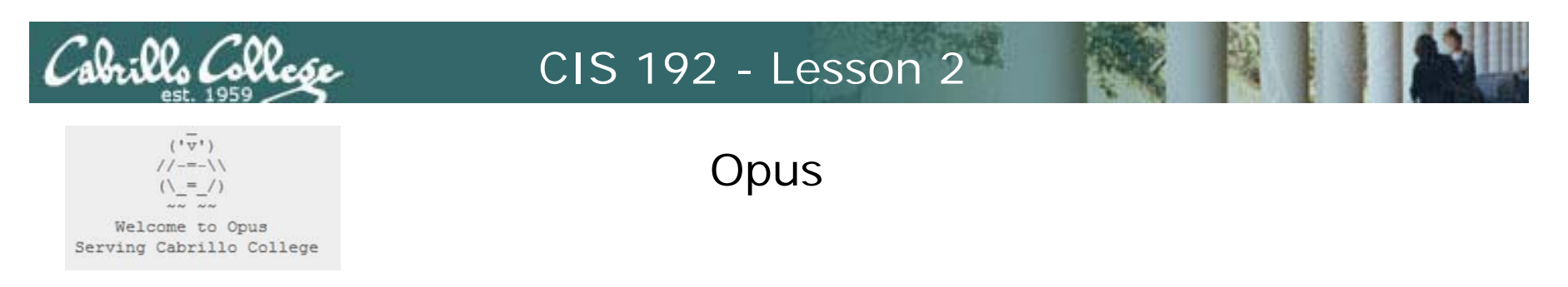

- Opus.cabrillo.edu is a RHEL 5 server available on and off campus via Putty or ssh.
- The original 1U rackmount Opus in the "cold room" passed away last term and has been replaced by a virtual machine
- Be sure and set a STRONG password the bots are ALWAYS trying to break into UNIX/Linux computers, like Opus, on the Internet with dictionary attacks on port 22 (ssh)
- 193 students own a directory in /home/cis192 and are members of the cis192 group.
- All other 192 students have their home directory in /home/cis192
- Use **Is /home/turnin/cis192** to verify your lab assignment submittals.

### Class Exercise Login to Opus and change passwords

| Reputry Configuration                                                 | 人名布莱茨 医子                                                                   | x                               |
|-----------------------------------------------------------------------|----------------------------------------------------------------------------|---------------------------------|
| Category:                                                             |                                                                            |                                 |
|                                                                       | Basic options for your PuTTY se                                            | ession                          |
| Logging                                                               | Specify the destination you want to conne                                  | ect to                          |
| Kevboard                                                              | Host <u>N</u> ame (or IP address)                                          | Port                            |
| Bell                                                                  | opus.cabrillo.edu                                                          | 22                              |
| Features<br>⊡ ·· Window                                               | Connection type:<br>◎ <u>R</u> aw ◎ <u>T</u> elnet ◎ Rlogin ◎ <u>S</u> S   | H 🔘 Serial                      |
| Appearance<br>Behaviour<br>Translation<br>Selection                   | Load, save or delete a stored session<br>Sav <u>e</u> d Sessions<br>opus   |                                 |
| Colours<br>Connection<br>Data<br>Proxy<br>Telnet<br>Riogin<br>Bur SSH | Default Settings<br>centos<br>frida<br>hershey<br>nosmo<br>opus<br>server0 | Load<br>Sa <u>v</u> e<br>Delete |
| Serial                                                                | Close <u>w</u> indow on exit:                                              | clean exit                      |
| About                                                                 | Open                                                                       | Cancel                          |

### Login to Opus:

- 1. Use new student accounts.
- 2. Change passwords with **passwd** command.

FYI, some Howtos for installing and configuring Putty:

http://simms-teach.com/howtos/103-install-putty.html http://simms-teach.com/howtos/106-config-putty.html

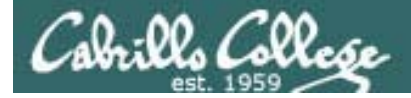

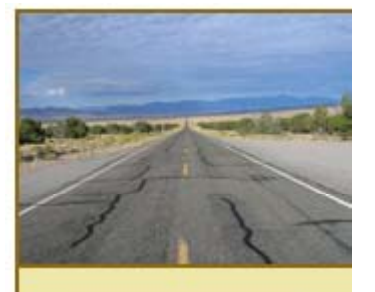

Login Flashcards Admin

CIS 192 Previous Classes

109 days til term ends!

Cabrillo College Web Advisor CCC Confer Static IPs VM Repairs GAH! http://simms-teach.com

*Link for tips on how to repair broken VMs* 

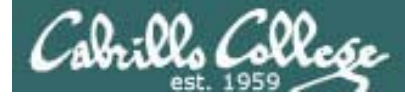

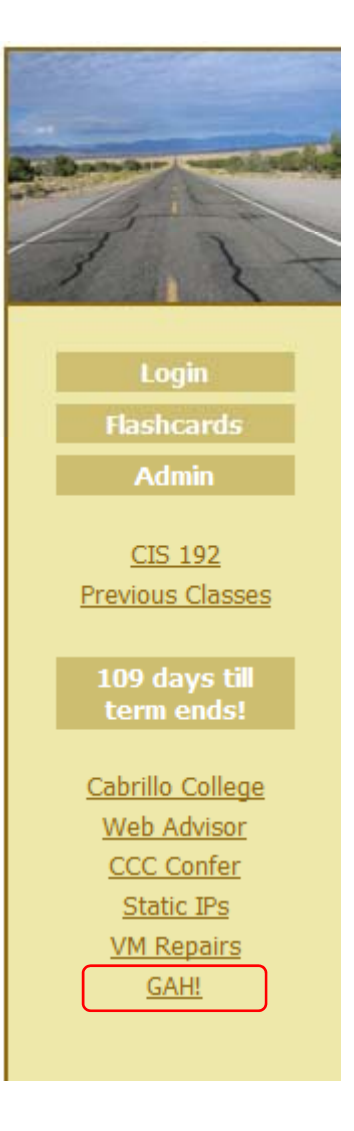

http://simms-teach.com

GAH! – An intermittent connection issue in the classroom and lab with incoming packets not reaching the VM.

pcnet32 driver? the real NIC hardware? the real NIC driver? the VMware Tools vmxnet module? the part of VMware that transfers packets from the real NIC to the VM's NIC?

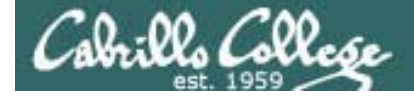

Intermittent Network Problem Bridged VMs

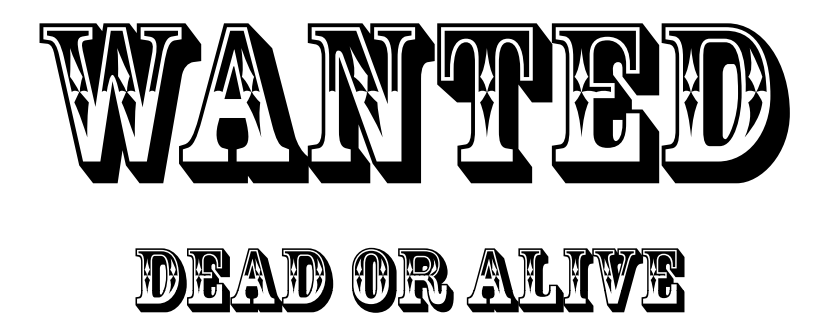

Intermittent problem where a bridged VM cannot send or receive packets on the 172.30.x.0 /24 network. A reward is offered for a permanent solution that works every time.

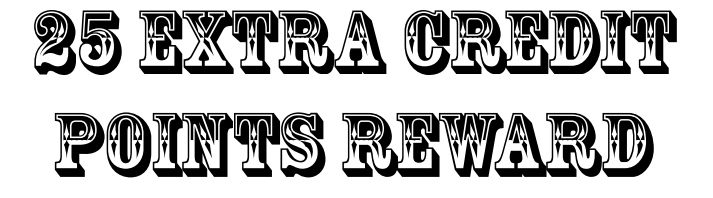

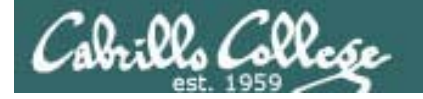

### Intermittent Network Problem Bridged VMs

If your bridged VM fails to connect to the 172.30.1.0/24 network in room 2501 or the 172.30.4.0/24 network in room 2504/CTC try the following potential fixes in the order listed.

After applying a fix, test by pinging the router with **ping 172.30.1.1** or **ping 172.30.4.1** and if that fails try the next fix on the list:

- 1. Check the VM settings to make sure the Ethernet device is connected as **bridged**.
- 2. Try and get a new DHCP address with **dhclient** –**r** (to release the current address) and then **dhclient ethO** (to request a new address).
- 3. Restart the network service using **/etc/init.d/networking restart** on Ubuntu VMs or **service network restart** on CentOS VMs.
- 4. Restart the VM with init 6.
- 5. Restart the VMware services on the Windows station.
- 6. Restart the Windows VMware station.
- Revert the VM to its snapshot (you will lose any configurations you have made)

# Review

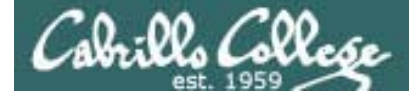

### Cabling VMs

| Virtual Machine Settings                                                               |                                                       |                                                                                                    |
|----------------------------------------------------------------------------------------|-------------------------------------------------------|----------------------------------------------------------------------------------------------------|
| Hardware Options                                                                       |                                                       |                                                                                                    |
| Device<br>Memory<br>Hard Disk (SCSI 0:0)<br>CD-ROM (IDE 1:0)<br>Ethernet<br>Processors | Summary<br>512 MB<br>Auto detect<br>Bridged<br>1<br>1 | □ Connected         □ Connect at power on         Network connection         ③ Bridged: Connected directly to the physical network         ○ MAT: Used to share the host's IP address         ○ Host-only: A private network shared with the host         ○ Custom: Specific virtual network         ∨Mnet0 (default Bridged) |
|                                                                                        |                                                       | OK Cancel Help                                                                                                    |

Cabling is done with the VM Settings for the Ethernet device (the NIC)

**Bridged** means the VM's NIC will use the host's physical NIC and be attached to the same network the host is. The virtual NIC will have its own MAC and IP address.

*VMnets* can be though of as virtual hubs the VM can be cabled to.

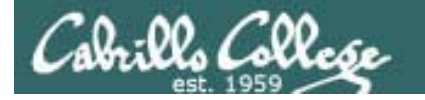

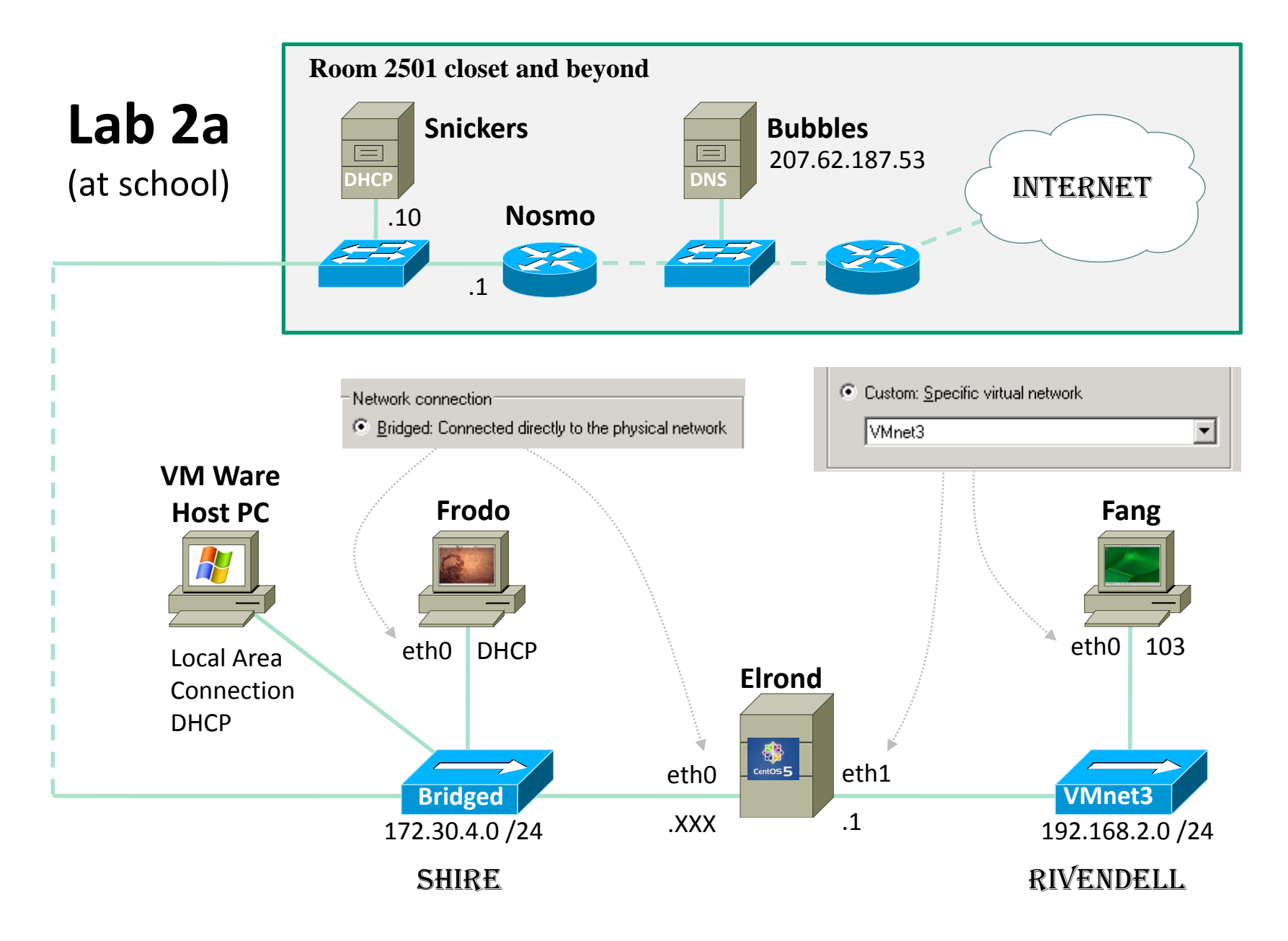

34

### Connecting your Linux system to the Network

- 1. Identify the NIC in your system (vendor and model)
  - Use Ispci
  - Other ways: Open chassis and examine NIC card, read PC vendor specs, observe NIC driver related messages in dmesg output
- 2. Locate a driver for your NIC
  - Get driver name using http://tldp.org/HOWTO/Ethernet-HOWTO.html
  - Locate driver in /lib/modules/\$(uname -r)/kernel/drivers/net
  - If not found, try to download driver from NIC vendor web site
- 3. Load the driver (insmod or modprobe command)
- 4. Bring up and configure the interface (ifconfig)

Steps 1-3 will be done automatically if your Linux distribution has the correct driver for your NIC. Step 4 will be done automatically if the interface is configured to use DHCP.

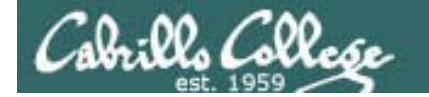

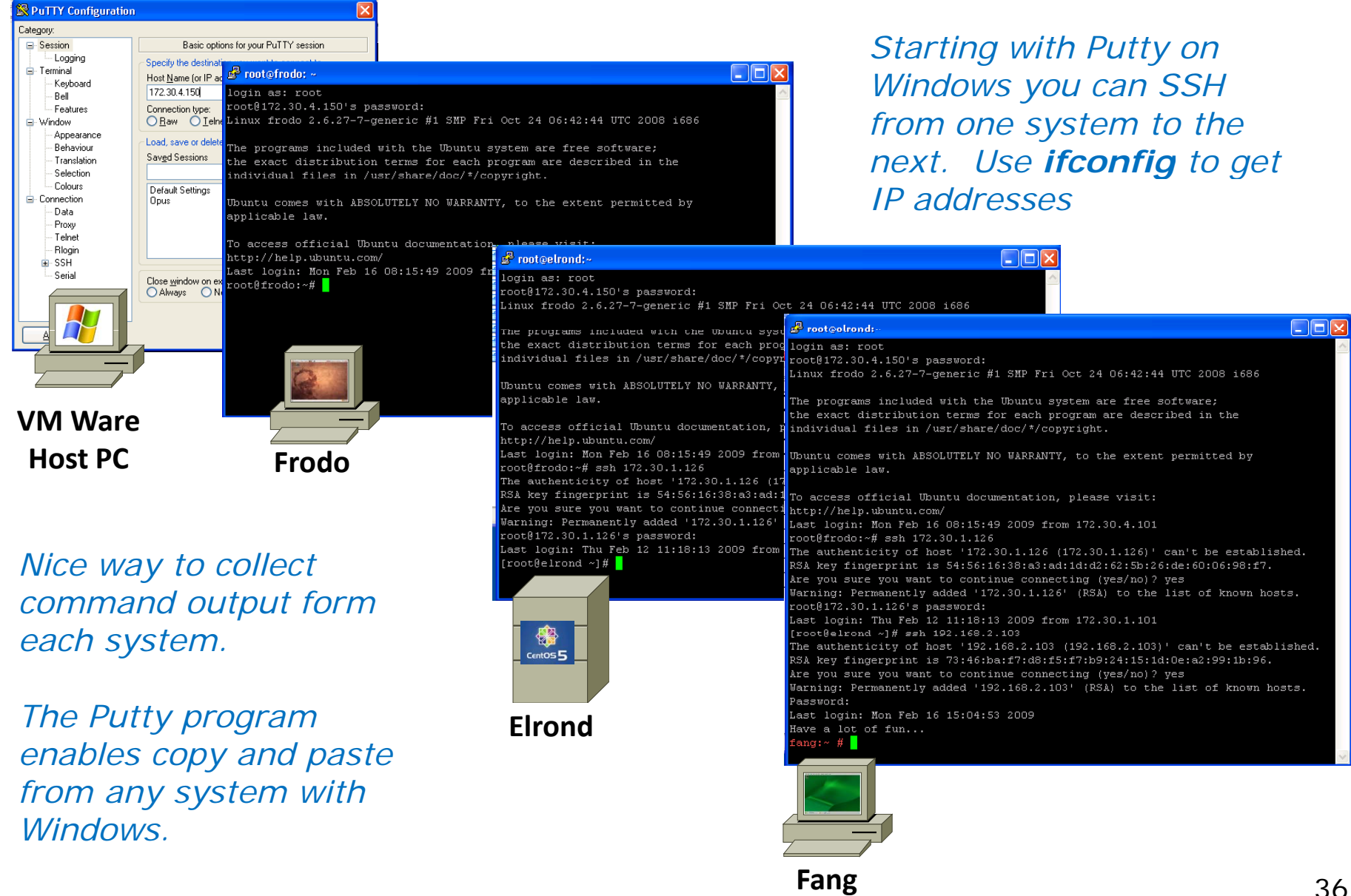
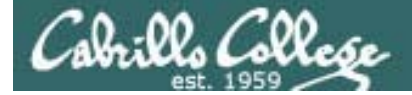

# NIC Configuration

### (Joining a network)

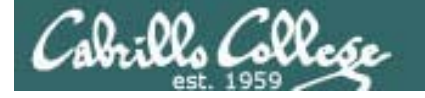

### GUI vs Command Line

The **GUI** (Graphical User Interface) tools are easy to use but they are different with each distribution.

### CentOS 5.4

V Activate Deactivate

Type

Ethernet

Ethernet

Ethernet

Network Configuration

be associated with a single piece of hardware.

Device Nickname

📑 eth0 eth0.bak

🗃 eth1 eth1.bak

🗃 eth0 eth0

eth1 eth1

卪

Devices Hardware IPsec DNS Hosts

### **Network Connections** 💉 Wired 📊 Wireless 🚛 Mobile Broadband 🔒 VPN 💉 Name Last Used Add Ifupdown (eth0) never You may configure network devices associated with physical hardware here. Multiple logical devices can Close

Ubuntu 9.10

### **OpenSUSE 11.2**

| × | 🙀 YaST2 🍥              |                   |                       |                  | ی ک | 8 |
|---|------------------------|-------------------|-----------------------|------------------|-----|---|
|   | Network Se             | ttings            |                       |                  |     |   |
|   | <u>G</u> lobal Options | O <u>v</u> erview | Ho <u>s</u> tname/DNS | Ro <u>u</u> ting |     |   |
|   | Name                   | ✓ IP Ac           | ldress                |                  |     |   |
|   | 79c970 [PCnet3         | 2 LANCE] NON      | E                     |                  |     |   |
|   |                        |                   |                       |                  |     |   |
|   |                        |                   |                       |                  |     |   |
|   |                        |                   |                       |                  |     |   |
|   | 79c970 [PCnet3         | 2 LANCE]          |                       |                  |     | â |
|   | MAC: 00:00:29:         | 62:61:70          |                       |                  |     |   |
|   | Add Edit               | Delete            |                       |                  |     | Ŷ |
|   |                        | Delete            |                       |                  |     |   |

System

File Profile Help

4

New Edit Copy

V

Profile Status

Active 🚿 Active

🚿 Active

S Active

Active profile: Common

- > Administration
- > Network

- System > Preferences
- > Network Connections

#### **Application Launcher**

- > Computer
- > YaST
- > YaST Control Center
- > Network Devices
- > Network Settings

The UNIX/Linux customers first question was always: That a very pretty interface but I need to know exactly what commands you are calling underneath!

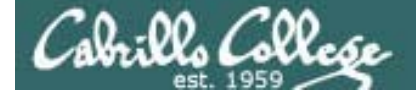

### TUI (Red Hat Family)

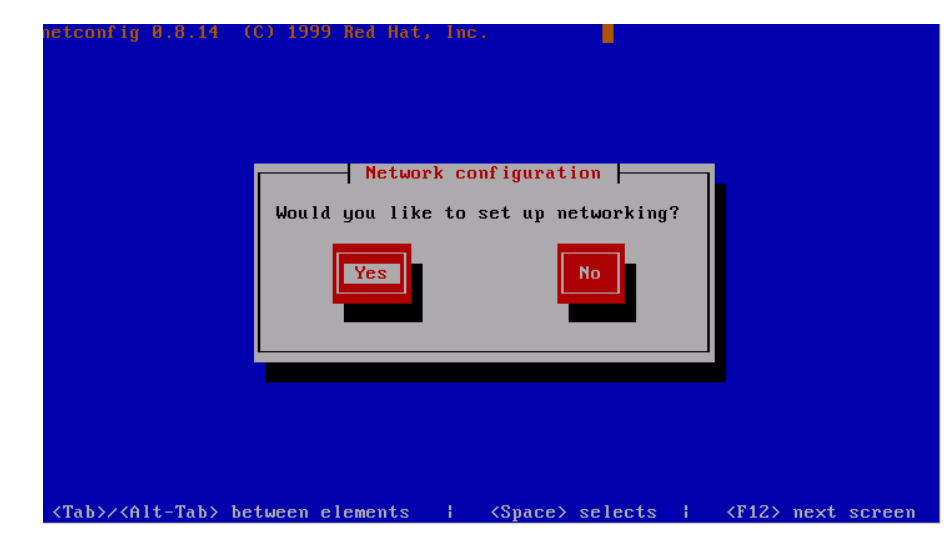

The **netconfig** command on Red Hat 9 provides a TUI interface to set the basic network settings.

| Name<br>Device<br>Use DHCP                | eth0<br>eth0                       |  |
|-------------------------------------------|------------------------------------|--|
| Static IP<br>Netmask<br>Default gateway I | 192.168.2.9<br>255.255.255.255.252 |  |
| Ok                                        | Cancel                             |  |
|                                           |                                    |  |
|                                           |                                    |  |

The **system-config-network** command replaces **netconfig** on CentOS 5.4.

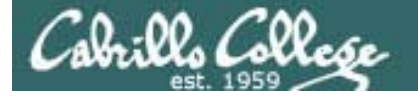

### Temporary vs Permanent Commands and Configuration Files

The **command line** tools are the same common across distributions plus they can be automated with scripts. Some of the **configuration files** differ by distribution family.

### Temporary (Commands)

- ifconfig
- route

### Permanent (Configuration files)

- /etc/hosts
- /etc/resolv.conf +
- Red Hat family:
  - /etc/sysconfig/network
  - /etc/sysconfig/network-scripts/ifcfg-eth\*
  - service network restart
- Ubuntu family:
  - /etc/hostname
  - /etc/network/interfaces
  - /etc/init.d/networking restart
- OpenSUSE family
  - /etc/HOSTNAME
  - /etc/sysconfig/network/ifcfg-eth\*
  - rcnetwork restart

The commands are **temporary** and stay in effect only till the system (or the network service) is restarted.

The scripts are **permanent** but don't take effect until the system (or the network service) is restarted

Yes, there is no "e"!

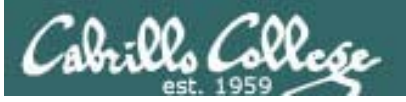

### Set IP Address and Subnet Mask

### Set

• To set ip address and subnet mask: ifconfig ethx xxx.xxx.xxx netmask xxx.xxx.xxx

### Verify

- To show all interfaces (and to show your IP address): ifconfig
- To show a single interface: ifconfig ethx

### Example

[root@elrond ~]# ifconfig eth1 192.168.2.107 netmask 255.255.255.0 broadcast 192.168.2.255
[root@elrond ~]# ifconfig eth1
eth1 Link encap:Ethernet HWaddr 00:0C:29:82:68:84
inet addr:192.168.2.107 Bcast192.168.2.255 : Mask:255.255.255.0
inet6 addr: fe80::20c:29ff:fe82:6884/64 Scope:Link
UP BROADCAST RUNNING MULTICAST MTU:1500 Metric:1
RX packets:0 errors:0 dropped:0 overruns:0 frame:0
TX packets:33 errors:0 dropped:0 overruns:0 carrier:0
collisions:0 txqueuelen:1000
RX bytes:0 (0.0 b) TX bytes:8090 (7.9 KiB)
Interrupt:185 Base address:0x1480

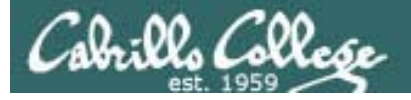

Configuring the default gateway

### Set

- To set the default gateway route add default gw xxx.xxx.xxx.xxx
- To delete the default gateway route del default gw xxx.xxx.xxx.xxx

### Verify

 To show the routing table (including gateway) route –n

### Example

| [root@elrond ~ | ]# route add de                                                                                                    | fault gw 172.30.4.                                                                                                    | 1                                                                                                    |                                                                                                    |                                                        |                                                                                                    |                                                                                                    |
|----------------|----------------------------------------------------------------------------------------------------|----------------------------------------------------------------------------------------------------|----------------------------------------------------------------------------------------------------|----------------------------------------------------------------------------------------------------|--------------------------------------------------------|----------------------------------------------------------------------------------------------------|----------------------------------------------------------------------------------------------------|
| [root@elrond ~ | ]# route -n                                                                                                    |                                                                                                    |                                                                                                    | Rou                                                                                                    | ting tak                                               | ole                                                                                                    |                                                                                                    |
| Kernel IP rout | ing table                                                                                                    |                                                                                                    |                                                                                                    | nou                                                                                                    | ing iac                                                |                                                                                                    |                                                                                                    |
| Destination    | Gateway                                                                                                    | Genmask                                                                                                    | Flags                                                                                                    | Metric                                                                                                    | Ref                                                    | Use                                                                                                    | Iface                                                                                                    |
| 172.30.4.0     | 0.0.0.0                                                                                                    | 255.255.255.0                                                                                                    | U                                                                                                    | 0                                                                                                    | 0                                                      | 0                                                                                                    | eth0                                                                                                    |
| 192.168.2.0    | 0.0.0.0                                                                                                    | 255.255.255.0                                                                                                    | U                                                                                                    | 0                                                                                                    | 0                                                      | 0                                                                                                    | eth1                                                                                                    |
| 0.0.0.0        | 172.30.4.1                                                                                                    | 0.0.0                                                                                                    | UG                                                                                                    | 0                                                                                                    | 0                                                      | 0                                                                                                    | eth0                                                                                                    |
| [root@elrond ~ | ]#                                                                                                    |                                                                                                    | 1                                                                                                    |                                                                                                    |                                                        |                                                                                                    |                                                                                                    |
| Matches a      | all addresses 🦯                                                                                                    |                                                                                                    |                                                                                                    | G = Ga                                                                                                    | ateway                                                 |                                                                                                    |                                                                                                    |
|                | [root@elrond ~<br>[root@elrond ~<br>Kernel IP rout<br>Destination<br>172.30.4.0<br>192.168.2.0<br>0.0.0.0<br>[root@elrond ~<br>Matches a | <pre>[root@elrond ~]# route add de<br/>[root@elrond ~]# route -n<br/>Kernel IP routing table<br/>Destination Gateway<br/>172.30.4.0 0.0.0.0<br/>192.168.2.0 0.0.0.0<br/>0.0.0.0 172.30.4.1<br/>[root@elrond ~]#<br/>Matches all addresses</pre> | <pre>[root@elrond ~]# route add default gw 172.30.4.<br/>[root@elrond ~]# route -n<br/>Kernel IP routing table<br/>Destination Gateway Genmask<br/>172.30.4.0 0.0.0.0 255.255.255.0<br/>192.168.2.0 0.0.0.0 255.255.255.0<br/>0.0.0.0 172.30.4.1 0.0.0.0<br/>[root@elrond ~]#<br/>Matches all addresses</pre> | <pre>[root@elrond ~]# route add default gw 172.30.4.1<br/>[root@elrond ~]# route -n<br/>Kernel IP routing table<br/>Destination Gateway Genmask Flags<br/>172.30.4.0 0.0.0.0 255.255.255.0 U<br/>192.168.2.0 0.0.0.0 255.255.255.0 U<br/>0.0.0.0 172.30.4.1 0.0.0.0 UG<br/>[root@elrond ~]#<br/>Matches all addresses</pre> | $ \begin{array}{c ccccccccccccccccccccccccccccccccccc$ | $ \begin{bmatrix} \text{root}@elrond ~] \# \text{ route add default gw 172.30.4.1} \\ \begin{bmatrix} \text{root}@elrond ~] \# \text{ route -n} \\ \text{Kernel IP routing table} \\ \text{Destination Gateway Genmask Flags Metric Ref} \\ 172.30.4.0 0.0.0.0 255.255.255.0 U 0 0 0 \\ 192.168.2.0 0.0.0.0 255.255.255.0 U 0 0 0 \\ 0.0.0.0 172.30.4.1 0.0.0.0 UG 0 0 \\ \end{bmatrix} \\ \begin{bmatrix} \text{root}@elrond ~] \# \\ \hline Matches all addresses \end{bmatrix} \\ \begin{bmatrix} \text{Gateway} \\ \text{Gateway} \\ \end{bmatrix} \\ \end{bmatrix} $ | $ \begin{bmatrix} \text{root}@elrond ~] \# \text{ route add default gw 172.30.4.1} \\ \begin{bmatrix} \text{root}@elrond ~] \# \text{ route -n} \\ \text{Kernel IP routing table} \\ \text{Destination Gateway Genmask Flags Metric Ref Use} \\ 172.30.4.0 0.0.0.0 255.255.255.0 U 0 0 0 \\ 192.168.2.0 0.0.0.0 255.255.255.0 U 0 0 0 \\ 0.0.0.0 172.30.4.1 0.0.0.0 \\ \end{bmatrix} \\ \begin{bmatrix} \text{root}@elrond ~] \# \\ \hline Matches all addresses \\ \end{bmatrix} \\ \begin{bmatrix} \text{Cot}@elrond ~] \# \\ \hline Matches all addresses \\ \end{bmatrix} \\ \begin{bmatrix} \text{Cot}@elrond ~] \# \\ \hline \end{bmatrix} \\ \end{bmatrix} \\ \begin{bmatrix} \text{Cot}@elrond ~] \# \\ \hline \end{bmatrix} \\ \begin{bmatrix} \text{Cot}@elrond ~] \# \\ \hline \end{bmatrix} \\ \\ \begin{bmatrix} \text{Cot}@elrond ~] \# \\ \hline \end{bmatrix} \\ \\ \hline \end{bmatrix} \\ \begin{bmatrix} \text{Cot}@elrond ~] \# \\ \hline \end{bmatrix} \\ \\ \begin{bmatrix} \text{Cot}@elrond ~] \# \\ \hline \end{bmatrix} \\ \\ \hline \end{bmatrix} \\ \\ \begin{bmatrix} \text{Cot}@elrond ~] \# \\ \hline \end{bmatrix} \\ \\ \hline \end{bmatrix} \\ \\ \hline \end{bmatrix}$ |

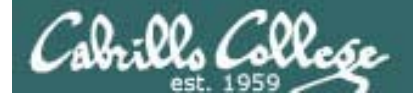

Configuring the DNS

### Set

### • Add a line to **/etc/resolv.conf** nameserver xxx.xxx.xxx

Verify
Show the file cat /etc/resolv.conf

### Example

[root@elrond ~]# echo nameserver 207.62.187.54 > /etc/resolv.conf
[root@elrond ~]# cat /etc/resolv.conf
nameserver 207.62.187.53
[root@elrond ~]#

### Cabrillo College

### IP addresses for VM's in the classroom

| Station    | IP           | Static 1     | Station    | IP           | Static 1     |
|------------|--------------|--------------|------------|--------------|--------------|
| Instructor | 172.30.1.100 | 172.30.1.125 |            |              |              |
| Station-01 | 172.30.1.101 | 172.30.1.126 | Station-13 | 172.30.1.113 | 172.30.1.138 |
| Station-02 | 172.30.1.102 | 172.30.1.127 | Station-14 | 172.30.1.114 | 172.30.1.139 |
| Station-03 | 172.30.1.103 | 172.30.1.128 | Station-15 | 172.30.1.115 | 172.30.1.140 |
| Station-04 | 172.30.1.104 | 172.30.1.129 | Station-16 | 172.30.1.116 | 172.30.1.141 |
| Station-05 | 172.30.1.105 | 172.30.1.130 | Station-17 | 172.30.1.117 | 172.30.1.142 |
| Station-06 | 172.30.1.106 | 172.30.1.131 | Station-18 | 172.30.1.118 | 172.30.1.143 |
| Station-07 | 172.30.1.107 | 172.30.1.132 | Station-19 | 172.30.1.119 | 172.30.1.144 |
| Station-08 | 172.30.1.108 | 172.30.1.133 | Station-20 | 172.30.1.120 | 172.30.1.145 |
| Station-09 | 172.30.1.109 | 172.30.1.134 | Station-21 | 172.30.1.121 | 172.30.1.146 |
| Station-10 | 172.30.1.110 | 172.30.1.135 | Station-22 | 172.30.1.122 | 172.30.1.147 |
| Station-11 | 172.30.1.111 | 172.30.1.136 | Station-23 | 172.30.1.123 | 172.30.1.148 |
| Station-12 | 172.30.1.112 | 172.30.1.137 | Station-24 | 172.30.1.124 | 172.30.1.149 |

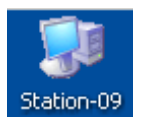

Note the static IP address for your station to use in the next class exercise

### Cala:02 Call CIS 192 - Lesson 2 **Class Exercise – Join Frodo and Elrond to classroom network** Room 2501 closet and beyond **Snickers Bubbles** 207.62.187.53 DNS .10 Internet Nosmo Network connection Bridged: Connected directly to the physical network Frodo (dhcp) ifconfig eth0 **VM Ware** • ping 172.30.1.1 **Station PC** Frodo • ping google.com Elrond (static) • ifconfig eth0 172.30.1.1xx netmask 255.255.255.0 eth0 DHCP • route add default gw 172.30.1.1 Local Area Elrond • echo nameserver 207.62.187.53 > /etc/resolv.conf Connection DHCP ifconfig eth0 • ping 172.30.1.1 $\equiv$ • ping google.com eth0 Bridged .XXX 172.30.1.0 /24

# ifconfig and aliases

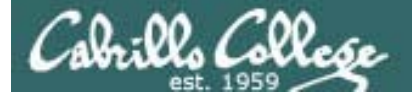

### Create an Alias IP Address (more than one IP address per interface)

### Set

• To set an alias IP address and subnet mask: ifconfig ethx:n xxx.xxx.xxx netmask xxx.xxx.xxx

### Verify

- To show all interfaces (and to show your IP address): ifconfig
- To show a single alias interface: ifconfig ethx:n

It is possible to have more that one IP address on an interface using aliases. This is different than multi-homing which is having multiple interfaces on a computer.

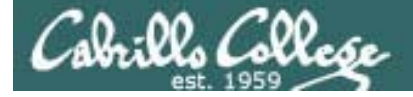

### Create an Alias IP Address (more than one IP address per interface)

### Example

```
[root@elrond ~]# ifconfig eth0:1 172.30.4.122 netmask 255.255.255.0 broadcast 172.30.4.255
[root@elrond ~]#
[root@elrond ~]# ifconfig eth0:1
eth0:1
          Link encap:Ethernet HWaddr 00:0C:29:82:68:7A
           inet addr:172.30.4.122 Bcast:172.30.4.255 Mask:255.255.255.0
           UP BROADCAST RUNNING MULTICAST MTU:1500 Metric:1
           Interrupt:177 Base address:0x1400
[root@elrond ~]# ifconfig eth0
eth0
           Link encap:Ethernet HWaddr 00:0C:29:82:68:7A
           inet addr:172.30.4.121 Bcast:172.30.4.255 Mask:255.255.255.0
           inet6 addr: fe80::20c:29ff:fe82:687a/64 Scope:Link
           UP BROADCAST RUNNING MULTICAST MTU:1500 Metric:1
           RX packets:4863 errors:0 dropped:0 overruns:0 frame:0
           TX packets:3442 errors:0 dropped:0 overruns:0 carrier:0
           collisions:0 txqueuelen:1000
           RX bytes:566772 (553.4 KiB) TX bytes:382355 (373.3 KiB)
           Interrupt:177 Base address:0x1400
                                                      root@frodo:~# ping -c 1 172.30.1.121
                                                      PING 172.30.1.121 (172.30.1.121) 56(84) bytes of data.
                                                      64 bytes from 172.30.1.121: icmp_seq=1 ttl=127 time=6.04 ms
[root@elrond ~]#
                                                      --- 172.30.1.121 ping statistics ---
                                                      1 packets transmitted, 1 received, 0% packet loss, time 0ms
                                                      rtt min/avg/max/mdev = 6.049/6.049/6.049/0.000 ms
                                                      root@frodo:~# ping -c 1 172.30.1.122
                                                      PING 172.30.1.122 (172.30.1.122) 56(84) bytes of data.
                                                      64 bytes from 172.30.1.122: icmp_seq=1 ttl=127 time=0.900 ms
                                                      --- 172.30.1.122 ping statistics ---
        Frodo now can ping either of
                                                      1 packets transmitted, 1 received, 0% packet loss, time 0ms
                                                      rtt min/avg/max/mdev = 0.900/0.900/0.900/0.000 ms
        Flrond's two host IP addresses
                                                      root@frodo:~#
```

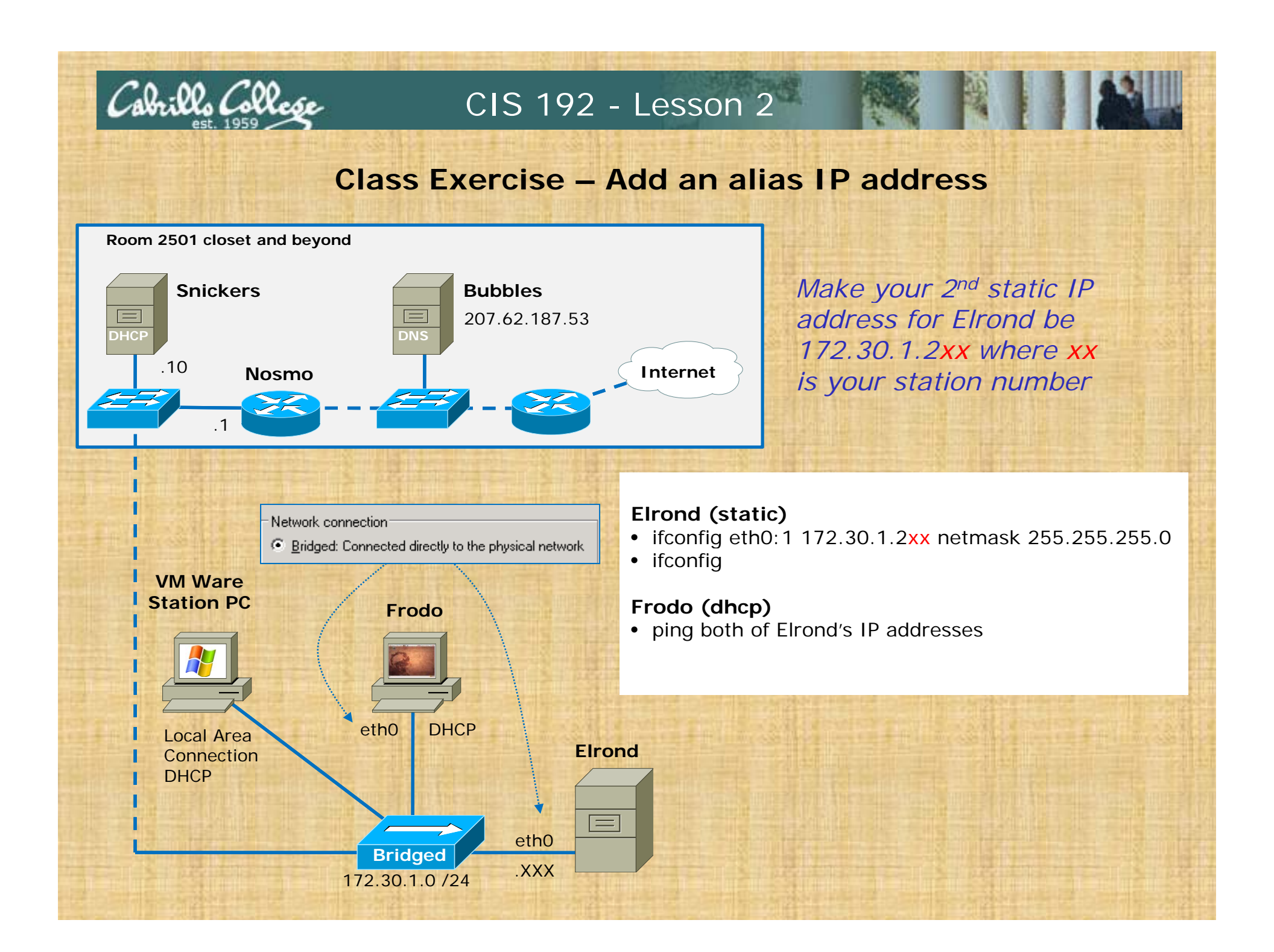

## ARP

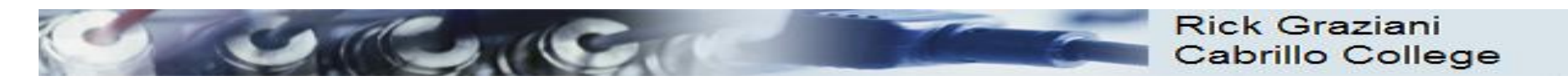

### **Protocol and Reference Models**

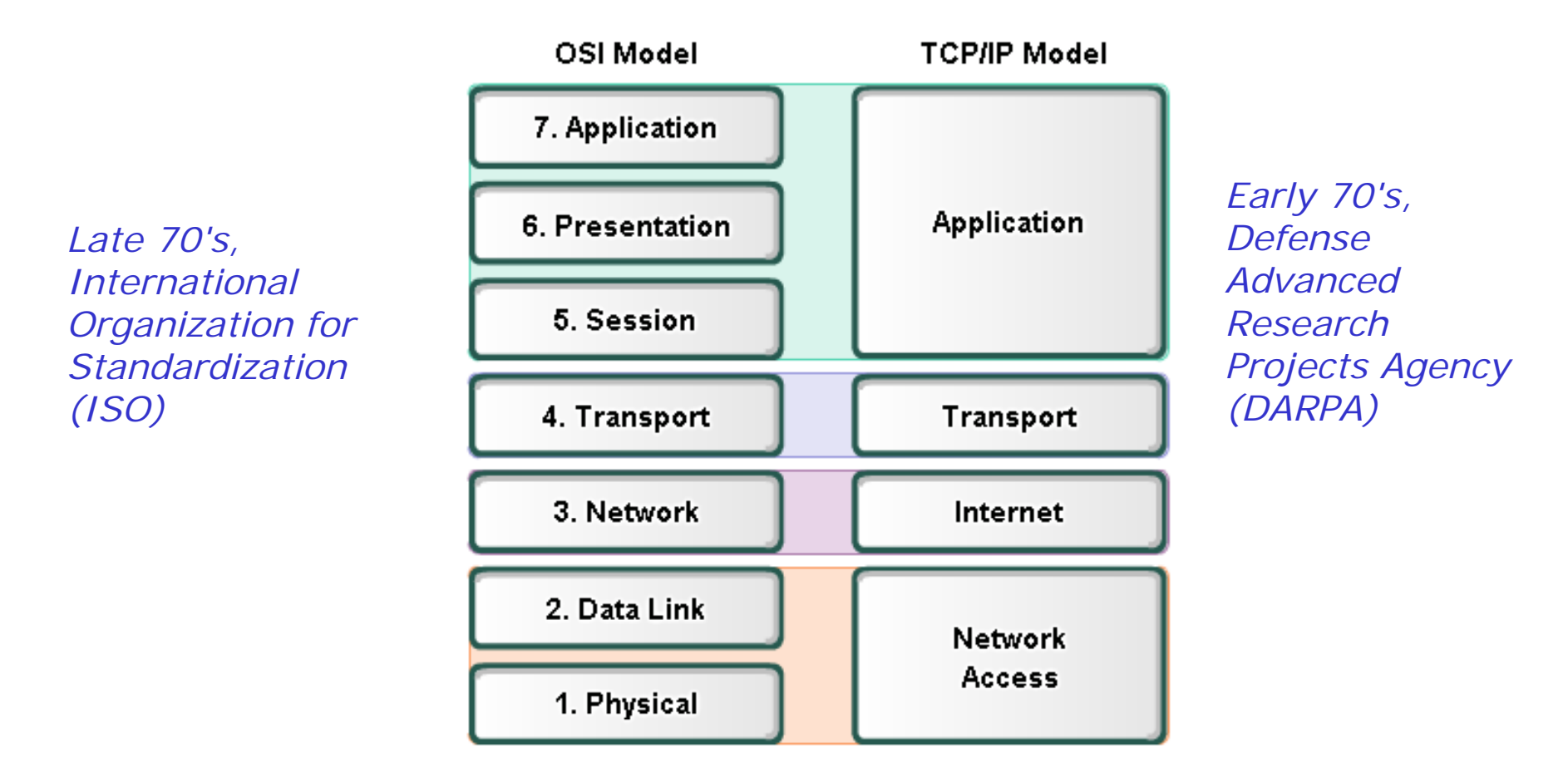

• The **Open Systems Interconnection (OSI)** model is the *most widely known internetwork reference model*.

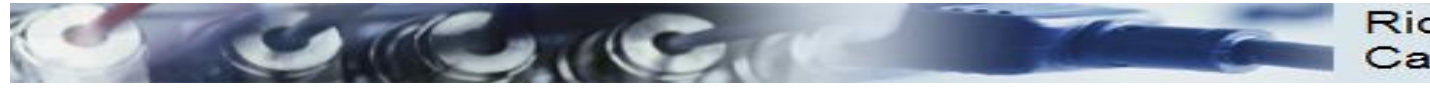

### **TCP/IP** and **ARP**

| The TCP/IP Suite of Protocols |                                                    |  |  |  |
|-------------------------------|----------------------------------------------------|--|--|--|
|                               | File Transfer: FTP, TFTP, NFS, HTTP                |  |  |  |
| Application                   | Email: SMTP                                        |  |  |  |
| Remote Login: Telnet, rlogin  |                                                    |  |  |  |
|                               | Network Management: SNMP, BootP                    |  |  |  |
|                               | Name Management: DNS, DHCP                         |  |  |  |
| Transport                     | TCP, UDP                                           |  |  |  |
| Internet/Network              | IP, ICMP, IGMP, ARP, RARP                          |  |  |  |
| Network Interface             | Not Specified: Ethernet, 802.3, Token Ring, 802.5, |  |  |  |
| (Link Layer)                  | FDDI, ATM,                                         |  |  |  |

### <u>ARP is a layer 3 protocol</u>, one of many protocols within the TCP/IP suite of protocols.

*Rich's note: The layering here is blurry. IP address are being determined (Layer 3). The request and replies use frames addressed with MAC addresses (Layer 2) with the IP information held in the payload.* 

52

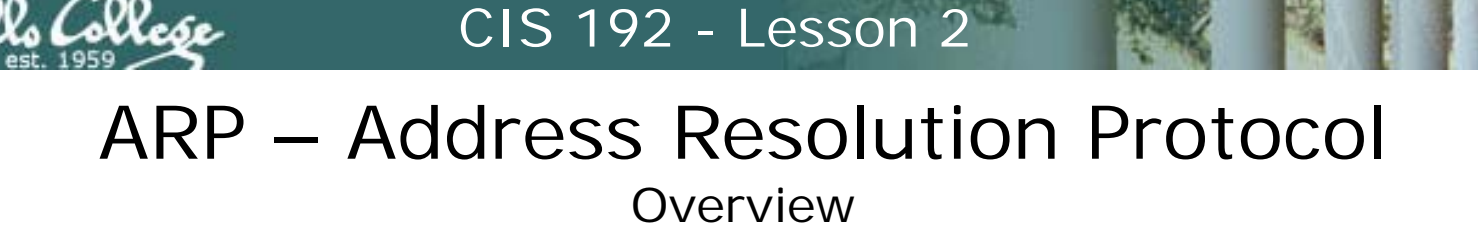

The purpose of ARP is to provide the correct destination physical address given the destination IP address.

- RFC 826 (http://tools.ietf.org/html/rfc826)
- Part of IPv4 (IPv6 uses NDP, neighbor discovery protocol)
- The ARP request: generates and broadcasts its own request packet - "Who has this IP address?"
- The ARP replay: targeted to the requestor's address (unicast) – "I do and my MAC address is xx:xx:xx:xx:xx:xx"

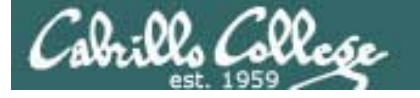

### ARP – Address Resolution Protocol Overview Example

### Station04 wants to ping Station20

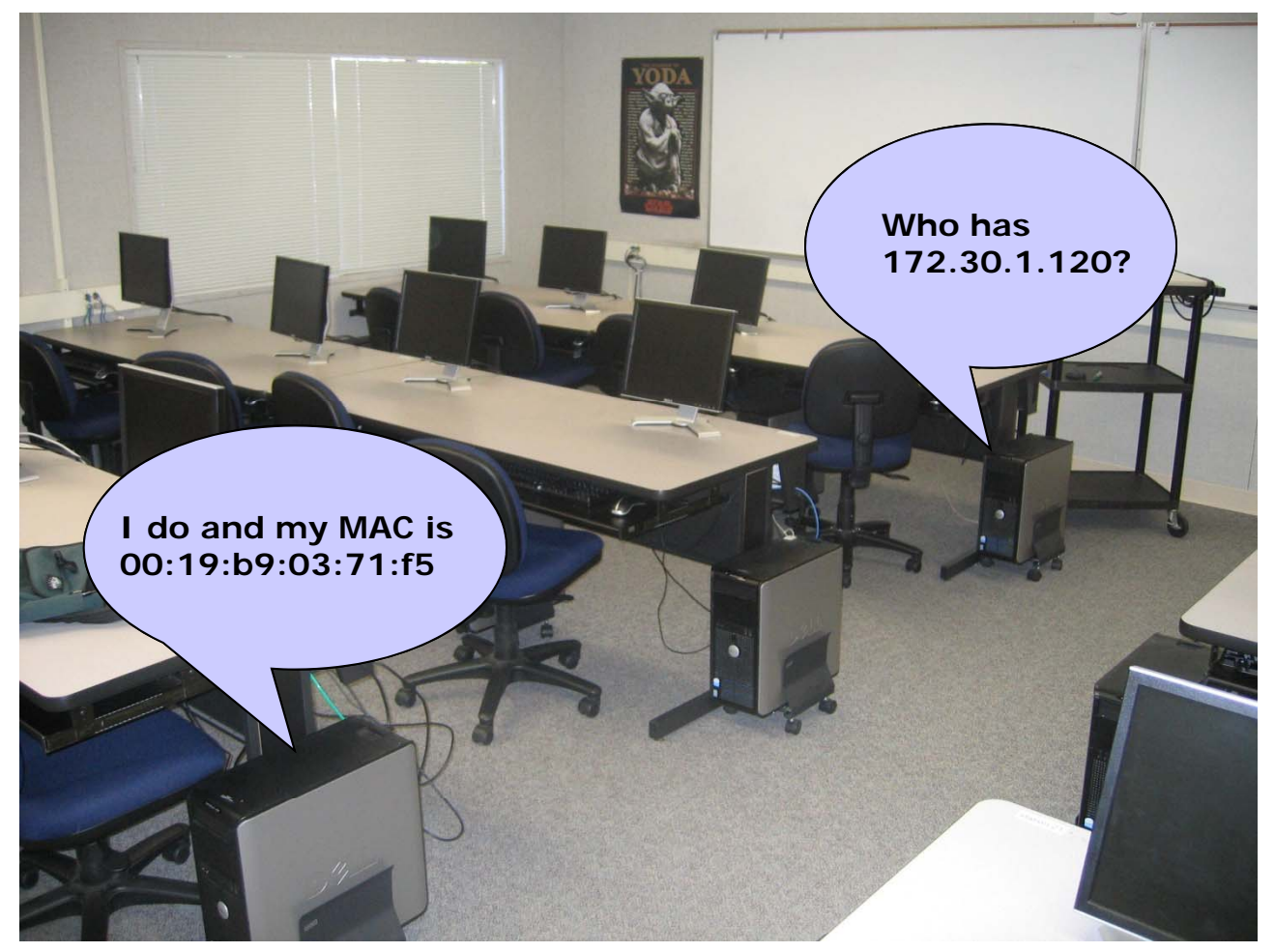

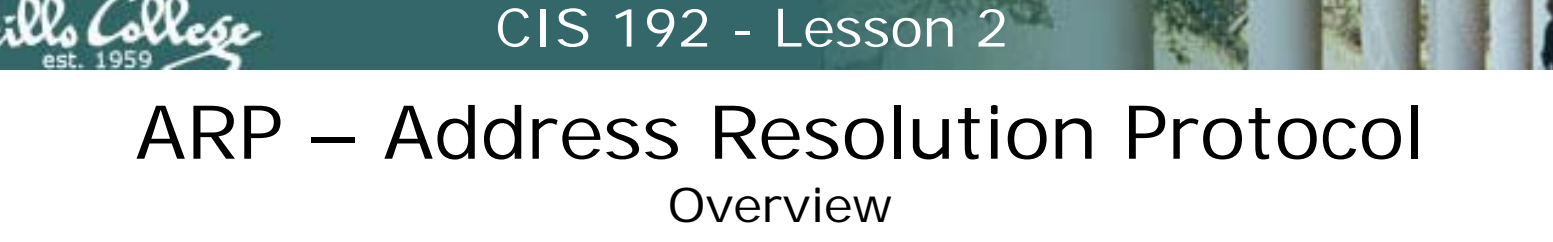

Devices will remember pairings of IP addresses and MAC addresses which are kept in an ARP cache table

- In Linux, the arp command is used to show the ARP cache
- ARP cache entries will eventually timeout and be removed

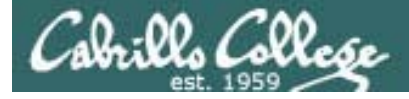

### RARP

**Reverse Address Resolution Protocol** 

- For diskless clients and X workstations that need an IP address when they start up.
- Requires a RARP server.
- RARP request is like an ARP request but instead is "Who has this MAC address?"
- RARP reply is "I have that MAC and it's IP address is xxx.xxx.xxx.xxx"
- RARP is pretty much obsolete now that DHCP is used to provide IP addresses.

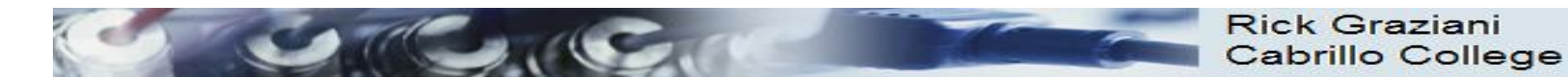

### RARP

- RARP, or Reverse Address Resolution Protocol.
- Like ARP, used to map MAC address to IP addresses.
- Unlike ARP, used by devices to find their own IP address, not MAC address.
- What kind of device would not know its own IP address?
- Dumb terminals are diskless workstations.
- Diskless workstations have no permanent storage (like a hard drive) to store network configurations.
- Dumb terminals will know their own MAC address because it's burned in to the card, but they have to use RARP to find their IP.

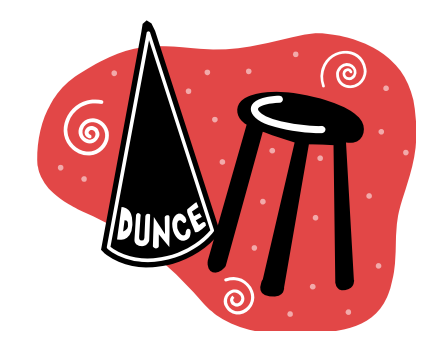

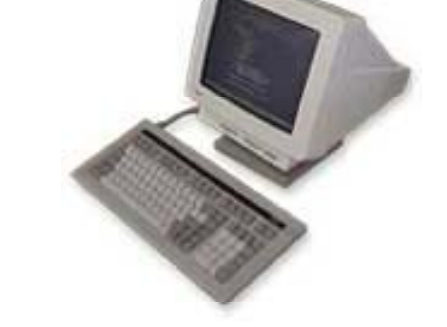

**Dumb Terminals** 

Rick Graziani graziani@cabrillo.edu

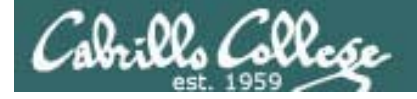

🚖 🔹 💽 • Google

### RARP

- 🗆 🗙

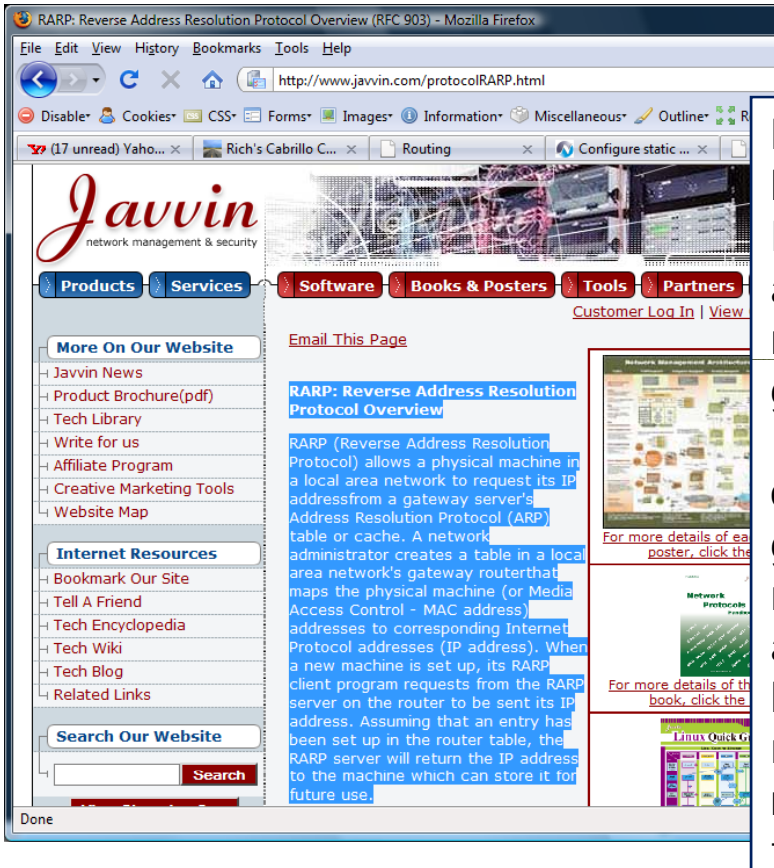

### RARP: Reverse Address Resolution Protocol Overview

RARP (Reverse Address Resolution Protocol) allows a physical machine in a local area network to request its IP address from a gateway server's Address Resolution Protocol (ARP) table or cache. A network administrator creates a table in a local area network's gateway router that maps the physical machine (or Media Access Control - MAC address) addresses to corresponding Internet Protocol addresses (IP address). When a new machine is set up, its RARP client program requests from the RARP server on the router to be sent its IP address. Assuming that an entry has been set up in the router table, the RARP server will return the IP address to the machine which can store it for future use.

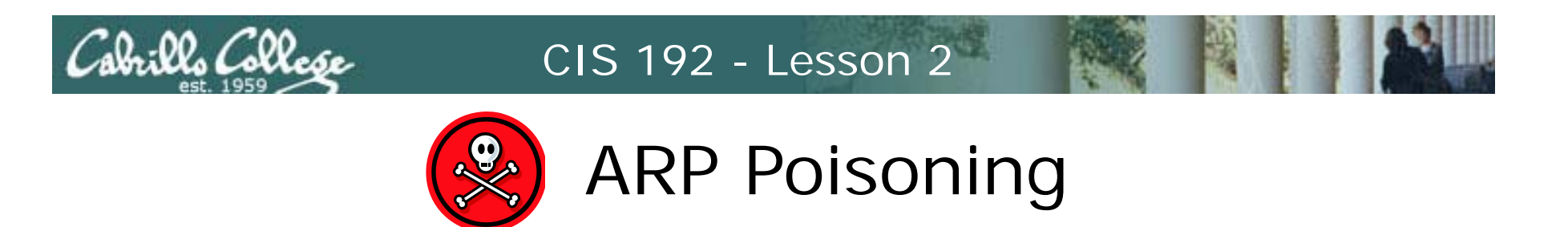

### A NIC is gullible and will accept ARP replies even when not requested

- An attacker can send arp replies (even as a broadcast) to populate arp caches with bogus MAC/IP pairs
  - Denial of service: pair a non-existing MAC address with the router's IP address. External destination packets can never leave the subnet.
  - Man-in-the-middle: pair an existing hosts IP address with attackers MAC address so attacker can snoop all packets for that host.
  - MAC flooding: overload a switch so it behaves like a hub allowing a sniffer to see all traffic.

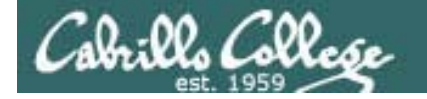

### **ARP Example - Frodo pings Station09**

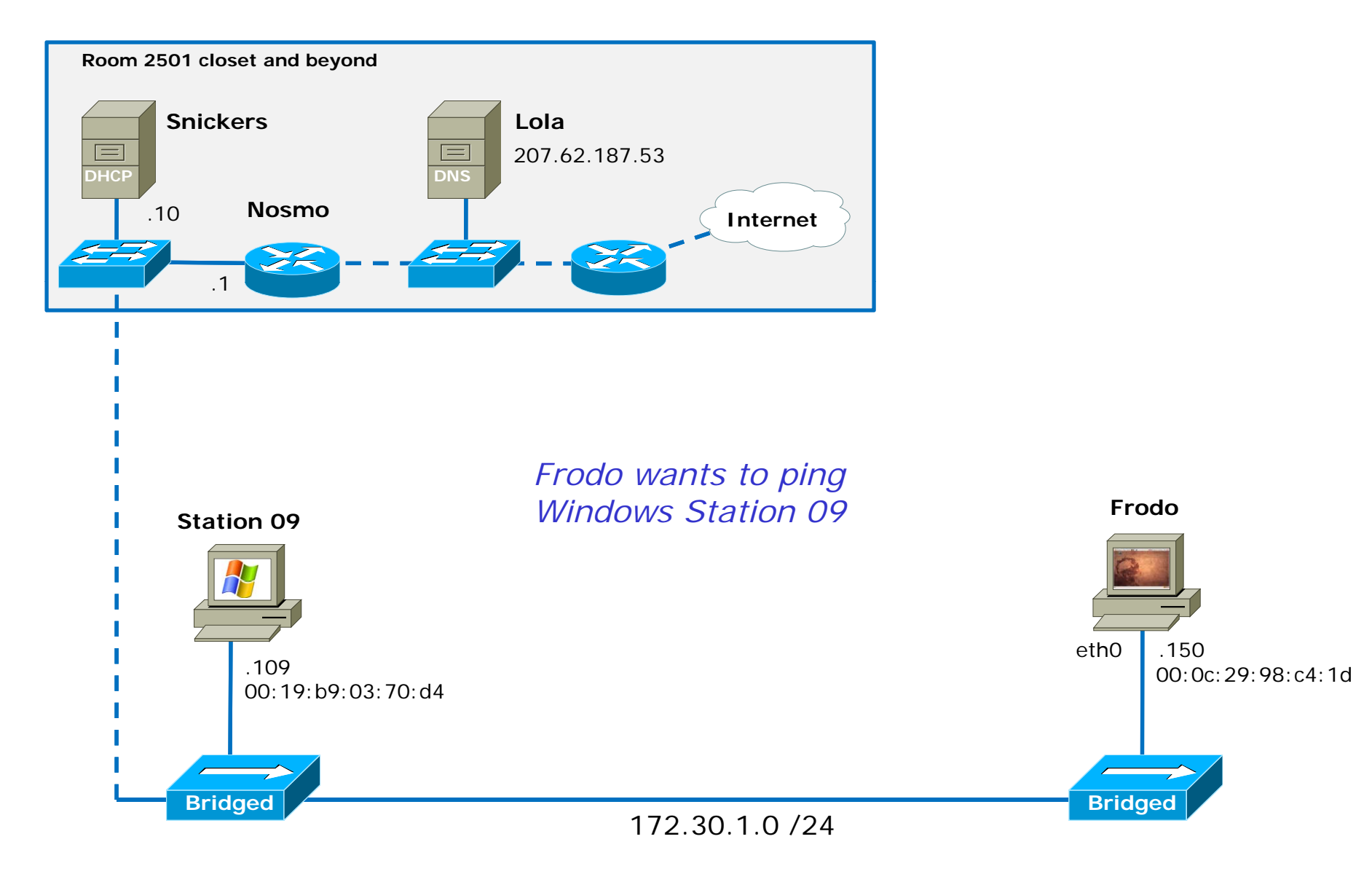

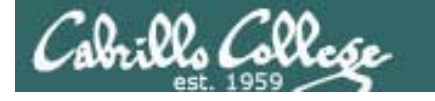

### ARP Example - Frodo pings Station09

Frodo

However, using encapsulation, the ping packet cannot be placed on the network until a destination MAC address for Station 09 can be determined

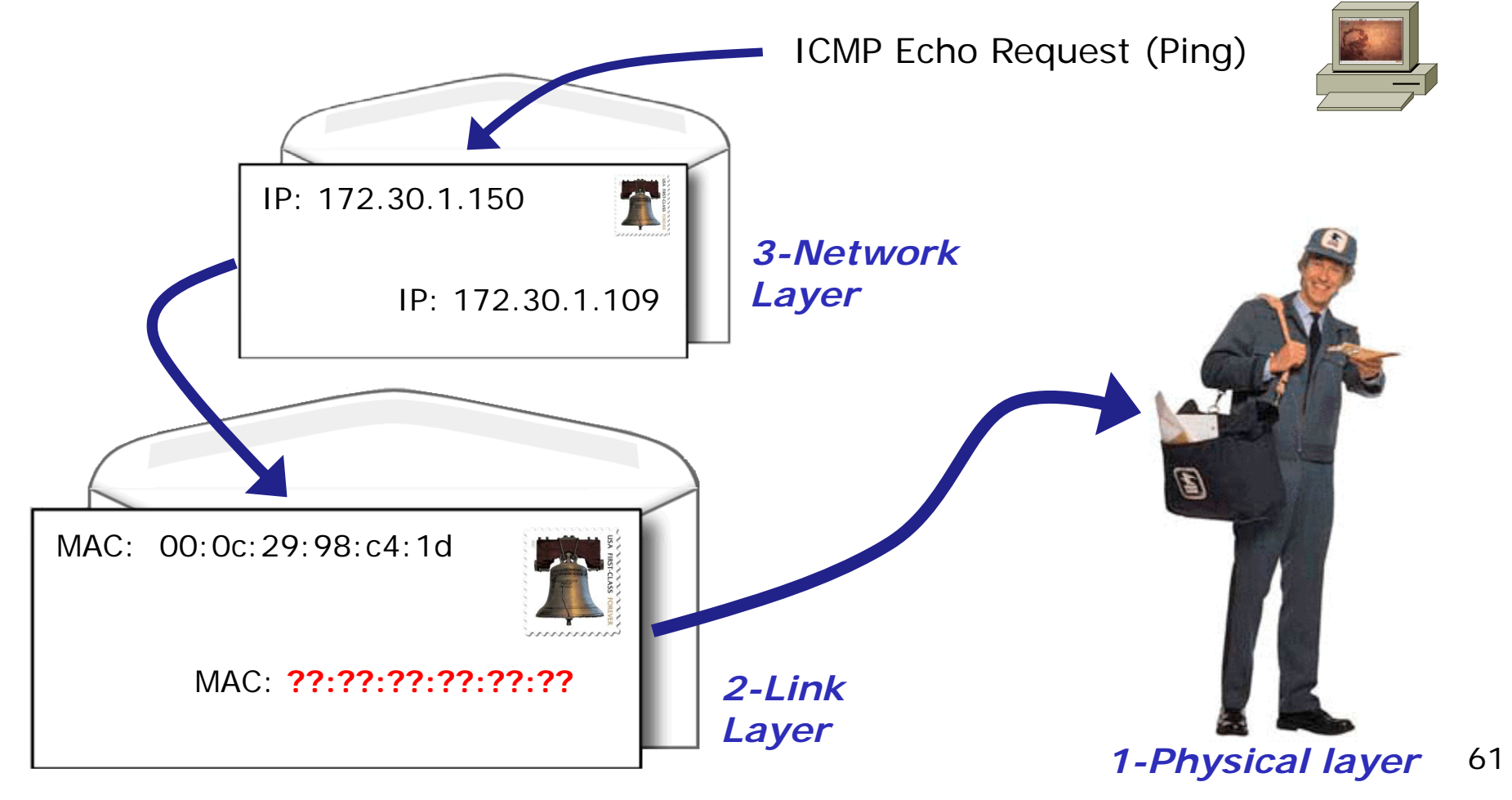

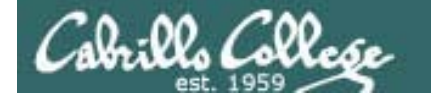

### **ARP Example - Frodo pings Station09**

Frodo

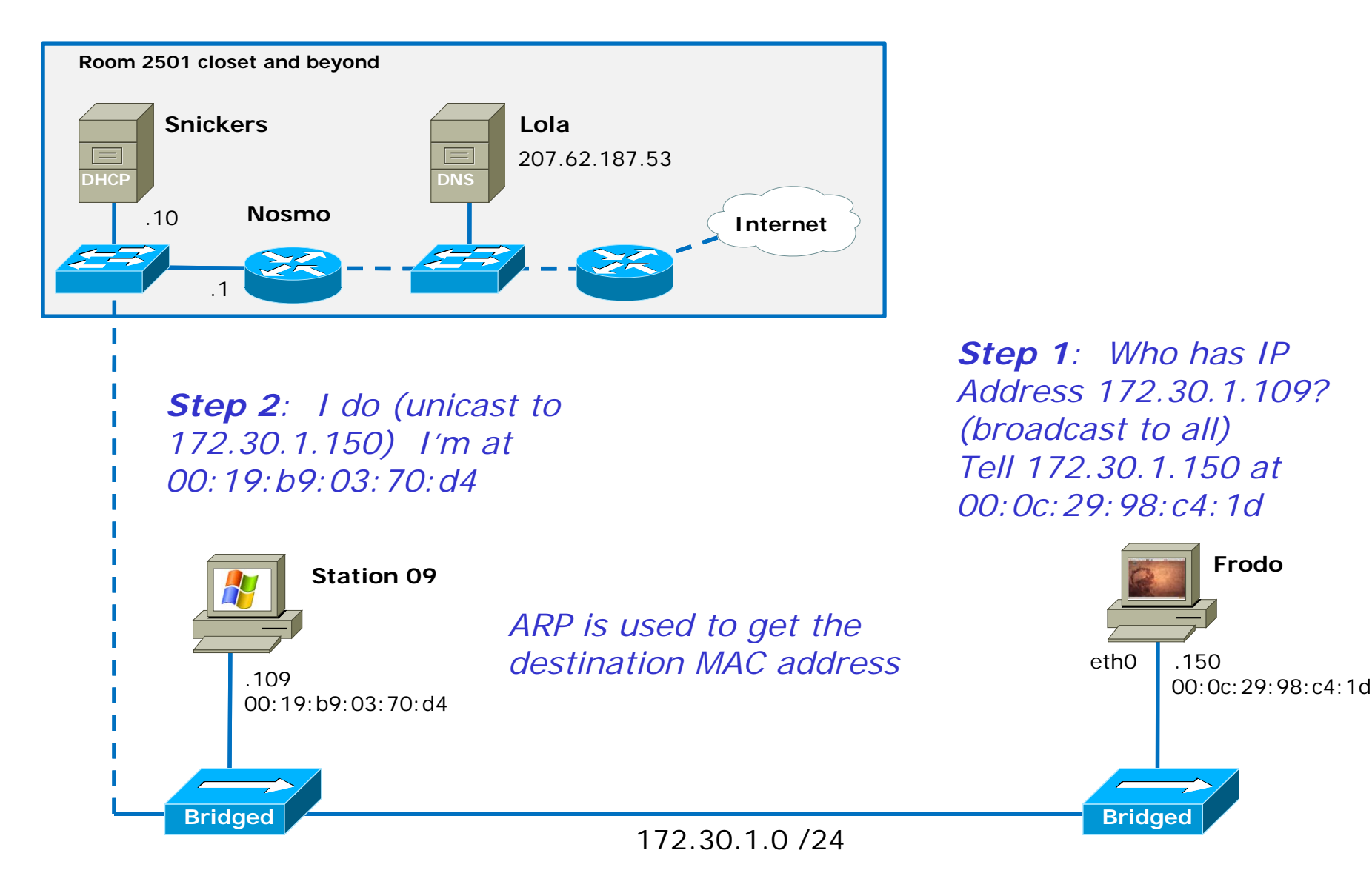

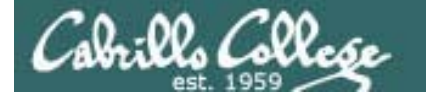

### ARP Example - Frodo pings Station09

Frodo

Once the destination MAC address for Station 09 has been determined using ARP then the ping packet can be sent out.

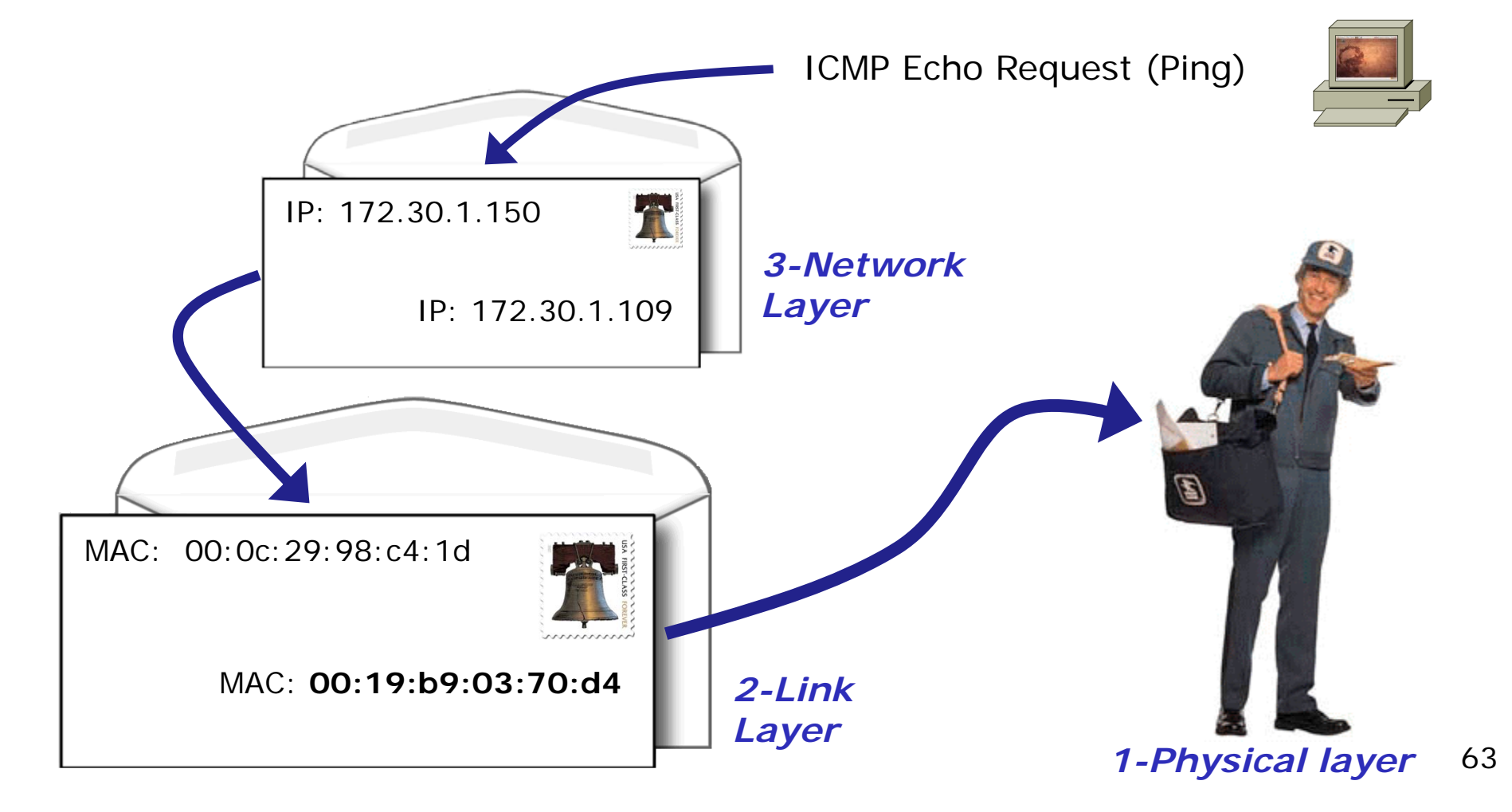

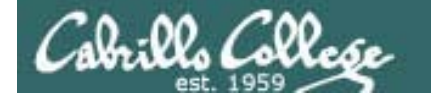

### ARP Example - Frodo pings Station09

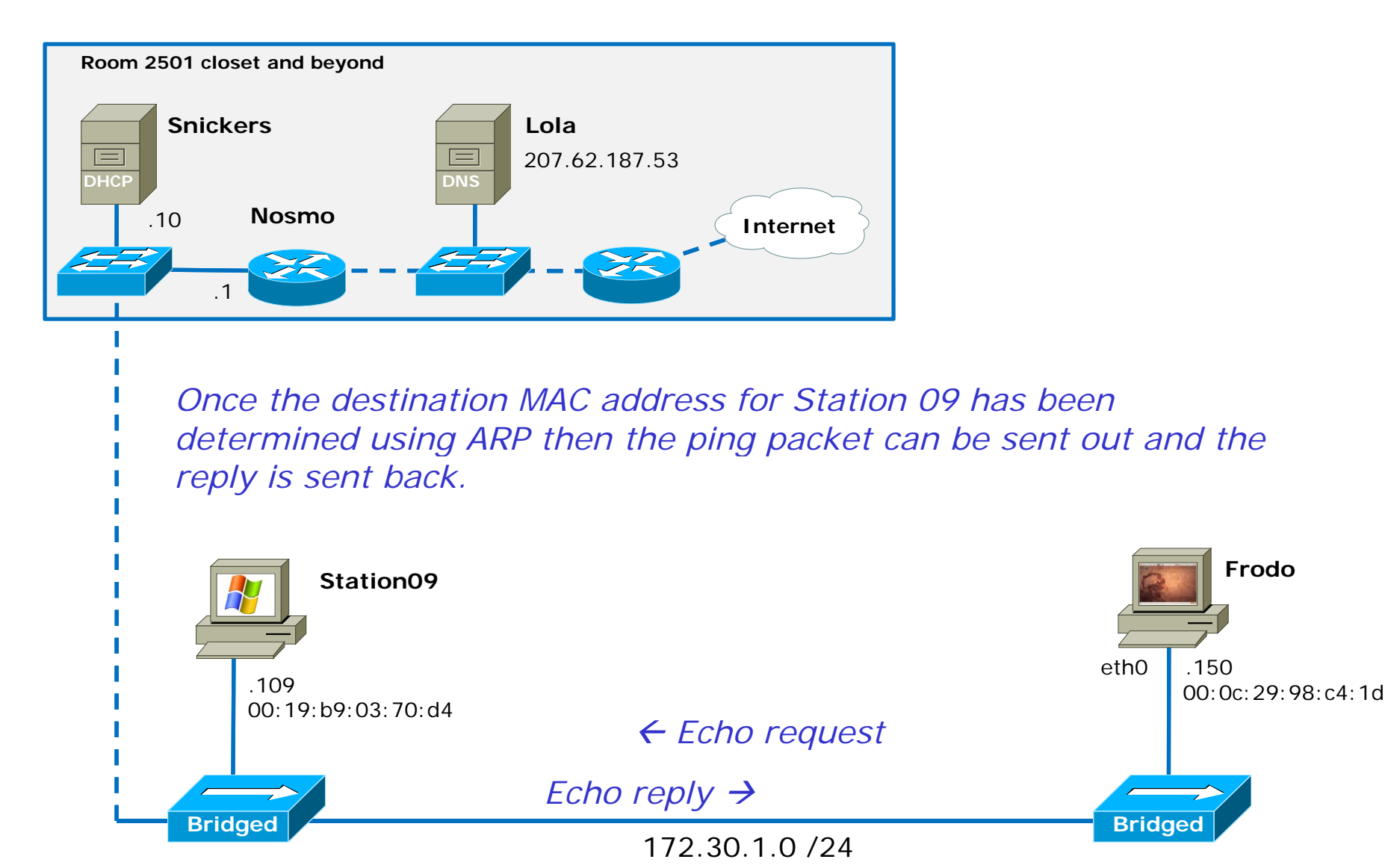

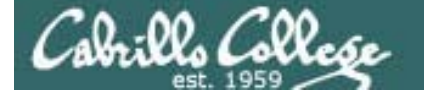

### **ARP Example - Frodo pings Station09**

root@frodo:~# ifconfig eth0
eth0 Link encap:Ethernet HWaddr 00:0c:29:98:c4:1d
inet addr:172.30.1.150 Bcast:172.30.1.255 Mask:255.255.255.0
< snipped>
Frodo's IP address is 172.30.1.150

root@frodo:~# arp -n

AddressHWtypeHWaddressFlags MaskIface172.30.1.1ether00:b0:64:53:42:01Ceth0Frodo's ARP cache currently only has one entry and that if for the router

root@frodo:~# ping -c 1 172.30.1.109
PING 172.30.1.109 (172.30.1.109) 56(84) bytes of data.
64 bytes from 172.30.1.109: icmp\_seq=1 ttl=128 time=3.71 ms
< snipped >
The ping command will result in an ARP request to get Station09 MAC address and this will be
placed in the ARP cache

root@frodo:~# arp -nAddressHWtypeHWaddressFlags MaskIface172.30.1.109ether00:19:b9:03:70:d4Ceth0172.30.1.1ether00:b0:64:53:42:01Ceth0The new MAC/IP pair for Station 09 has been added to the ARP cache

### **ARP Example - Frodo pings Station09**

| 🗖 (Untitled) - Wiresha       | ark                                     |                                           |                    |                    |                           |              |
|------------------------------|-----------------------------------------|-------------------------------------------|--------------------|--------------------|---------------------------|--------------|
| <u> Eile Edit View Go C</u>  | apture <u>A</u> nalyze <u>S</u> tatisti | s <u>H</u> elp                            |                    |                    |                           |              |
|                              | 🖻 🖬 🗙 😂 🛔                               | ♀ ♀ ♀ ♂ ⊉   [                             |                    | 0. 🖭   🌌 🖬 🕵 💥     |                           |              |
| Eilter: (arp    icmp) && eth | addr contains c4:1d                     | ▼ Expr                                    | ession ⊆lear Apply | у                  |                           |              |
| No Time                      | Source                                  | Destination                               | Protocol           | Info               |                           |              |
| 204 42.970581                | <pre>vmware_98:c4:1</pre>               | .d Broadcast                              | ARP                | Who has 172.30.1.1 | 097 Tell 172.30.1.1       | 50           |
| 205 42.970721                | Dell_03:70:d4                           | Vmware_98:c4:1d                           | ARP                | 172.30.1.109 is at | 00:19:b9:03:70:d4         |              |
| 206 42.970820                | 172.30.1.150                            | 172.30.1.109                              |                    | Echo (ping) reques | t                         |              |
| 207 42.970904                | 172.30.1.109                            | 1/2.30.1.130                              | ICMP               | Echo (ping) repry  | 1                         |              |
| <u>&gt;</u>                  |                                         |                                           |                    |                    |                           |              |
| ⊞ Frame 204 (42 b            | ytes on wire, 42                        | bytes captured)                           |                    |                    |                           |              |
| 🗉 Ethernet II, Sr            | <pre>c: Vmware_98:c4:</pre>             | Ld (00:0c:29:98:c4:1d), [                 | )st: Broadcast     | (ff:ff:ff:ff:ff:ff | )                         |              |
| 🗄 Destination:               | Broadcast (ff:ff                        | :ff:ff:ff:ff)                             |                    |                    |                           |              |
| 🗄 Source: Vmwar              | e_98:c4:1d (00:0                        | c:29:98:c4:1d)                            |                    |                    |                           |              |
| Type: ARP (0x                | .0806)                                  |                                           |                    | M/ba bac           | 172 20 1                  | 1002         |
| 🖃 Address Resolut            | ion Protocol (re                        | quest)                                    |                    | VVIIO IIds         | 172.30.1.                 | 109?         |
| Hardware type                | Ethernet (0x00                          | )1)                                       | L                  |                    |                           |              |
| Protocol type                | : IP (0X0800)                           |                                           |                    |                    |                           |              |
| Hardware size                | : 6                                     |                                           |                    |                    |                           |              |
| Protocol size                | : 4                                     |                                           |                    |                    |                           |              |
| opcode: reque                | ST (UXUUUL)                             | 1 - 1 - 1 - ( 0.0 - 0.0 7.0 - 0.0 1 - 1 - | IN .               |                    |                           |              |
| Sender MAC ac                | dress: Vmware_98                        | :c4:10 (UU:UC:29:98:C4:10                 | 1)<br>1)           |                    |                           |              |
| Sender IP add                | ress: 1/2.30.1.1                        | 50 (1/2.30.1.150)                         |                    |                    |                           |              |
| larget MAC ac                | aress: 00:00:00_0                       |                                           | :00)               |                    |                           |              |
| Target IP add                | res <mark>q: 1/2.30.1.1</mark>          | Ja (172.30.1.109)                         |                    |                    |                           |              |
| 0000 ff ff ff ff             | ff ff 00 0c 29                          | 98 c4 1d 08 06 00 01 .                    | )                  |                    |                           |              |
| 010 08 00 06 04              | 00 01 00 0c 29                          | 98 c4 1d ac 1e 01 96 .                    | )                  |                    |                           |              |
| 00 00 00 00 00               | UU UU AC IE UI                          | ou .                                      | m                  |                    |                           |              |
| File: "C:\DOCUME~1\CIS90/    | 1\LOCALS~1\Temp Pa                      | ckets: 257 Displayed: 6 Marked: 0 Droop   | ed: 0              |                    | Profile: Default          |              |
|                              |                                         |                                           |                    |                    |                           |              |
|                              |                                         |                                           |                    |                    | VMware Server 1.0.8 🖀 🛛 🔛 | i 🖵 🛃 🌇 🏼 // |

Frodo's ARP request is a broadcast. Every NIC on the subnet will hear it and check to see if the requested IP address belongs to them.

### **ARP Example - Frodo pings Station09**

| 🕢 (Untitled) - Wireshark                                                                                                    |                                                                                                    |  |  |  |  |  |
|----------------------------------------------------------------------------------------------------|----------------------------------------------------------------------------------------------------|--|--|--|--|--|
| Elle Edit View Go Capture Analyze Statistics Help                                                                                                    |                                                                                                    |  |  |  |  |  |
| $\blacksquare \blacksquare \blacksquare \blacksquare \blacksquare \blacksquare = \blacksquare \times \textcircled =   \land \diamond \Rightarrow \Rightarrow \boxed{7 \ $2 \   \blacksquare = }$                                                                                                    | ⊕, ⊖, @,    ₩ ⊠ 🥵 ¾   🙀                                                                                                    |  |  |  |  |  |
| Eilter: (arp    icmp) && eth.addr contains c4:1d The Expression                                                                                                    | . ⊆lear Apply                                                                                                    |  |  |  |  |  |
| No.         Time         Source         Destination           204         42.970581         Vmware_98:c4:1d         Broadcast           205         42.970721         De11_03:70:d4         Vmware_98:c4:1d           206         42.970820         172.30.1.150         172.30.1.109           207         42.970964         172.30.1.109         172.30.1.150                                                                                                    | Protocol         Info           ARP         who has 172.30.1.109? Tell 172.30.1.150           ARP         172.30.1.109 is at 00:19:b9:03:70:d4           ICMP         Echo (ping) request           ICMP         Echo (ping) reply |  |  |  |  |  |
| ■ Frame 205 (60 bytes on wire, 60 bytes captured) ■ Ethernet II, Src: Dell_03:70:d4 (00:19:b9:03:70:d4), Dst: Vmware_98:c4:1d (00:0c:29:98:c4:1d) ■ Destination: Vmware_98:c4:1d (00:0c:29:98:c4:1d) ■ Source: Dell_03:70:d4 (00:19:b9:03:70:d4)                                                                                                    |                                                                                                    |  |  |  |  |  |
| Type: ARP (0x0806)<br>Trailer: 000000000000000000000000000000000000                                                                                                    | 172.30.1.109 is at<br>00:19:b9:03:70:d4                                                                                                    |  |  |  |  |  |
| Hardware size: 6<br>Protocol size: 4<br>Opcode: reply (0x0002)<br>Sender MAC address: Dell_03:70:d4 (00:19:b9:03:70:d4)<br>Sender IP address: 172.30.1.109 (172.30.1.109)<br>Target MAC address: Vmware_98:c4:1d (00:0c:29:98:c4:1d)<br>Target IP address: 172.30.1.150 (172.30.1.150)                                                                                                    |                                                                                                    |  |  |  |  |  |
| 0000         00         02         29         98         c4         1d         00         19         b9         03         70         d4         08         06         00         01             0010         08         00         06         04         00         02         00         19         b9         03         70         d4         ac         1e         01         6d             0020         00         02         98         c4         1d         ac         1e         01         96         00         00         00         00         00 | p<br>pm<br>                                                                                                    |  |  |  |  |  |
| File: "C:\DOCUME~1\CIS90~1\LOCAL5~1\Temp Packets: 257 Displayed: 6 Marked: 0 Dropped: 0                                                                                                    | Profile: Default                                                                                                    |  |  |  |  |  |

Station09's ARP reply sent as a unicast directly back to Frodo.

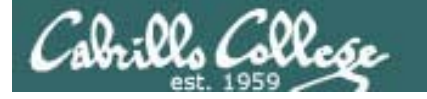

### Showing the ARP cache

• List ARP cache entries (IP/MAC pairs)

| arp         |                                   |
|-------------|-----------------------------------|
| arp –n      | (no name resolution, faster)      |
| arp –a      | (uses BSD format for output)      |
| ip neigh sl | ow (shows more state information) |

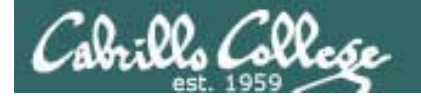

### Showing the ARP cache

Flags shown on ARP command output:

- Complete (C) 0x02
- Permanent (M) 0x04

Temporary ARP cache entries are aged out after several minutes.

Till next system restart

• Published (P) 0x08

The system will act as a ARP server and respond to ARP requests for IP addresses that are not its own

Note, there may be **incomplete** entries for failed ARP requests (pinging a non-existent or powered-off device) or entries that were manually deleted

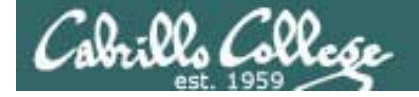

### Showing the ARP cache

| [root@elrond ~]# <b>arp</b> |        |                   |            |       |
|-----------------------------|--------|-------------------|------------|-------|
| Address                     | HWtype | HWaddress         | Flags Mask | Iface |
| 172.30.1.8                  |        | (incomplete)      |            | eth0  |
| 172.30.1.196                | ether  | 00:0C:29:BF:E4:F9 | С          | eth0  |
| 172.30.1.108                | ether  | C8:00:0A:5C:00:00 | С          | eth0  |
| nosmo                       | ether  | 00:0C:29:49:88:B8 | C          | eth0  |
|                             |        |                   |            |       |

[root@elrond ~]# arp -n

| Address      | HWtype | HWaddress         | Flags Mask | Iface |
|--------------|--------|-------------------|------------|-------|
| 172.30.1.8   |        | (incomplete)      |            | eth0  |
| 172.30.1.196 | ether  | 00:0C:29:BF:E4:F9 | С          | eth0  |
| 172.30.1.108 | ether  | C8:00:0A:5C:00:00 | С          | eth0  |
| 172.30.1.1   | ether  | 00:0C:29:49:88:B8 | С          | eth0  |

[root@elrond ~]# arp -a

? (172.30.1.8) at <incomplete> on eth0 ? (172.30.1.196) at 00:0C:29:BF:E4:F9 [ether] on eth0 ? (172.30.1.108) at C8:00:0A:5C:00:00 [ether] on eth0 nosmo (172.30.1.1) at 00:0C:29:49:88:B8 [ether] on eth0 The **incomplete** entry resulted from pinging a nonexistent device at 172.30.1.8

*C*= *complete* 

[root@elrond ~]# ip neigh show
172.30.1.8 dev eth0 FAILED
172.30.1.196 dev eth0 lladdr 00:0c:29:bf:e4:f9 STALE
172.30.1.108 dev eth0 lladdr c8:00:0a:5c:00:00 STALE
172.30.1.1 dev eth0 lladdr 00:0c:29:49:88:b8 REACHABLE

Stale = still reachable but needs to be verified

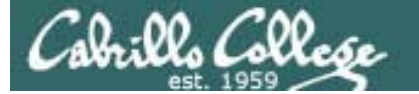

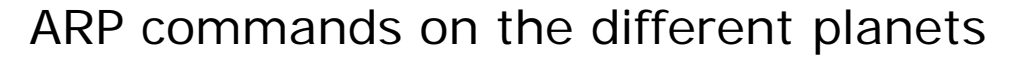

|          | [root@elrond ~]# <b>arp -n</b> |        |                   |            |       |
|----------|--------------------------------|--------|-------------------|------------|-------|
|          | Address                        | HWtype | HWaddress         | Flags Mask | Iface |
|          | 172.30.1.108                   | ether  | C8:00:0A:5C:00:00 | C          | eth0  |
| <u> </u> | 172.30.1.1                     | ether  | 00:0C:29:49:88:B8 | С          | eth0  |
|          |                                |        |                   |            |       |

#### R1#show arp

| CLEGO SVETTING | Protocol | Address      | Age | (min) | Hardware Addr  | Туре | Interface       |
|----------------|----------|--------------|-----|-------|----------------|------|-----------------|
| CISCO STATEMA  | Internet | 192.168.2.10 |     | -     | c800.0a5c.0001 | ARPA | FastEthernet0/1 |
|                | Internet | 172.30.1.1   |     | 0     | 000c.2949.88b8 | ARPA | FastEthernet0/0 |
|                | Internet | 172.30.1.107 |     | 8     | 000c.2968.3687 | ARPA | FastEthernet0/0 |
|                | Internet | 172.30.1.108 |     | -     | c800.0a5c.0000 | ARPA | FastEthernet0/0 |

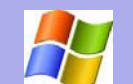

#### C:\Users\Administrator>**arp** -a

Interface: 192.168.0.21 --- 0xe

| Internet Address | Physical Address  | Туре    |
|------------------|-------------------|---------|
| 192.168.0.1      | 00-a0-c5-e1-c9-a8 | dynamic |
| 192.168.0.2      | 00-0c-29-49-88-ae | dynamic |
| 192.168.0.12     | 00-14-38-9c-59-5f | dynamic |
| 192.168.0.18     | 00-24-8d-85-55-85 | dynamic |
| 192.168.0.20     | 00-1e-65-68-ab-3a | dynamic |
| 192.168.0.23     | 00-13-46-77-eb-4b | dynamic |
| 192.168.0.25     | 00-0c-6e-51-4c-2d | dynamic |
| 192.168.0.27     | 00-0c-f1-96-8e-68 | dynamic |
| 192.168.0.255    | ff-ff-ff-ff-ff    | static  |
| 224.0.0.22       | 01-00-5e-00-00-16 | static  |
| 224.0.0.252      | 01-00-5e-00-00-fc | static  |
| 224.0.0.253      | 01-00-5e-00-00-fd | static  |
| 239.192.152.143  | 01-00-5e-40-98-8f | static  |
| 239.255.255.250  | 01-00-5e-7f-ff-fa | static  |
| 255.255.255.255  | ff-ff-ff-ff-ff    | static  |
|                  |                   |         |

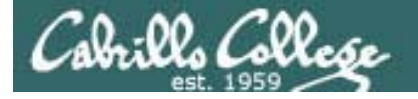

### ARP command Additional options and arguments

• List ARP cache entry for a host

### arp –a 172.30.1.1

• Add permanent ARP entries (lasts until next restart)

arp -s 172.30.1.1 00:b0:64:53:42:01 (add one IP/MAC entry)

**arp – f / etc / ethers** (ASCII file of MAC/IP entries)

• Delete ARP entry

arp –d 172.30.1.1
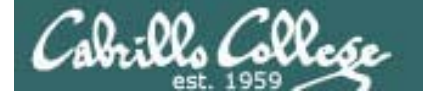

# arp command More examples – make a permanent entry

#### **Before**

| root@frodo:~# <b>arp -n</b> |        |                   |            |       |
|-----------------------------|--------|-------------------|------------|-------|
| Address                     | HWtype | HWaddress         | Flags Mask | Iface |
| 172.30.1.109                | ether  | 00:19:b9:03:70:d4 | С          | eth0  |
| 172.30.1.1                  | ether  | 00:b0:64:53:42:01 | С          | eth0  |

#### Add permanent entry for a node

root@frodo:~# arp -s 172.30.1.1 00:b0:64:53:42:01

#### After

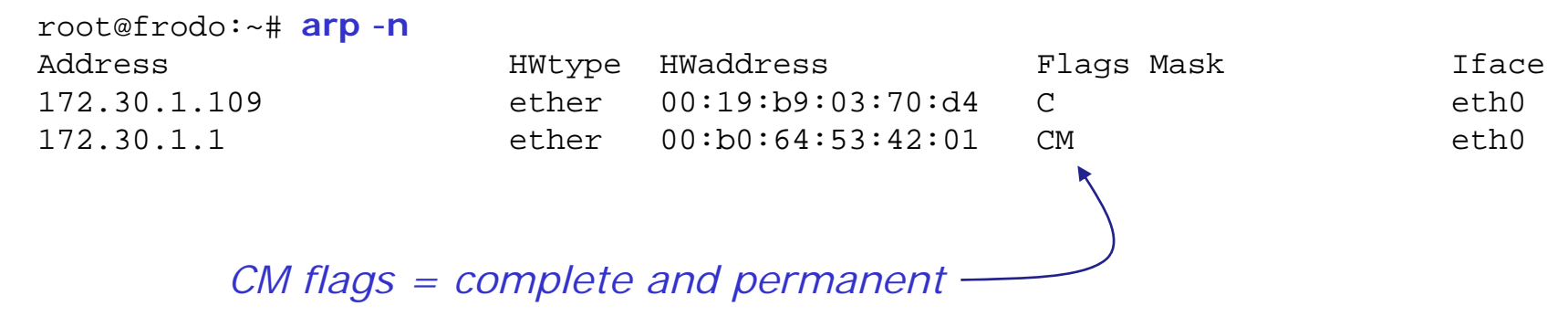

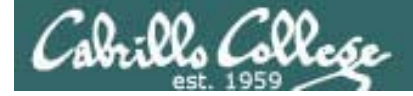

# arp command More examples – populate via ping usage

#### **Before**

root@frodo:~# arp -n Ad 17

| Address      | HWtype | HWaddress         | Flags Mask | Iface |
|--------------|--------|-------------------|------------|-------|
| 172.30.1.109 | ether  | 00:19:b9:03:70:d4 | С          | eth0  |
| 172.30.1.1   | ether  | 00:b0:64:53:42:01 | CM         | eth0  |

```
root@frodo:~# ping 172.30.1.110
PING 172.30.1.110 (172.30.1.110) 56(84) bytes of data.
64 bytes from 172.30.1.110: icmp_seq=1 ttl=128 time=0.741 ms
< snipped >
root@frodo:~# ping 172.30.1.111
PING 172.30.1.111 (172.30.1.111) 56(84) bytes of data.
64 bytes from 172.30.1.111: icmp_seq=1 ttl=128 time=2.01 ms
< snipped >
```

#### After

| Iface |
|-------|
| eth0  |
| eth0  |
| eth0  |
| eth0  |
| -     |

Note the new entries for 172.30.1.110 and 172.30.1.111 that were added because of the last two pings.

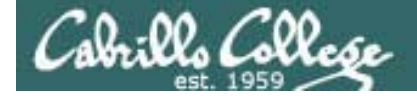

# arp cache populating the arp cache – via file option

Before

| root@frodo:~# <b>arp -n</b> |        |                   |            |       |
|-----------------------------|--------|-------------------|------------|-------|
| Address                     | HWtype | HWaddress         | Flags Mask | Iface |
| 172.30.1.109                | ether  | 00:19:b9:03:70:d4 | C          | eth0  |

| root@frodo:~# | vi /etc/ethers    |
|---------------|-------------------|
| root@frodo:~# | cat /etc/ethers   |
| 172.30.1.1    | 00:b0:64:53:42:01 |
| 172.30.1.10   | 00:90:27:76:97:ab |

Permanent entries can also be added from a file using the –f option.

root@frodo:~# arp -f /etc/ethers

#### After

| root@frodo:~# <b>arp -n</b> |        |                   |            |       |
|-----------------------------|--------|-------------------|------------|-------|
| Address                     | HWtype | HWaddress         | Flags Mask | Iface |
| 172.30.1.1                  | ether  | 00:b0:64:53:42:01 | CM         | eth0  |
| 172.30.1.109                | ether  | 00:19:b9:03:70:d4 | С          | eth0  |
| 172.30.1.10                 | ether  | 00:90:27:76:97:ab | CM         | eth0  |

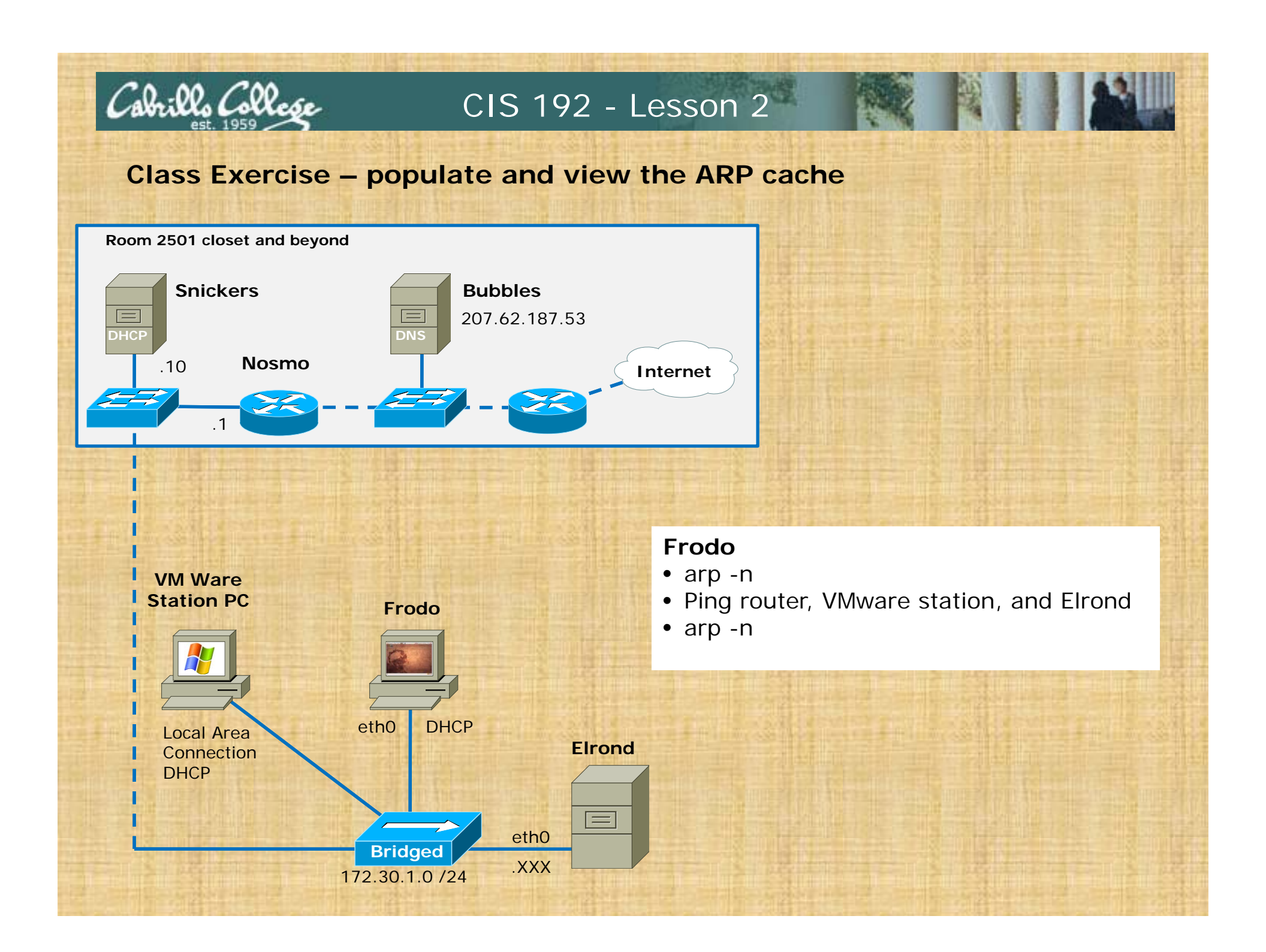

# arpwatch

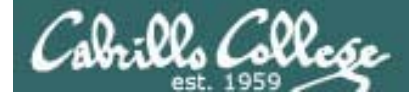

arpwatch Track IP/MAC pairs

# The arpwatch daemon

- Collects IP/MAC address pairs and saves them in a file
- Must specify an existing database log file: arp.dat
- Emails root as pairs are found
- Great way to inventory MAC addresses or monitor for fraudulent activity

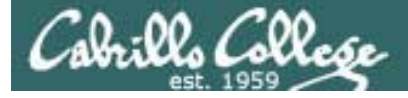

# arpwatch Collect MAC / IP pairs

Centos 5.2

# if needed: yum install arpwatch service arpwatch start

The collection starts now. As new pairs are detected they get emailed. arp.dat file is not updated till arpwatch is restarted

#### service arpwatch restart

| [root@elrond ~]# | cat /var/arpwatch/arp. | dat        |
|------------------|------------------------|------------|
| 0:b:fc:28:41:0   | 172.30.1.5             | 1234303973 |
| 0:c:29:a4:83:bc  | 172.30.1.126           | 1234303772 |
| 0:13:7f:55:f9:0  | 172.30.1.4             | 1234303973 |
| 0:3:e3:6c:77:80  | 172.30.1.3             | 1234303973 |
| 0:b0:64:53:42:1  | 172.30.1.1             | 1234303772 |
| 0:18:8b:28:ac:50 | 172.30.1.121           | 1234304404 |
| 0:19:b9:3:71:f5  | 172.30.1.120           | 1234304072 |
| 0:90:27:76:97:ab | 172.30.1.10            | 1234304341 |
| 0:19:b9:3:39:d1  | 172.30.1.104           | 1234303583 |
| 0:19:b9:3:71:7   | 172.30.1.101           | 1234304181 |
| 0:c:29:98:c4:1d  | 172.30.1.150           | 1234303456 |
| 0:c:29:99:bd:c0  | 172.30.1.151           | 1234303460 |
| 0:c:29:e4:be:d3  | 172.30.1.152           | 1234303463 |
| 0:19:b9:3:71:cc  | 172.30.1.103           | 1234303636 |
| 0:c:29:46:5:73   | 172.30.1.153           | 1234303945 |
| [root@elrond ~]# |                        |            |

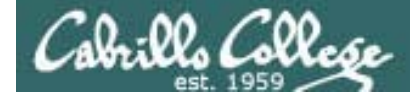

# arpwatch New pairs are emailed

#### Centos 5.2

| <pre>[root@elrond ~]# mail<br/>Mail version 8.1 6/6/93. Type 7<br/>"/var/spool/mail/root": 34 messa<br/>&gt;N 1 logwatch@legolas.riv Mon<br/>N 2 logwatch@legolas.riv Mon<br/>N 3 logwatch@legolas.loc Tue<br/>N 4 logwatch@legolas.loc Wed<br/>N 5 logwatch@elrond.loca Wed<br/>N 6 root@elrond.localdom Tue<br/>N 7 root@elrond.localdom Tue<br/>N 8 root@elrond.localdom Tue<br/>N 9 root@elrond.localdom Tue<br/>N 10 root@elrond.localdom Tue<br/>N 11 root@elrond.localdom Tue<br/>N 12 root@elrond.localdom Tue</pre> | <pre>Message 14:<br/>From pcap@elrond.localdomain Tue Feb 10 14:00:08 2009<br/>Date: Tue, 10 Feb 2009 14:00:08 -0800<br/>From: root@elrond.localdomain (Arpwatch)<br/>To: root@elrond.localdomain<br/>Subject: new station</pre> |
|----------------------------------------------------------------------------------------------------|----------------------------------------------------------------------------------------------------|
| N 13 root@elrond localdom Tue                                                                                                    |                                                                                                    |
| N 15 root@elrond.localdom Tue<br>N 16 root@elrond.localdom Tue<br>N 17 root@elrond.localdom Tue<br>N 18 root@elrond.localdom Tue                                                                                                    | Feb 10 14:00       20/827       "new station"         Feb 10 14:00       20/832       "new station"         Feb 10 14:00       20/824       "new station"         Feb 10 14:00       20/824       "new station"                  |
| N 19 root@elrond.localdom Tue                                                                                                    | Feb 10 14:00 20/825 "new station"                                                                                                    |
| N 20 root@eirond.localdom 'l'ue<br>&                                                                                                    | Fed 10 14:00 20/823 "new station"                                                                                                    |

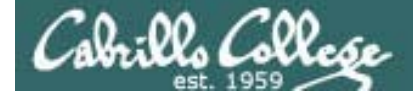

# arpwatch Collect MAC / IP pairs

Ubuntu 8.10

| Check if installed: | dpkg –I   grep arpwatch  |
|---------------------|--------------------------|
| Intall:             | apt-get install arpwatch |

Take defaults: Listening address: 0.0.0.0 Admin username: Administrator External authentication: no

Start service: /etc/init.d/arpwatch start

The collection starts now. The arp.dat file is not updated till arpwatch is restarted

Restart service:/etc/init.d/arpwatch restartView pairingscat /var/lib/arpwatch/arp.dat

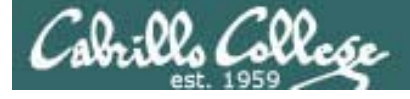

# arpwatch Collect MAC / IP pairs

Ubuntu 8.10

#### View pairs: cat /var/lib/arpwatch/arp.dat

| root@frodo:~# <b>cat</b> | /var/lib/arpwatch/ | /arp.dat   |         |      |
|--------------------------|--------------------|------------|---------|------|
| 0:90:27:76:97:ab         | 172.30.1.10        | 1234570859 |         |      |
| 0:c:29:46:5:73           | 172.30.1.153       | 1234571003 | frodo   |      |
| 0:b0:64:53:42:1          | 172.30.1.1         | 1234570458 |         |      |
| 0:18:8b:28:ac:50         | 172.30.1.121       | 1234570939 |         | eth0 |
| 0:19:b9:3:39:d1          | 172.30.1.104       | 1234571003 |         | eth0 |
| 0:19:b9:3:71:7           | 172.30.1.101       | 1234570607 |         | eth0 |
| 0:c:29:a4:83:bc          | 172.30.1.126       | 1234570238 | elrond  | eth0 |
| 0:19:b9:3:71:ed          | 172.30.1.107       | 1234570408 |         | eth0 |
| 0:18:8b:28:ac:ca         | 172.30.1.108       | 1234570414 |         | eth0 |
| 0:19:b9:3:71:3a          | 172.30.1.114       | 1234570426 |         | eth0 |
| 0:18:8b:28:ac:9f         | 172.30.1.116       | 1234570432 |         | eth0 |
| 0:19:b9:3:71:0           | 172.30.1.110       | 1234570448 |         | eth0 |
| 0:19:b9:3:70:d4          | 172.30.1.109       | 1234570449 |         | eth0 |
| 0:18:8b:28:a2:68         | 172.30.1.119       | 1234570459 |         | eth0 |
| 0:19:b9:3:71:b5          | 172.30.1.118       | 1234570465 |         | eth0 |
| 0:c:29:99:bd:c0          | 172.30.1.151       | 1234570470 | frodo-2 | eth0 |
| root@frodo:~#            |                    |            |         |      |

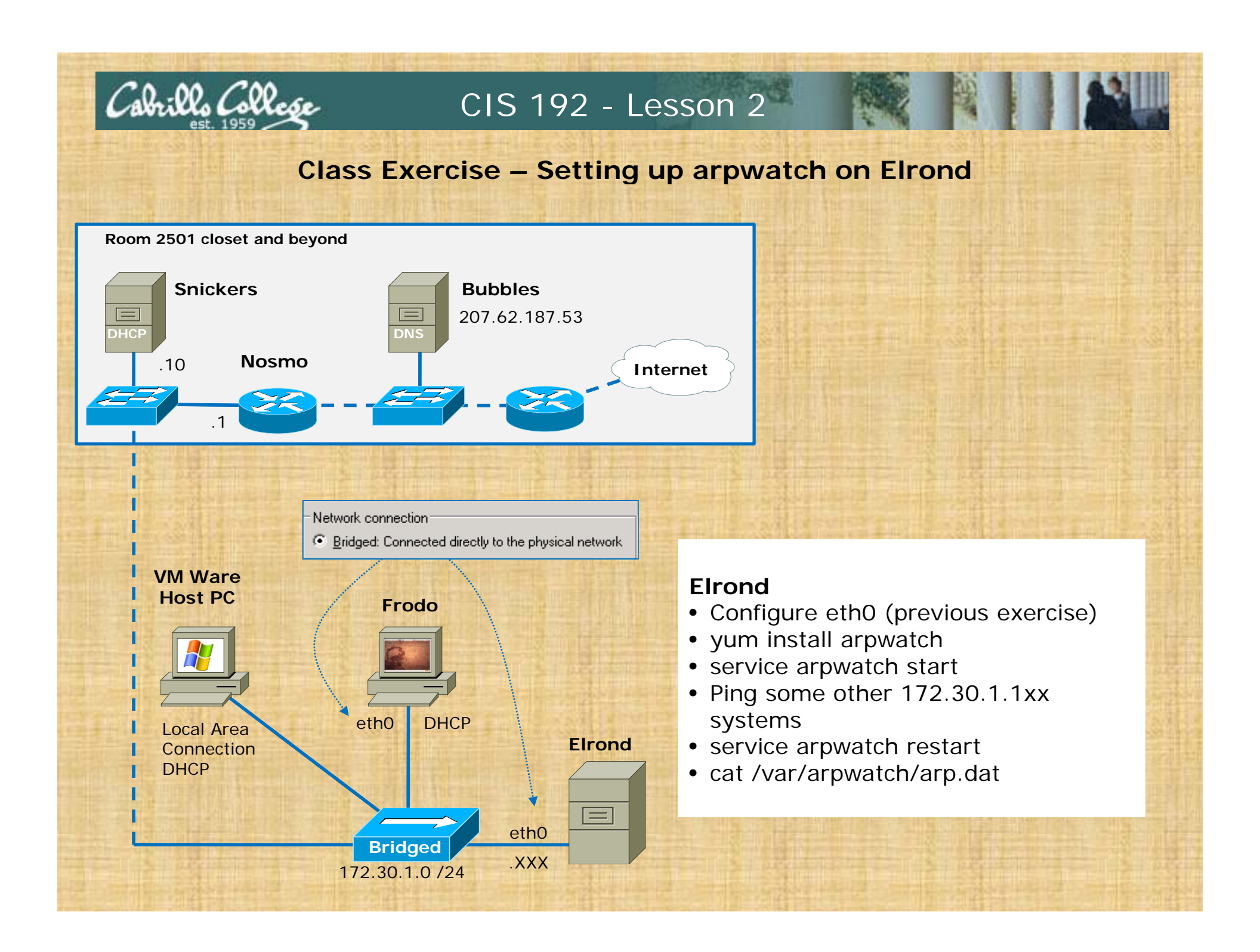

# Viewing Packets

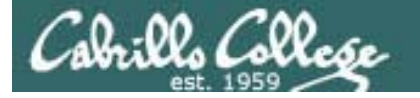

# Viewing Network Packets

#### Some sniffer options:

- Use tcpdump command on the Linux system
- Run Wireshark on the Windows VMware station (172.30.1.0 /24 network)
- Run the Sniffer VM (has Wireshark installed)
- Sniffer software like Wireshark puts the NIC in promiscuous mode so it will see all the packets on the line rather than just its own.

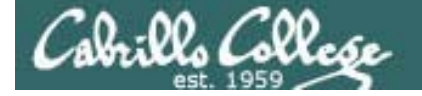

# Viewing Network Packets tcpdump on Elrond

# Example: Show all packets with a source and destination IP address of 172.30.1.105

[root@elrond ~]# tcpdump src 172.30.1.105 or dst 172.30.1.105 tcpdump: verbose output suppressed, use -v or -vv for full protocol decode listening on eth0, link-type EN10MB (Ethernet), capture size 96 bytes 11:20:31.850225 IP 172.30.1.126 > 172.30.1.105: ICMP echo request, id 52755, seq 1, length 64 11:20:31.856842 arp who-has 172.30.1.126 tell 172.30.1.105 11:20:31.857217 arp reply 172.30.1.126 is-at 00:0c:29:a4:83:bc (oui Unknown) 11:20:31.857736 IP 172.30.1.105 > 172.30.1.126: ICMP echo reply, id 52755, seq 1, length 64 Ctrl-C to end 4 packets captured On another terminal we do a 10 packets received by filter single ping of 172.30.1.105 0 packets dropped by kernel [root@elrond ~]#

## Viewing Network Packets tcpdump on Elrond

Example: Show all packets with a source and destination IP address of 172.30.1.105

Don't convert addresses to names
[root@elrond ~]# tcpdump -eln src 172.30.1.105 or dst 172.30.1.105
tcpdump: verbose output suppressed, use -v or -vv for full protocol decode
listening on eth0, link-type EN10MB (Ethernet), capture size 96 bytes
11:23:35.938846 00:0c:29:a4:83:bc > 00:19:b9:03:70:b3, ethertype IPv4 (0x0800),
length 98: 172.30.1.126 > 172.30.1.105: ICMP echo request, id 54547, seq 1,
length 64
11:23:35.939741 00:19:b9:03:70:b3 > Broadcast, ethertype ARP (0x0806), length 60:
arp who-has 172.30.1.126 tell 172.30.1.105

Buffer stdout

11:23:35.939769 00:0c:29:a4:83:bc > 00:19:b9:03:70:b3, ethertype ARP (0x0806), length 42: arp reply 172.30.1.126 is-at 00:0c:29:a4:83:bc

11:23:35.940051 00:19:b9:03:70:b3 > 00:0c:29:a4:83:bc, ethertype IPv4 (0x0800), length 98: 172.30.1.105 > 172.30.1.126: ICMP echo reply, id 54547, seq 1, length 64

Ctrl-C to end

4 packets captured

12 packets received by filter

0 packets dropped by kernel

[root@elrond ~]#

On another terminal we do a - single ping of 172.30.1.105

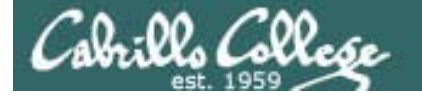

# Viewing Network Packets Wireshark on VMware station

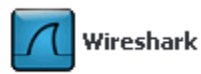

| The Wireshark Network Analyzer              |                               |                  | X |            |        |              |            |   |
|---------------------------------------------|-------------------------------|------------------|---|------------|--------|--------------|------------|---|
| Elle Edit Yew Go Capture Analyze Statistics | Beb                           |                  |   | Cap        | oture  | Analyze      | Statistics |   |
| 國際發展者 田田田田田田                                | (*******                      |                  | - | <u> </u>   |        |              | -          | T |
| Dges:                                       | <ul> <li>Ditressen</li> </ul> | Deal 9004        | 5 | B          | Inter  | Facar        |            |   |
|                                             |                               |                  |   | -          | Tuceu  | acesiii      |            |   |
|                                             |                               |                  |   | 22-0       | Orthe  |              | Challer    |   |
|                                             |                               |                  |   |            | Obdo   | ins          | COLEK      | ľ |
|                                             |                               |                  |   | at         | Charle |              |            | l |
|                                             |                               |                  |   | 2.         | Start  |              |            |   |
|                                             |                               |                  |   | <i>m</i> : |        |              |            |   |
|                                             |                               |                  |   |            | Stop   |              | Ctrl+E     |   |
|                                             |                               |                  |   |            |        |              |            |   |
|                                             |                               |                  |   |            | Resta  | art          |            |   |
|                                             |                               |                  |   |            | _      |              |            |   |
|                                             |                               |                  |   |            | Capti  | ure Filters. |            |   |
|                                             |                               |                  |   | -          |        |              |            |   |
| Ready to load or capture No Pac             | Sets F                        | Profile: Default |   |            |        |              |            |   |

| Filter:    |                                                                    | -             | Express | ion Clea  | r Apply                                                            |                                      |              |
|------------|--------------------------------------------------------------------|---------------|---------|-----------|--------------------------------------------------------------------|--------------------------------------|--------------|
| 🗖 Wiresha  | ark: Capture Interfaces                                            |               |         |           |                                                                    | ×                                    |              |
|            | Description                                                        | IP            | Packets | Packets/s | Stop                                                               | <u> </u>                             |              |
| 🛒. Adapter | for generic dialup and VPN capture                                 | unknown       | 0       | 0         | Start Options Details                                              |                                      |              |
| 🛒. Broadco | m NetXtreme Gigabit Ethernet Driver (Microsoft's Packet Scheduler) | 172.30.1.101  | 83      | 9         | Start Options Details                                              |                                      |              |
| 🛒. VMware  | Virtual Ethernet Adapter                                           | 192.168.242.1 | 0       | 0         | Start Immediately start a c                                        | apture from this in                  | nterface:    |
| 🛒. VMware  | Virtual Ethernet Adapter                                           | 192.168.154.1 |         | 0         | Start Device: \Device\NPF                                          | _{2BF1D427-40BC                      | -46CC-A819-  |
| Help       |                                                                    |               |         |           | Description: Broadco<br>Driver (Microsoft's Pa<br>IP: 172,30,1,101 | m NetXtreme Giga<br>acket Scheduler) | bit Ethernet |
|            |                                                                    | /             |         |           |                                                                    | _                                    |              |
|            | /                                                                  |               |         |           |                                                                    |                                      |              |

Click on the Start button for the Broadcom NIC interface

Calo:

## Viewing Network Packets Wireshark

| 🔀 Broadcom NetXtreme Gigabit Ethernet Driver (Microsoft's Packet Scheduler) : Capturing - Wires                                                                                                    | shark                                                                                                    |                                                                                                    |
|----------------------------------------------------------------------------------------------------|----------------------------------------------------------------------------------------------------|----------------------------------------------------------------------------------------------------|
| Eile Edit View Go Capture Analyze Statistics Help                                                                                                    |                                                                                                    |                                                                                                    |
|                                                                                                    | · · · · ·                                                                                                    | 🗹 🍢 »                                                                                                    |
| Eilter: Expression Clear Apply                                                                                                    |                                                                                                    |                                                                                                    |
| No Time Source Destination Protocol Info                                                                                                    |                                                                                                    |                                                                                                    |
| 1         0.000000         Cisco_55:f9:01         Spanning-tree-(for-br STP         Con           2         2.000800         Cisco_55:f9:01         Spanning-tree-(for-br STP         Con           3         4.003537         Cisco_55:f9:01         Spanning-tree-(for-br STP         Con           4         6.006399         Cisco_55:f9:01         Spanning-tree-(for-br STP         Con           5         8.009013         Cisco_55:f9:01         Spanning-tree-(for-br STP         Con           6         8.078477         Cisco_55:f9:01         Spanning-tree-(for-br STP         Con           7         10.011761         Cisco_55:f9:01         Spanning-tree-(for-br STP         Con           8         12.014558         Cisco_55:f9:01         Spanning-tree-(for-br STP         Con           9         14.020202         Cisco_55:f9:01         Spanning-tree-(for-br STP         Con           10         16.024439         Cisco_55:f9:01         Spanning-tree-(for-br STP         Con           11         18.026084         Cisco_55:f9:01         Spanning-tree-(for-br STP         Con           12         18.078285         Cisco_55:f9:01         Spanning-tree-(for-br STP         Con           13         20.028151         Cisco_55:f9:01         Spanning-tree-( | nf. Root<br>nf. Root<br>nf. Root<br>nf. Root<br>nf. Root<br>nf. Root<br>nf. Root<br>nf. Root<br>nf. Root<br>nf. Root<br>nf. Root<br>nf. Root<br>nf. Root<br>nf. Root | ■       32768         =       32768         =       32768         =       32768         =       32768         =       32768         =       32768         =       32768         =       32768         =       32768         =       32768         =       32768         =       32768         =       32768         =       32768         =       32768         =       32768         =       32768 |
| <ul> <li>Frame 1 (60 bytes on wire, 60 bytes captured)</li> <li>IEEE 802.3 Ethernet</li> <li>Logical-Link Control</li> <li>Spanning Tree Protocol</li> <li>0000 01 80 c2 00 00 00 013 7f 55 f9 01 00 26 42 42</li></ul>                                                                                                    |                                                                                                    |                                                                                                    |

Without any filters set you will see all the packets

# Viewing Network Packets Wireshark

| <u>File Edit View Go Capture Analyze Statistics Help</u>                                                                                                    |                                                                             |
|----------------------------------------------------------------------------------------------------|-----------------------------------------------------------------------------|
|                                                                                                    |                                                                             |
|                                                                                                    | »                                                                           |
| Eilter: icmp or arp TExpression Clear Apply                                                                                                    |                                                                             |
| No Time Source Destination Protocol Info                                                                                                    |                                                                             |
| 110         152.291268         Dell_03:71:cc         Broadcast         ARP         who has         172.30.1           129         178.560228         Dell_28:ac:50         Broadcast         ARP         who has         172.30.1           134         185.545721         Dell_28:ac:50         Broadcast         ARP         who has         172.30.1           143         197.399878         Dell_28:ac:50         Broadcast         ARP         who has         172.30.1           143         197.399878         Dell_28:ac:50         Broadcast         ARP         who has         172.30.1           173         220.386778         Dell_28:ac:50         Broadcast         ARP         who has         172.30.1           177         223.945952         Dell_28:ac:50         Broadcast         ARP         who has         172.30.1           184         230.797294         Dell_28:ac:50         Broadcast         ARP         who has         172.30.1           186         230.820921         Dell_28:ac:50         Broadcast         ARP         who has         172.30.1           187         230.820921         Dell_03:71:07         Dell_28:ac:50         ARP         inh has         172.30.1.101           189         230.821249 <td>1.1<br/>.1<br/>.1<br/>.1<br/>.1<br/>.1<br/>.1<br/>.1<br/>.1<br/>.1<br/>.1<br/>.1<br/>.1</td> | 1.1<br>.1<br>.1<br>.1<br>.1<br>.1<br>.1<br>.1<br>.1<br>.1<br>.1<br>.1<br>.1 |
|                                                                                                    | >                                                                           |
| ■ Frame 110 (60 bytes on wire, 60 bytes captured) ■ Ethernet II, Src: Dell_03:71:cc (00:19:b9:03:71:cc), Dst: Broadcast (ff:ff:ff:ff:ff:ff:ff:ff:ff:ff:ff:ff:ff:                                                                                                    | )                                                                           |
| 0000       ff ff ff ff ff ff 00 19       b9 03 71 cc 08 06 00 01                                                                                                    |                                                                             |

Use icmp or arp as a display filter to view only those packets

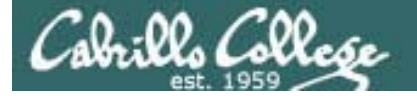

## Viewing Network Packets Wireshark

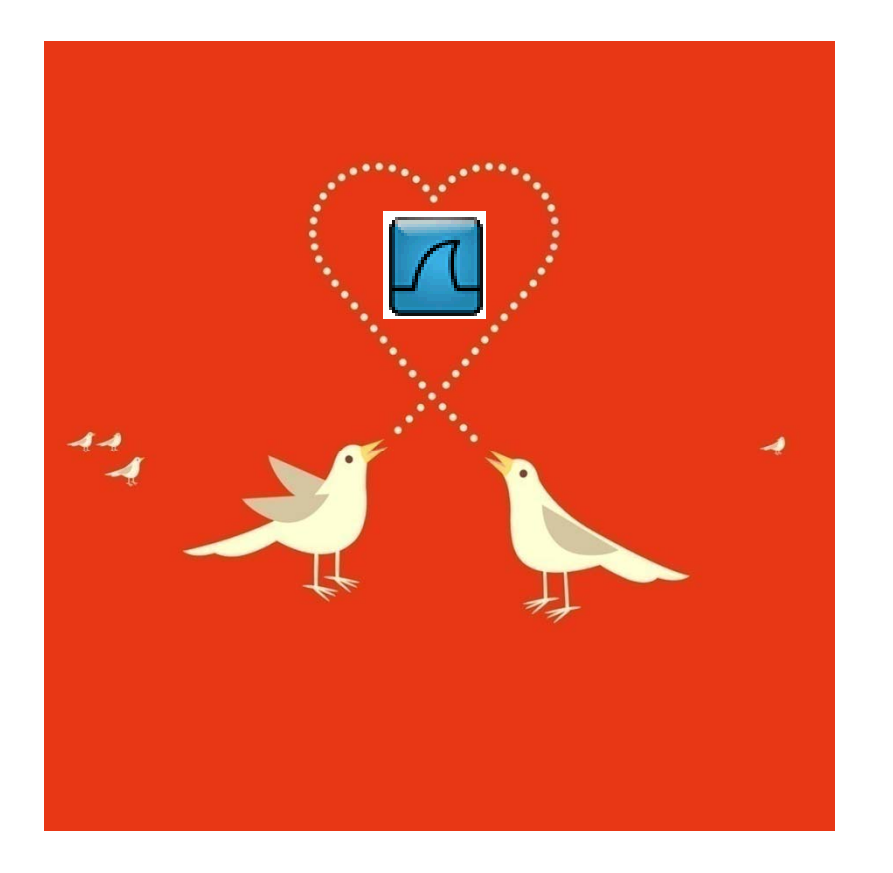

Some really nice options:

- Follow TCP stream
- Prepare a filter

Use icmp or arp as a display filter to view only those packets

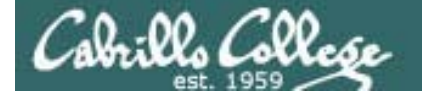

# Viewing Network Packets Wireshark – Follow TCP Stream

| 🖸 (Untitled) - Wireshark                                                                                                    |                                                                                        |  |  |  |  |  |  |
|----------------------------------------------------------------------------------------------------|----------------------------------------------------------------------------------------|--|--|--|--|--|--|
| Eile Edit View Go Capture Analyze Statistics Help                                                                                                    |                                                                                        |  |  |  |  |  |  |
|                                                                                                    |                                                                                        |  |  |  |  |  |  |
|                                                                                                    |                                                                                        |  |  |  |  |  |  |
| Eilter: (ip.addr eq 172.30.1.150 and ip.addr eq 208.113.161.13) and (tcp.port eq 4 💌 Expression Clear Apply                                                                                                    |                                                                                        |  |  |  |  |  |  |
| No. * Time Source Destination Proto                                                                                                    | R Follow TCP Stream                                                                    |  |  |  |  |  |  |
| 90 09.230/42 1/2.30.1.100 208.113.101.13 ICP                                                                                                    |                                                                                        |  |  |  |  |  |  |
| 89 59.2354/4 208.113.161.13 1/2.30.1.150 HITE                                                                                                    | Stream Content                                                                         |  |  |  |  |  |  |
| 85 59 122204 172 30 1 150 208.113.101.13 HITE                                                                                                    | GET /css/base.css HTTP/1.1                                                             |  |  |  |  |  |  |
| 84 59.122945 208.113.161.13 172.30.1.150 HTTE                                                                                                    | Host: simms-teach.com                                                                  |  |  |  |  |  |  |
| 82 59.099465 208.113.161.13 172.30.1.150 TCP                                                                                                    | User-Agent: Mozilla/5.0 (XLI; U; Linux 1686; en-US; rV:1.9.0.3) Geck0/2008101315       |  |  |  |  |  |  |
| 80 59.084713 172.30.1.150 208.113.161.13 HTTE                                                                                                    | Ubuntu/8.10 (intrepid) Firefox/3.0.3                                                   |  |  |  |  |  |  |
| 79 59.084232 172.30.1.150 208.113.161.13 TCP                                                                                                    | Accept Lext/css, 7,7,4=0.1                                                             |  |  |  |  |  |  |
| 78 59.083948 208.113.161.13 173 20 1 150 TCP                                                                                                    | Accept-Englage. ends, en, 4-0.3                                                        |  |  |  |  |  |  |
| 74 59.067369 172.30.1.150 Mark Packet (toggle) TCP                                                                                                    | Accept-Charset: ISO-8859-1.utf-8:g=0.7.*:g=0.7                                         |  |  |  |  |  |  |
| Set Time Reference (toggle)                                                                                                    | Keep-Alive: 300                                                                        |  |  |  |  |  |  |
| The second second secon | Connection: keep-alive                                                                 |  |  |  |  |  |  |
| Frame 78 (66 bytes on wire, 66 byt ApplyasHiter                                                                                                    | Referer: http://simms-teach.com/                                                       |  |  |  |  |  |  |
| Ethernet II, Src: CISCO_53:42:UI ( Prepare a Hiter ): Vmware                                                                                                    | TT-ModThed-Since: Thu, 07 Aug 2008 19:45:06 GMT                                        |  |  |  |  |  |  |
| Destination: Vmware_98:c4:1d (00 Conversation Filter      →                                                                                                    | 11-NDRE-Match: D043030-2003-2003-2003-2003-2003-2003-200                               |  |  |  |  |  |  |
| ⊞ Source: Cisco_53:42:01 (00:b0:64 Colorize Conversation →                                                                                                    | Cache-Concrott, max-age-0                                                              |  |  |  |  |  |  |
| Type: IP (0x0800) SCTP >                                                                                                    | HTTP/1.1 304 Not Modified                                                              |  |  |  |  |  |  |
| 🖃 Internet Protocol, Src: 208.113.16 Follow TCP Stream 🛛 Dst: 172                                                                                                    | Date: Mon, 16 Feb 2009 20:01:38 GMT                                                    |  |  |  |  |  |  |
| Version: 4 Follow UDP Stream                                                                                                    | Server: Apache/2.0.63 (Unix) PHP/4.4.7 mod_ss1/2.0.63 OpenSSL/0.9.7e mod_fastcgi/2.4.2 |  |  |  |  |  |  |
| Header length: 20 bytes Follow SSL Stream                                                                                                    | Phusion_Passenger/2.0.6                                                                |  |  |  |  |  |  |
| ■ Differentiated Services Field: 0: ECN: 0                                                                                                    | Connection: Keep-Alive                                                                 |  |  |  |  |  |  |
| Total Length: 52                                                                                                    | rtag, "bols 558 2665 ado2480"                                                          |  |  |  |  |  |  |
| Identification: 0x0000 (0) Di Decederic                                                                                                    | Erag. 5043036-2083-80043480                                                            |  |  |  |  |  |  |
| 0000 00 0c 29 98 c4 1d 00 b0 64 53 -                                                                                                    | F GET /is/stylecookie.is HTTP/1.1                                                      |  |  |  |  |  |  |
| 0010 00 34 00 00 40 00 2f 06 2c 91 = Print                                                                                                    | . Host: simms-teach.com                                                                |  |  |  |  |  |  |
| 0020 01 96 00 50 b4 af e4 ec 95 34 Show Packet in New Window P 4                                                                                                    | User-Agent: Mozilla/5.0 (×11; U; Linux i686; en-US; rv:1.9.0.3) Gecko/2008101315       |  |  |  |  |  |  |
| 0030 16 d0 cc 4f 00 00 02 04 05 64 <del>or or of oz or os</del> od                                                                                                    | · Ubuntu/8.10 (intrepid) Firefox/3.0.3                                                 |  |  |  |  |  |  |
|                                                                                                    | Accept / //                                                                            |  |  |  |  |  |  |
| File: "C:\DOCUME~1\CI5192~1\LOCALS~1\Tem Packets: 163 Displayed: 17 Marked: 0 Dropped: 0                                                                                                    | Accept_Encoding: drinds, en, 4-0.3                                                     |  |  |  |  |  |  |
|                                                                                                    | Accept-Charset: ISO-889-1.utf-8:g=0.7.*:g=0.7                                          |  |  |  |  |  |  |
|                                                                                                    | keep-Alive: 300                                                                        |  |  |  |  |  |  |
|                                                                                                    | Connection: keep-alive                                                                 |  |  |  |  |  |  |
|                                                                                                    | Datapar: http://simme touch com/                                                       |  |  |  |  |  |  |
|                                                                                                    | Find Save As Print Entire conversation (2325 bytes)                                    |  |  |  |  |  |  |
|                                                                                                    |                                                                                        |  |  |  |  |  |  |
|                                                                                                    |                                                                                        |  |  |  |  |  |  |
|                                                                                                    | Help Gose Filter Out This Stream                                                       |  |  |  |  |  |  |
|                                                                                                    |                                                                                        |  |  |  |  |  |  |

Following the TCP stream of viewing a web page

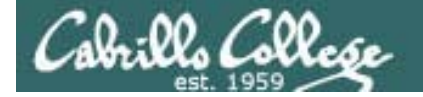

# Viewing Network Packets Wireshark – Prepare a filter

| 🗖 (Untitled) - Wireshark                                 |                                       |                      |                |                                                  |                                          |                                       |                               |                                                 |
|----------------------------------------------------------|---------------------------------------|----------------------|----------------|--------------------------------------------------|------------------------------------------|---------------------------------------|-------------------------------|-------------------------------------------------|
| <u>File Edit View Go Capture Analyze Statistics Help</u> |                                       |                      |                |                                                  |                                          |                                       |                               |                                                 |
|                                                          | 🗢 🔿 주 👱 🔳 📑                           | 000                  | •              | M 🖪 🐝   🕻                                        | 1                                        |                                       |                               |                                                 |
| Eilbari                                                  | Expand Subtrees                       | Clear aroly          |                |                                                  |                                          |                                       |                               |                                                 |
|                                                          | Expand All                            | Fiege Why a          |                |                                                  |                                          |                                       |                               |                                                 |
| No. * Time Source                                        | Collapse All                          | rotocol <b>i</b> nfo |                |                                                  |                                          | <u>^</u>                              |                               |                                                 |
| 40 42.103139 1/2.30.1.121<br>45 42.057751 cisco 55:f9:01 | Apply as Filter                       | ROWSER DO            |                | titled) Mirechar                                 | L.                                       |                                       |                               |                                                 |
| 44 40.054991 cisco_55:f9:01                              | Prepare a Filter                      | Selected             | <b>XER (O</b>  | nnieu) - wiresnañ                                | ĸ                                        |                                       |                               |                                                 |
| 43 38.052797 Cisco_55:9:01                               | Colorize with Filter                  | Not Selected         | File           | <u>E</u> dit <u>V</u> iew <u>G</u> o <u>C</u> ap | oture <u>A</u> nalyze <u>S</u> tatistics | Help                                  |                               |                                                 |
| 42 37.477518 C15C0_55.T9:01<br>41 36.846483 172.30.7.113 | Follow TCP Stream                     | and Selected         |                |                                                  | 🖻 🗖 🗙 😂 占 🗠                              | 🔍 🗢 🔶 중 👱 🔳                           | I QQ                          | (이, 🛅   🔐 🖾 畅 %   🔀                             |
| 40 36.205561 172.30 1.110                                | Follow SSI, Stream                    | and not Select       |                |                                                  |                                          |                                       |                               |                                                 |
| 39 36.205432 172.30.1.150                                |                                       | or not Selecth       | <u>Filter:</u> | ip.src == 172.30.1.15                            | 50                                       | ▼ Express                             | ion <u>⊂</u> lear <u>A</u> pp | ply                                             |
| 37 35.934878 Dell_28:ac:50                               | Copy<br>Every Selected Packet Puter   | RP Who               | No. *          | Time                                             | Source                                   | Destination                           | Protocol                      | Info                                            |
| 2                                                        | Export Selected Packet Bytes          | - b                  |                | 134 67.343148                                    | 172.30.1.150                             | 208.113.161.13                        | TCP                           | 46255 > http [FIN, ACK] Seg=1535 Ack=793 Wi     |
|                                                          | of Wiki Protocol Page                 | · •//••/             |                | 133 67.342582                                    | 172.30.1.150                             | 208.113.161.13                        | TCP                           | 46254 > http [FIN, ACK] Seq=1932 Ack=3835 W     |
| Total Length: 84                                         | Filter Field Reference                | 8                    |                | 127 61.341870                                    | 172.30.1.150                             | 208.113.161.13                        | TCP                           | 46254 > http [ACK] Seq=1932 Ack=3835 Win=22     |
| Identification: 0x0000 (0)                               | Brotosol Brotoropoor                  | h h                  |                | 126 61.334073                                    | 172.30.1.150                             | 208.113.161.13                        | TCP                           | 46255 > http [ACK] Seq=1535 ACK=793 Win=905     |
| 🗄 Flags: 0x04 (Don't Fragment)                           | Flococol Flerences                    | - b                  |                | 118 59 485735                                    | 172.30.1.150                             | 128 30 52 51                          | TCP                           | 55813 Shttp [ETN ACK] Seg=405 Ack=2343 Will=110 |
| Fragment offset: 0                                       | देश Decode As                         | b                    |                | 117 59.485223                                    | 172.30.1.150                             | 128.30.52.51                          | TCP                           | 55813 > http [ACK] Seq=405 ACK=2342 Win=110     |
| Time to live: 64                                         | Disable Protocol                      | b                    |                | 116 59.485130                                    | 172.30.1.150                             | 128.30.52.51                          | TCP                           | 55813 > http [ACK] seq=405 Ack=1381 win=828     |
| Protocol: ICMP (0x01)                                    | Deselve News                          | <u>b</u>             |                | 113 59.476070                                    | 172.30.1.150                             | 128.30.52.72                          | TCP                           | 42077 > http [ACK] Seq=525 Ack=276 Win=6432     |
| Header checksum: 0xdf68 [correct]                        | Resolve Name                          | h                    |                | 109 59.374002                                    | 172.30.1.150                             | 128.30.52.72                          | HTTP                          | GET /css-validator/images/vcss_HTTP/1.1         |
| Source: 172.30.1.150 (172.30.1.150)                      | Go to Corresponding Packet            | -                    |                |                                                  |                                          |                                       |                               | <u>&gt;</u>                                     |
| Destination: 172.30.1.110 (172.30.1                      | 110)                                  |                      | 🗄 Fr           | ame 133 (54 by                                   | tes on wire, 54 by                       | rtes captured)                        |                               |                                                 |
| 🗄 Internet Control Message Protocol                      |                                       |                      | 🖃 Et           | hernet II, Sro                                   | : Vmware_98:c4:1d                        | (00:0c:29:98:c4:1d), Ds               | t: Cisco_53                   | :42:01 (00:b0:64:53:42:01)                      |
| 0010 00 54 00 00 40 00 40 01 df 68 57                    | 19.01.06 ж. 19. т. 6.6                | b                    | ±              | Destination: C                                   | isco_53:42:01 (00:                       | b0:64:53:42:01)                       |                               |                                                 |
| 0020 01 6e 08 00 fd 32 93 15 00 02 e2                    | c2 99 49 f7 a5 .n2                    | I                    |                | Source: Vmware                                   | _98:c4:1d (00:0c:2                       | 9:98:c4:1d)                           |                               |                                                 |
| 0030 09 00 08 09 0a 0b 0c 0d 0e 0f 10                    | 11 12 13 14 15                        |                      | · ·            | туре: IP (0х08                                   | 00)                                      |                                       |                               |                                                 |
| 0040 16 17 18 19 1a 1b 1c 1d 1e 1f 20                    | 21 22 23 24 25                        | !"#\$%               | 🖃 In           | ternet Protoco                                   | l, src: 172.30.1.1                       | .50 (172.30.1.150), Dst:              | 208.113.16                    | 1.13 (208.113.161.13)                           |
| 0050 26 27 28 29 2a 20 20 20 2e 2T 30<br>0060 26 27      | 31 32 33 34 35 & ()"+,<br>67          | /012345              | 1              | version: 4                                       |                                          |                                       |                               |                                                 |
| Source (ip.src), 4 bytes Packets: 16                     | 3 Displayed: 163 Marked: 0 Dropped: 0 |                      |                | neader length;                                   | zo bytes                                 |                                       |                               |                                                 |
|                                                          |                                       |                      |                | Differentiated                                   | Services Field: C                        | )x00 (DSCP 0x00: Default              | ; ECN: 0×00]                  | )                                               |
|                                                          |                                       |                      |                | Total Length:                                    | 40                                       |                                       |                               |                                                 |
|                                                          |                                       |                      |                | tdentification                                   | · 002044 (14012)                         |                                       | >                             |                                                 |
|                                                          |                                       |                      | 0000           | 00 b0 64 53 4                                    | 12 01 00 0c 29 98                        | c4 1d 08 00 45 00c                    | SB)                           | .E.                                             |
|                                                          |                                       |                      | 0020           | a1 0d b4 ae (                                    | 0 50 40 00 EL DI                         | 4h 48 41 7e 50 11                     |                               | ••• 4<br>\~P.                                   |
|                                                          |                                       |                      | 0030           | 02 bc 2a 20 0                                    | 00 00                                    |                                       |                               | · · •                                           |
|                                                          |                                       |                      |                |                                                  |                                          |                                       |                               |                                                 |
|                                                          |                                       |                      | File: "C       | \DOCUME~1\CI5192~                                | 1\LOCALS~1\Tem Packet                    | s: 163 Displayed: 38 Marked: 0 Droppe | d: 0                          | Profile: Default                                |

Select the source IP address of a packet and used it to make a display filter to only see packets from that IP address

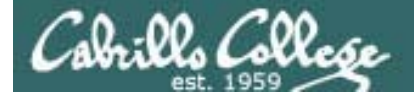

# Viewing Network Packets Wireshark – filters

- arp will only show ARP packets
- arp || icmp will only show ARP and ICMP packets
- http will only show HTTP packets
- bootp will only show bootp and DHCP packets
- (ip.src == 172.30.1.107 || ip.dst == 172.30.1.107) will only show packets going to or from 172.30.1.107
- icmp && (ip.src == 172.30.1.107 || ip.dst == 172.30.1.107) will only show ARP packets going to or from 172.30.1.107
- !ssh will hide any SSH packets
- ip.src == 172.30.1.0/24 will only show packets with a source IP address in the 172.30.1.0/24 subnet

Filter by MAC address, IP address, protocol and many other ways

# Cabrillo College

## CIS 192 - Lesson 2

#### **Class Exercise – View Packets**

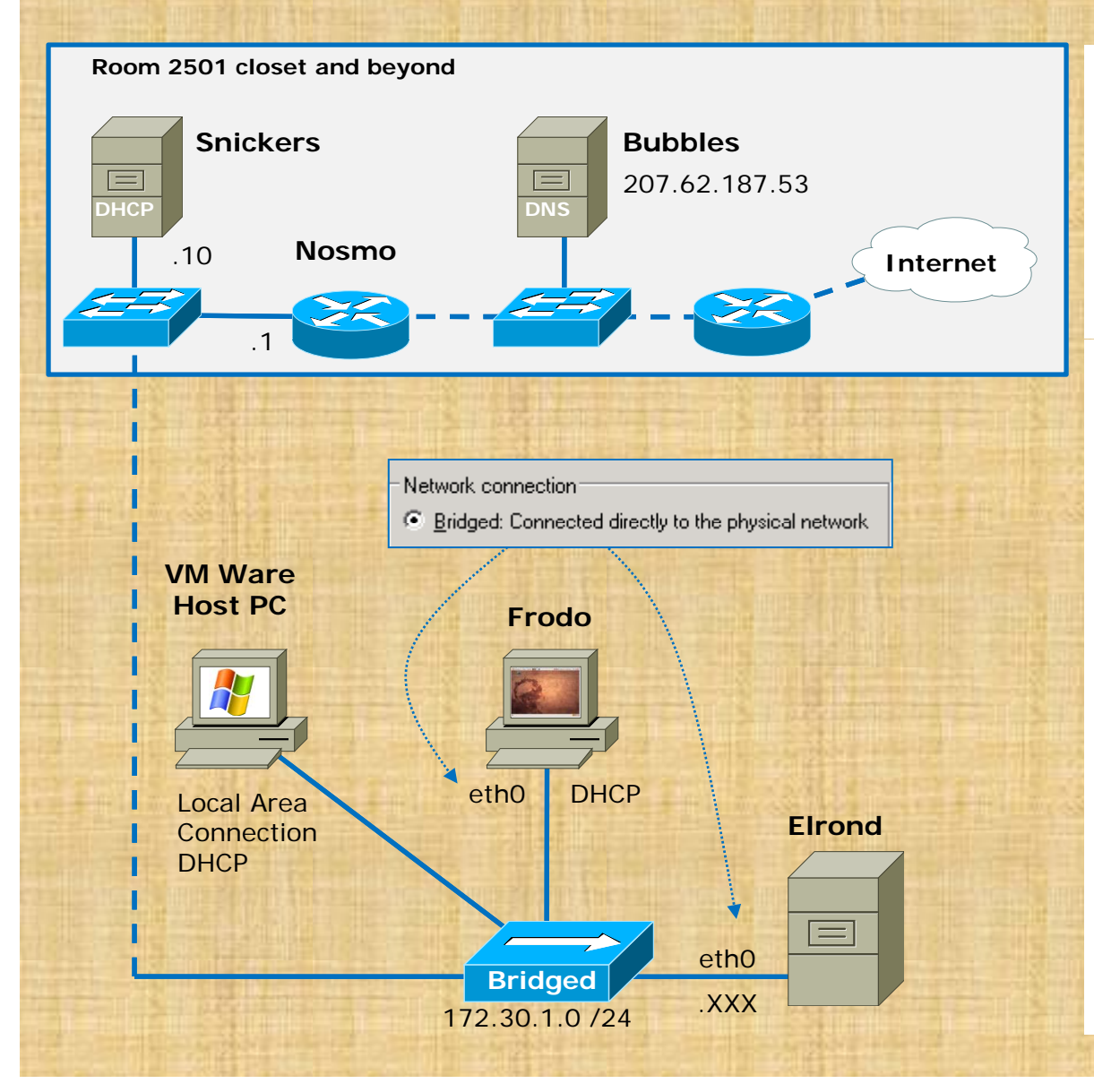

#### **On Elrond**

- In one terminal start tcpdump with a filter to view only your Elrond VM's traffic.
- tcpdump -eln src 172.30.1.1xx or dst 172.30.1.1xx
- In another terminal start pinging the router.
- Check you are capturing your traffic to and from the router.
- Ctrl-C to end tcpdump and ping

#### VMware Station Run Wireshark

- Start a capture on the real NIC
- Do several pings from Elrond
- View a web site on Frodo
- Stop capture
- Create a display filter to only see ARP packets
- Create a display filter to only see HTTP packets for your Frodo.

# Layer 3

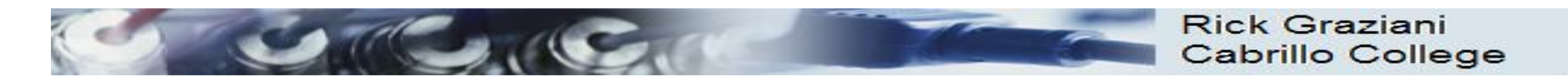

## Network Layer

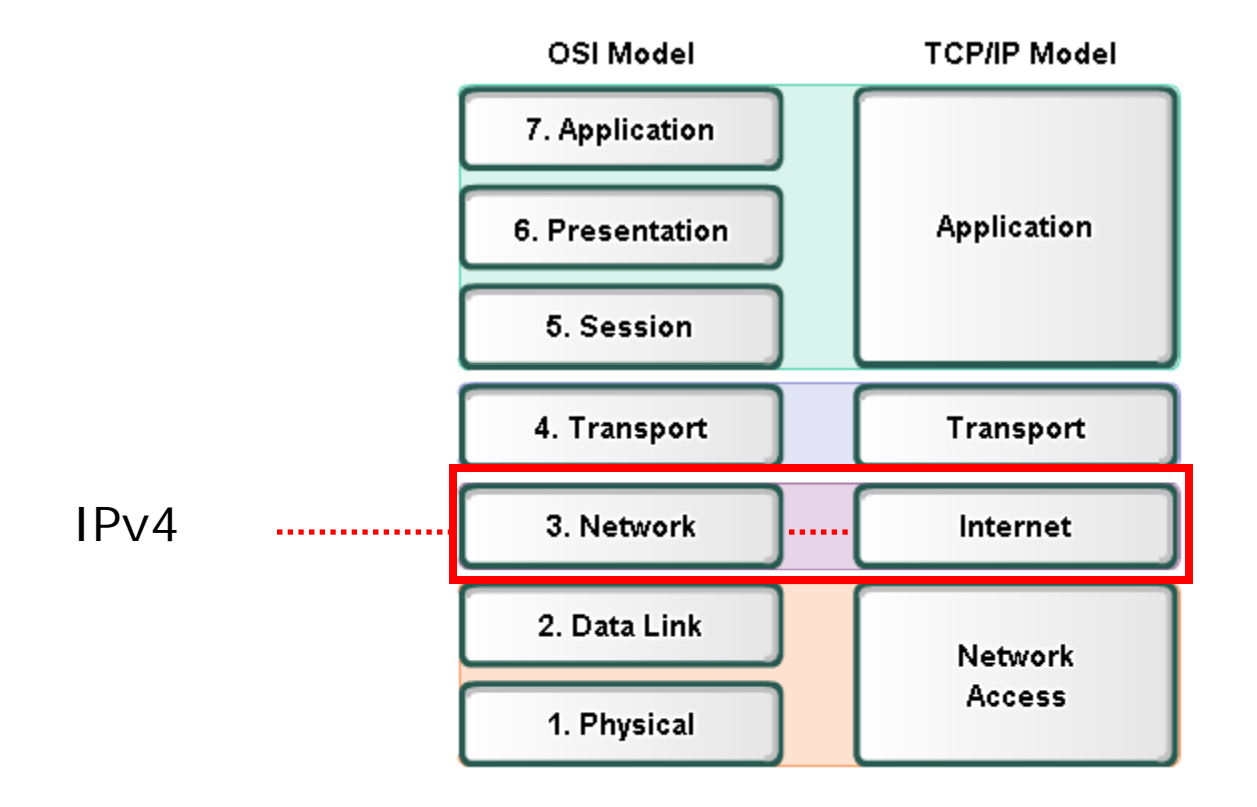

RS: More on Layer 3 tonight

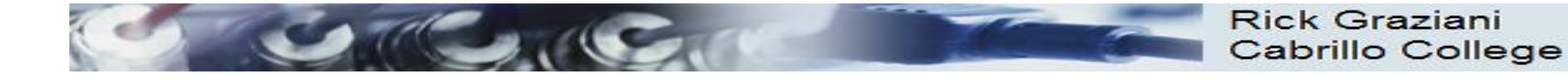

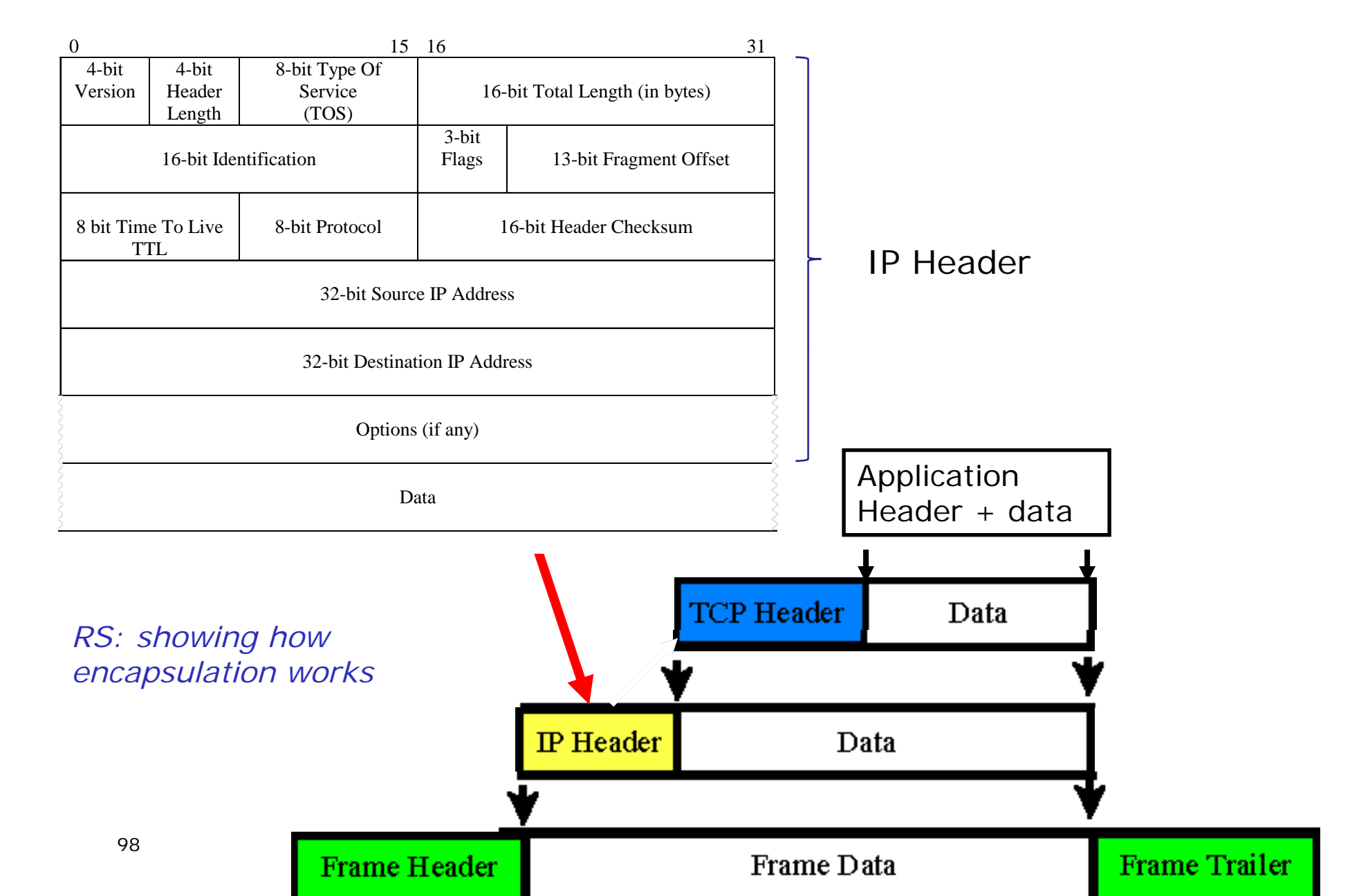

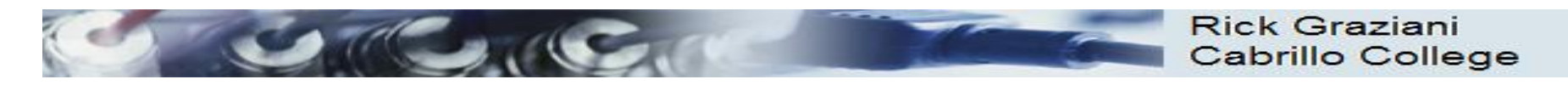

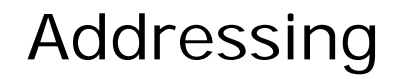

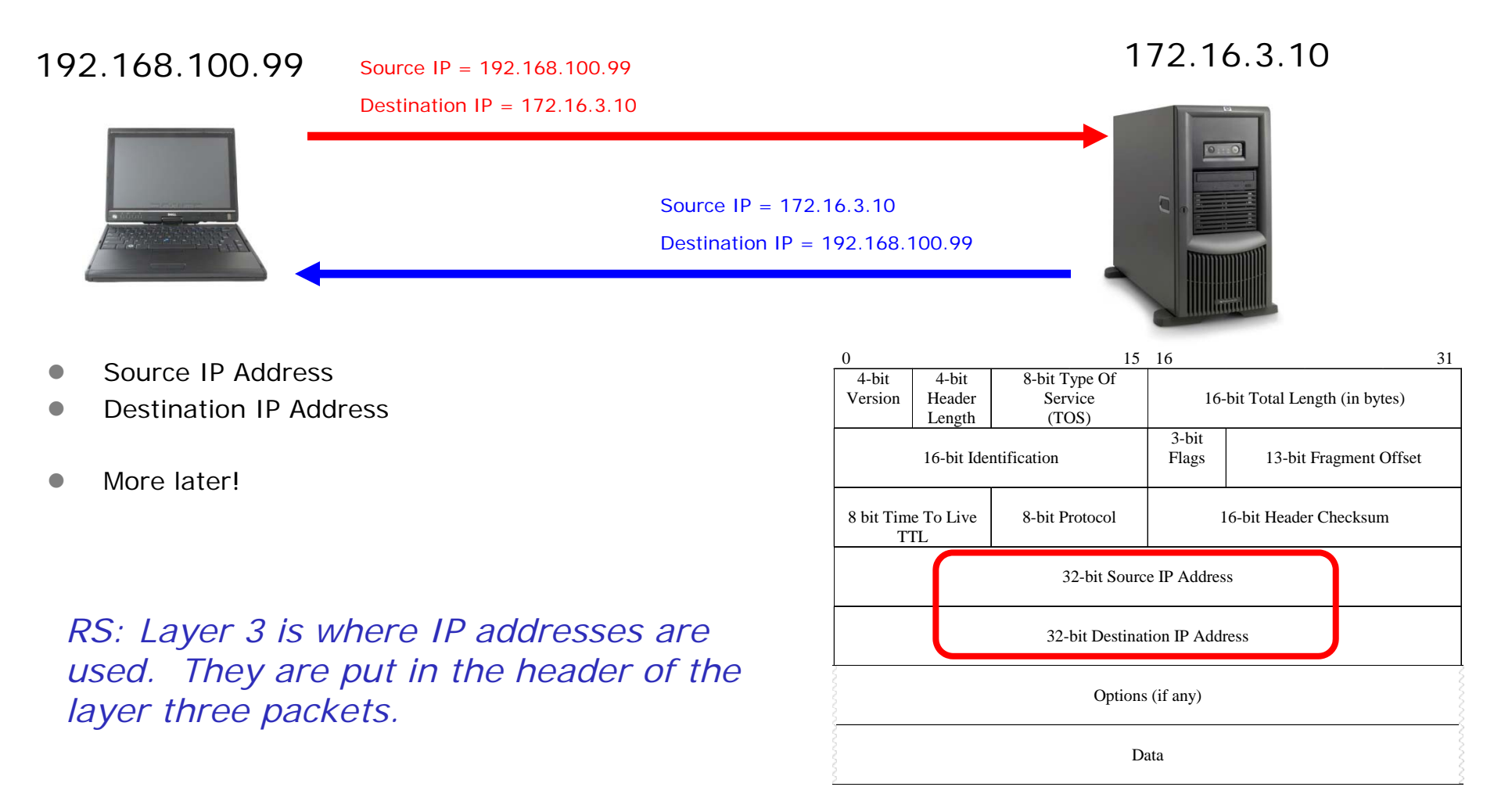

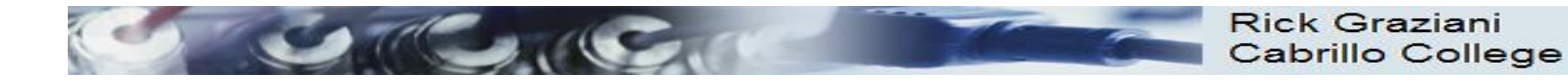

## **Network Layer Protocols**

- Internet Protocol version 4 (IPv4)
- Internet Protocol version 6 (IPv6)
- Novell Internetwork Packet Exchange (IPX)
- AppleTalk
- Connectionless Network Service (CLNS/DECNet)

 The Internet Protocol (IPv4 and IPv6) is the most widelyused Layer 3 data carrying protocol and will be the focus of this course.

RS: Same for CIS 192

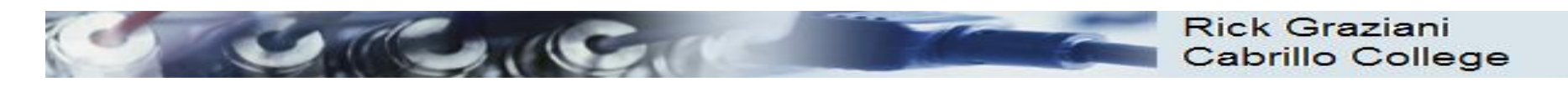

## Connectionless

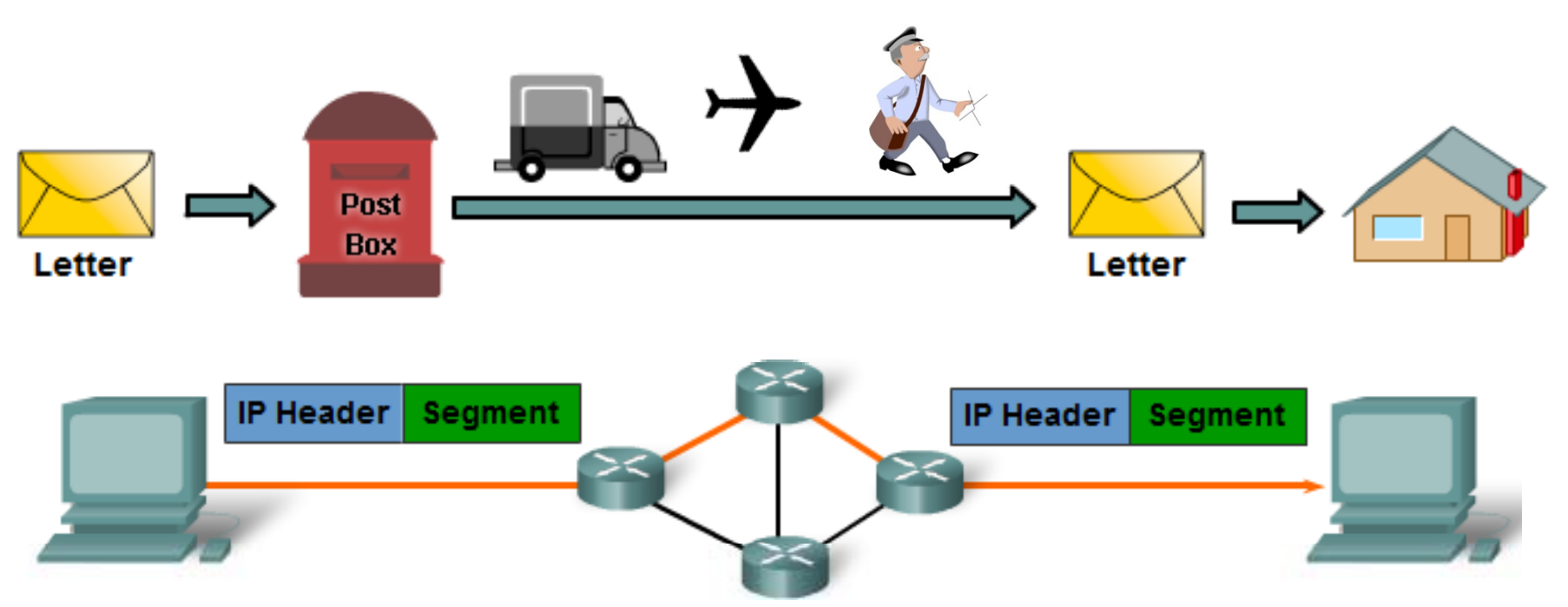

- IP packets are sent without notifying the end host that they are coming.
  - TCP: A <u>connection-oriented protocol</u> does requires a connection to be established prior to sending TCP segments.
  - UDP: A <u>connectionless protocol</u> does not require a session to be established.
  - 101 RS: SNMP traps use UDP ... they are "fire and forget"

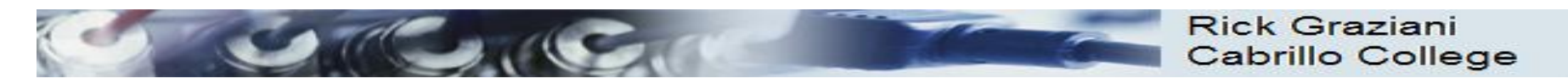

## Best Effort Service (unreliable)

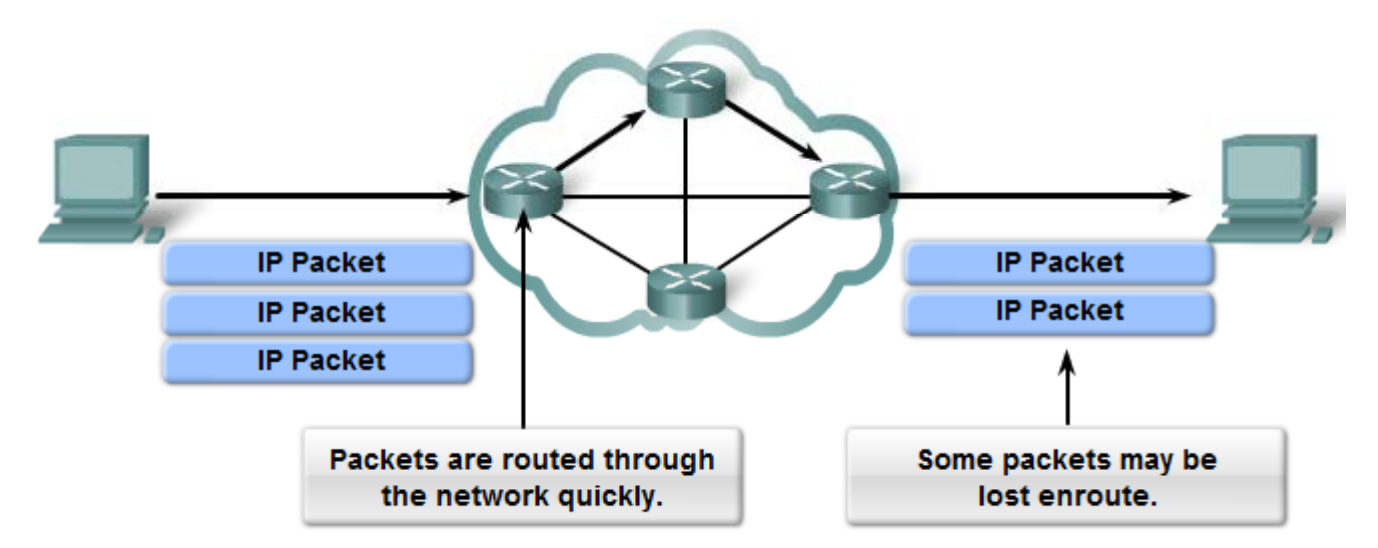

- The mission of Layer 3 is to <u>transport the packets</u> between the hosts while <u>placing as little burden on the network</u> as possible.
  - Speed over reliability
- Layer 3 is <u>not concerned with or even aware</u> of the type of <u>data</u> contained <u>inside of a packet</u>.
  - This responsibility is the role of the upper layers as required.
- **Unreliable**: IP does not have the capability or responsibility to manage, and recover from, undelivered or corrupt packets.
  - <u>TCP's</u> responsibility at the end-to-end hosts

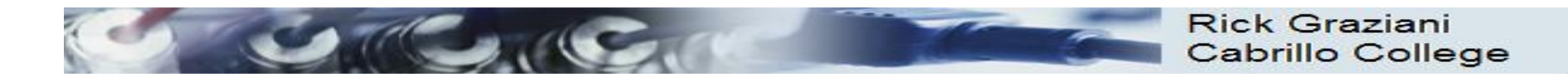

### **IP** Header

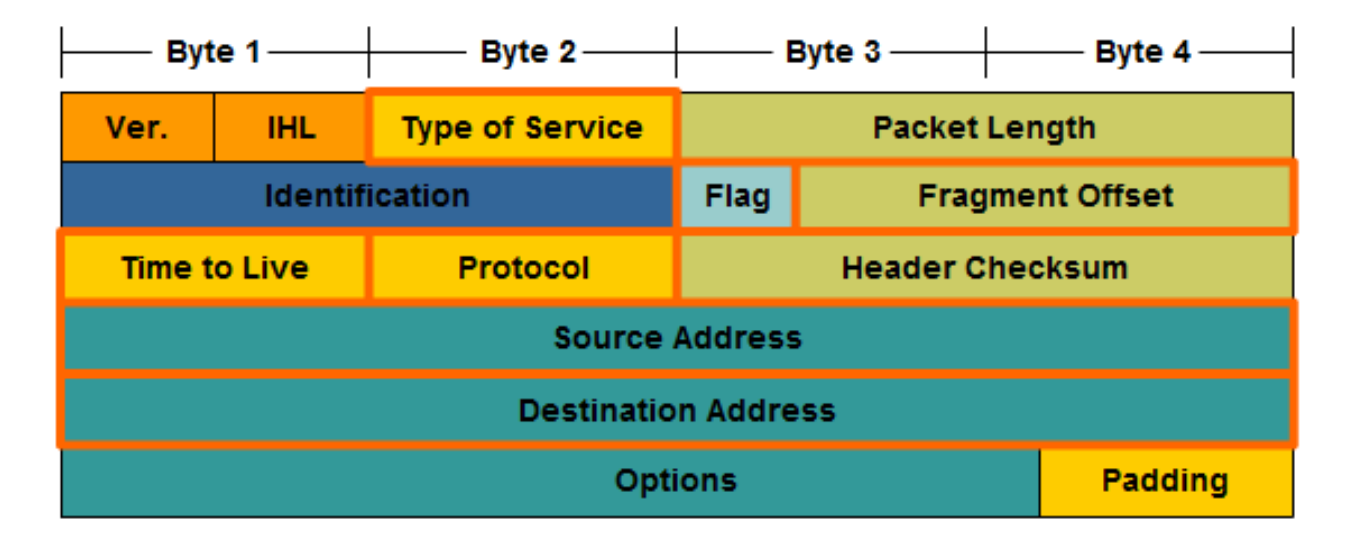

#### IP Destination Address

 32-bit binary value that represents the packet destination Network layer host address.

#### • IP Source Address

 32-bit binary value that represents the packet source Network layer host address.

*RS: IPv4* uses 32 bit addresses and there is always a source and destination address

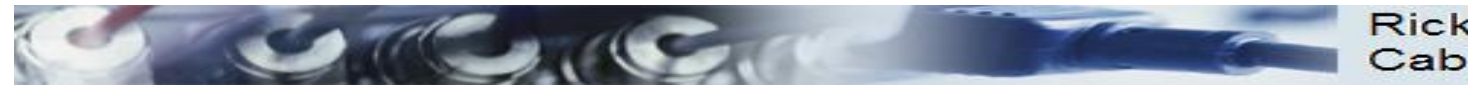

## IP's TTL – Time To Live field

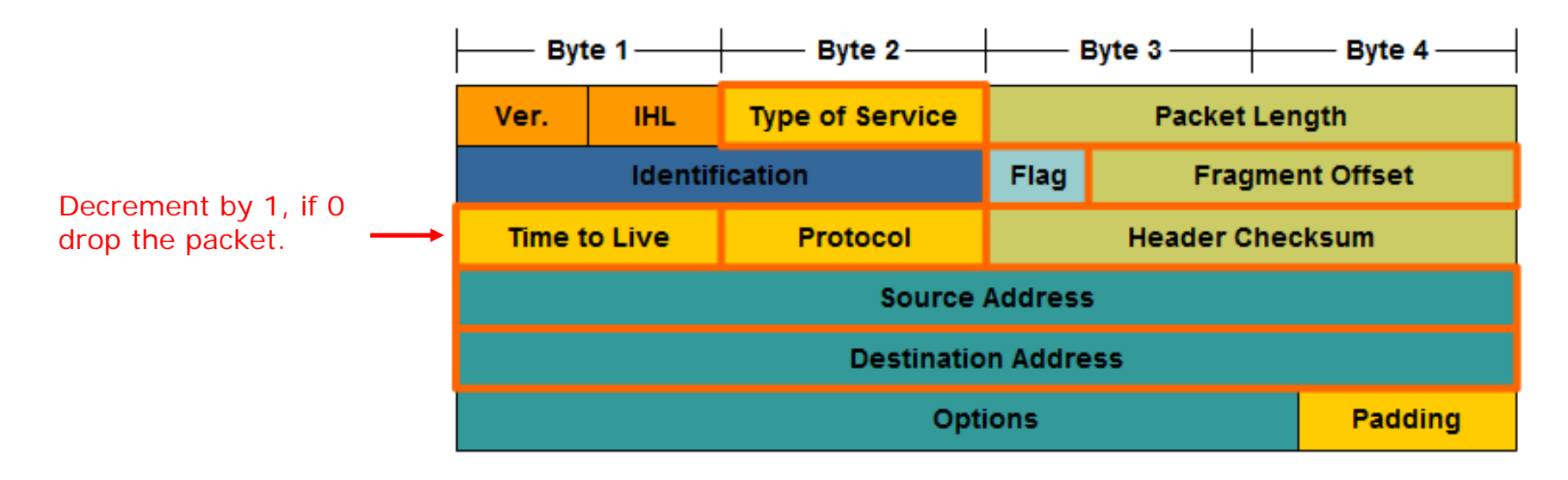

- If the router decrements the TTL field to 0, it will then drop the packet (unless the packet is destined specifically for the router, i.e. ping, telnet, etc.).
- Common operating system TTL values are:
  - UNIX: **255**
  - Linux: 64 or 255 depending upon vendor and version
  - Microsoft Windows 95: 32
  - Other Microsoft Windows operating systems: **128**

RS: TTL keeps packets from endlessly wandering about the Internet forever

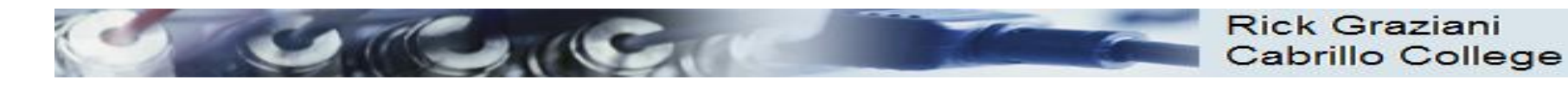

## IP's TTL – Time To Live field

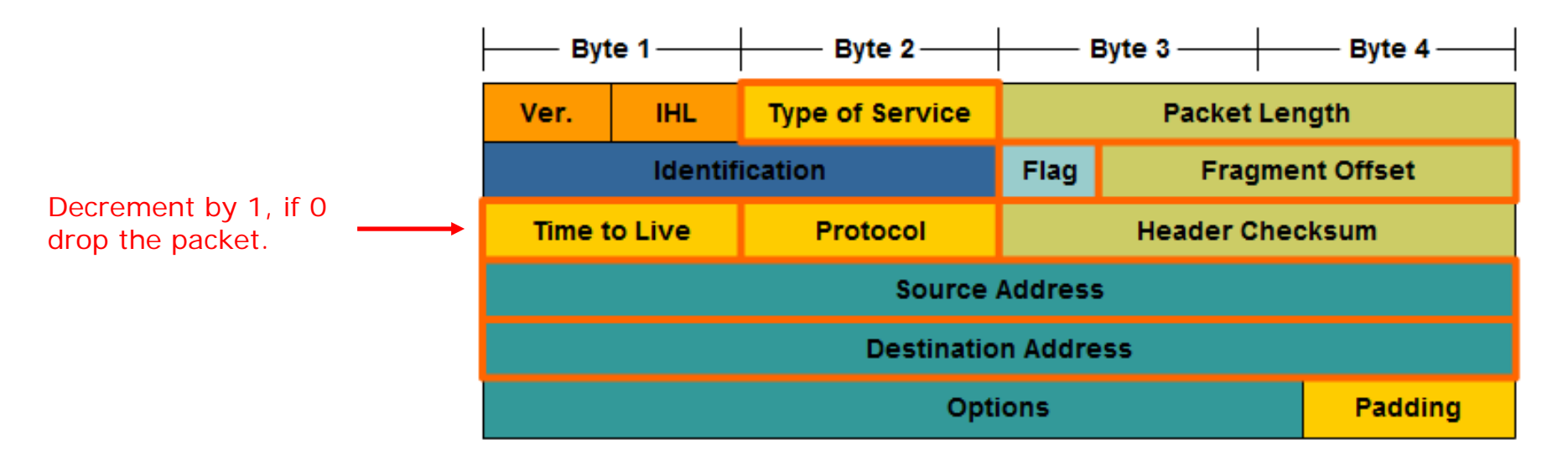

- The idea behind the TTL field is that <u>IP packets can not travel</u> around the Internet forever, from router to router.
- Eventually, the packet's TTL which reach 0 and be dropped by the router, even if there is a routing loop somewhere in the network.

RS: TTL errors are used by traceroute and mtr to discover the path a packet takes

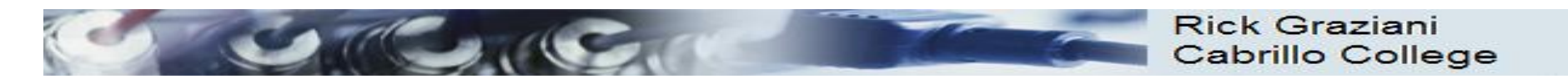

## IP's Protocol Field

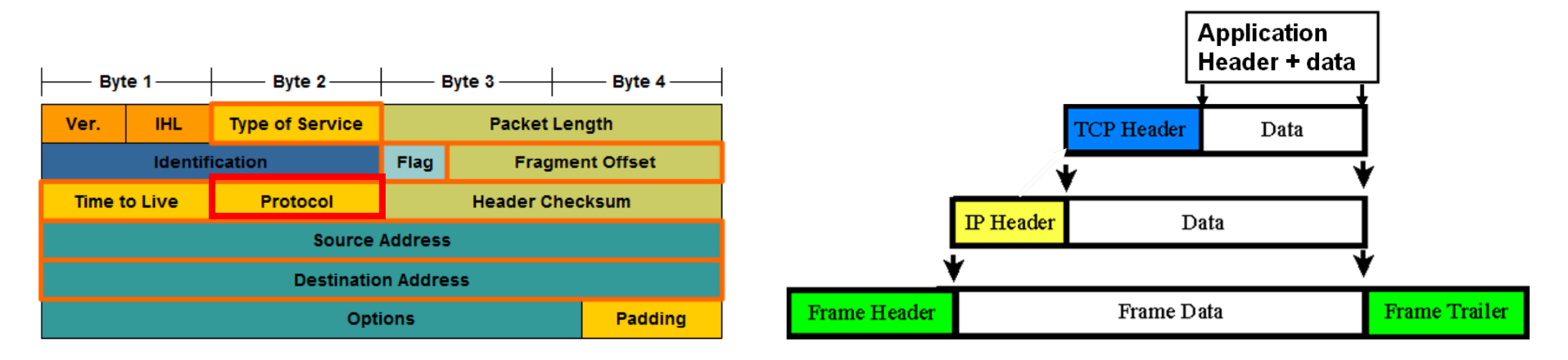

- **Protocol field** enables the Network layer to pass the data to the appropriate upper-layer protocol.
- Example values are:
  - 01 ICMP
  - 06 TCP
  - 17 UDP

*RS:* The protocol is used to identify the format of the data payload

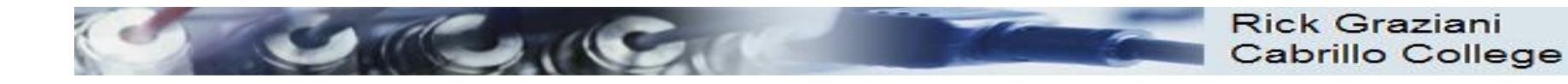

## Other IPv4 fields

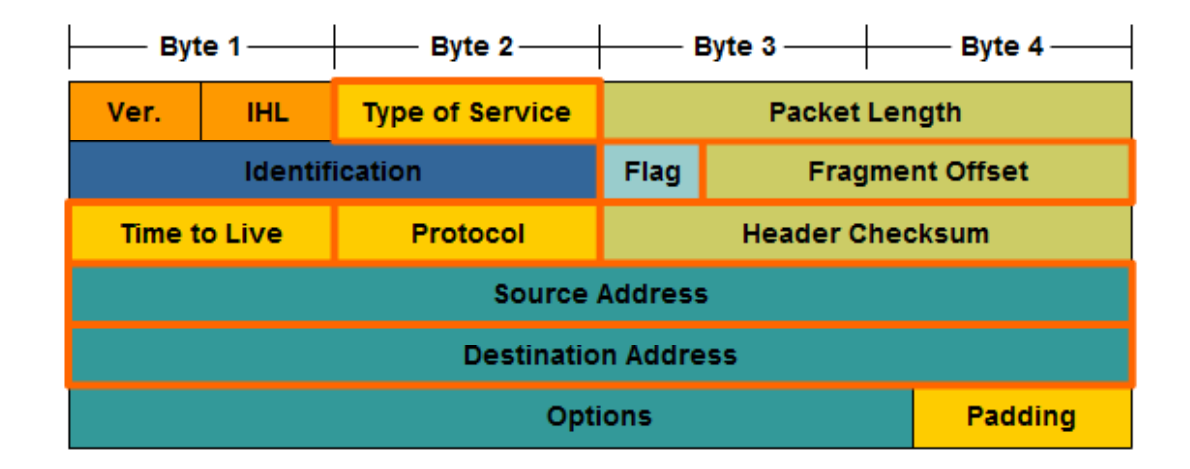

- **Version** Contains the IP version number (4)
- Header Length (IHL) Specifies the size of the packet header.
- Packet Length This field gives the entire packet size, including header and data, in bytes.
- Identification This field is primarily used for uniquely identifying fragments of an original IP packet
- Header Checksum The checksum field is used for error checking the packet header.
- **Options** There is provision for additional fields in the IPv4 header to provide other services but these are rarely used.

Cabrillo Colla

## Viewing Layer 3 IP Packets with Wireshark

|                                                                         |                                        | (Untit       | led) - Wireshark                |         |            |                |         |            |
|-------------------------------------------------------------------------|----------------------------------------|--------------|---------------------------------|---------|------------|----------------|---------|------------|
| <u>File Edit View Go Capt</u>                                           | ture <u>A</u> nalyze <u>S</u> tatistic | s Teleph     | on <u>y T</u> ools <u>H</u> elp |         |            |                |         |            |
|                                                                         | 🖻 🖄 🗙 😂                                | <u>e</u>   # | à <b>♦</b> ⇒ ∓ 4                |         |            |                | ••   i  | <b>X</b> ~ |
| Filter: http                                                            |                                        |              | ← Expression Clea <u>r</u>      | Apply   | ]          |                |         |            |
| No Time S                                                               | Source                                 | SP           | Destination                     | DP      | Protocol   | Info           |         | <u>^</u>   |
| 2426 3540.991033                                                        | 172.30.1.107                           | 50822        | 129.101.198.59                  | http    | HTTP       | GET /pub/cer   | ntos/5. | 4/os/i3    |
| 2430 3541.056842 1                                                      | 129.101.198.59                         | http         | 172.30.1.107                    | 50822   | HTTP/XML   | HTTP/1.1 200   | ) OK    |            |
| 2439 3541.680901 1                                                      | 172.30.1.107                           | 53377        | 128.175.60.118                  | http    | HTTP       | GET /pub/cer   | ntos/5. | 4/extra    |
| 2441 3541.780694                                                        | 28.175.60.118                          | http         | 172.30.1.107                    | 53377   | HTTP       | HTTP/1.1 301   | L Moved | Perman =   |
| 2450 3541.935293 1                                                      | .72.30.1.107                           | 53378        | 128.175.60.118                  | http    | HTTP       | GET /pub/cer   | ntos/5. | 4/extra    |
| 2452 3542.048052 1                                                      | 128.175.60.118                         | http         | 172.30.1.107                    | 53378   | HTTP/XML   | HTTP/1.1 200   | 9 OK    |            |
|                                                                         |                                        |              |                                 |         |            |                |         |            |
|                                                                         |                                        |              |                                 |         |            |                |         |            |
| $\checkmark$                                                            |                                        | 11           |                                 |         |            |                |         | >          |
| ▶ Frame 2450 (225 bytes                                                 | on wire, 225 bytes                     | capture      | d )                             |         |            |                |         | <u>^</u>   |
| ▶ Ethernet II, Src: Vmw                                                 | are_68:36:87 (00:0c                    | :29:68:3     | 6:87), Dst: Vmware_49:          | 88:b8 ( | 00:0c:29:  | 49:88:b8)      |         |            |
| ✓ Internet Protocol, Sr                                                 | c: 172.30.1.107 (17                    | 2.30.1.1     | 07), Dst: 128.175.60.1          | 18 (128 | 3.175.60.1 | 18)            |         |            |
| Version: 4                                                              |                                        |              |                                 |         |            |                |         |            |
| Header length: 20 b                                                     | ytes                                   |              |                                 |         |            |                |         |            |
| Differentiated Serv                                                     | /ices Field: 0x00 (D                   | SCP 0x00     | : Default; ECN: 0x00)           |         |            |                |         |            |
| Total Length: 211                                                       |                                        |              |                                 |         |            |                |         |            |
| Identification: 0x5                                                     | 38b0 (22704)                           |              |                                 |         |            |                |         | =          |
| ▷ Flags: 0x02 (Don't Fragment)                                          |                                        |              |                                 |         |            |                |         |            |
| Fragment offset: 0                                                      |                                        |              |                                 |         |            |                |         |            |
| Time to live: 64                                                        |                                        |              |                                 |         |            |                |         |            |
| Protocol: TCP (0x06) IIme to Live (IIL)                                 |                                        |              |                                 |         |            |                |         |            |
| Header checksum: 0x                                                     | (76c6 [correct]                        |              | Protocol of the                 | data    | carried    | in the pa      | yload   |            |
| Source: 172.30.1.107 (172.30.1.107) Source and destination IP addresses |                                        |              |                                 |         |            |                |         |            |
| Destination: 128.175.60.118 (128.175.60.118)                            |                                        |              |                                 |         |            |                |         |            |
| Transmission Control                                                    | Protocol, Src Port:                    | 53378 (      | 53378), Dst Port: http          | (80),   | Seq: 1, A  | ck: 1, Len:    | 159     |            |
| <ul> <li>Frame (frame), 225 bytes</li> </ul>                            | Packets: 2                             | 634 Displa   | ayed: 6 Marked: 1 Dropped:      | 0       |            | Profile: Defau | lt      |            |

Frodo is browsing google.com
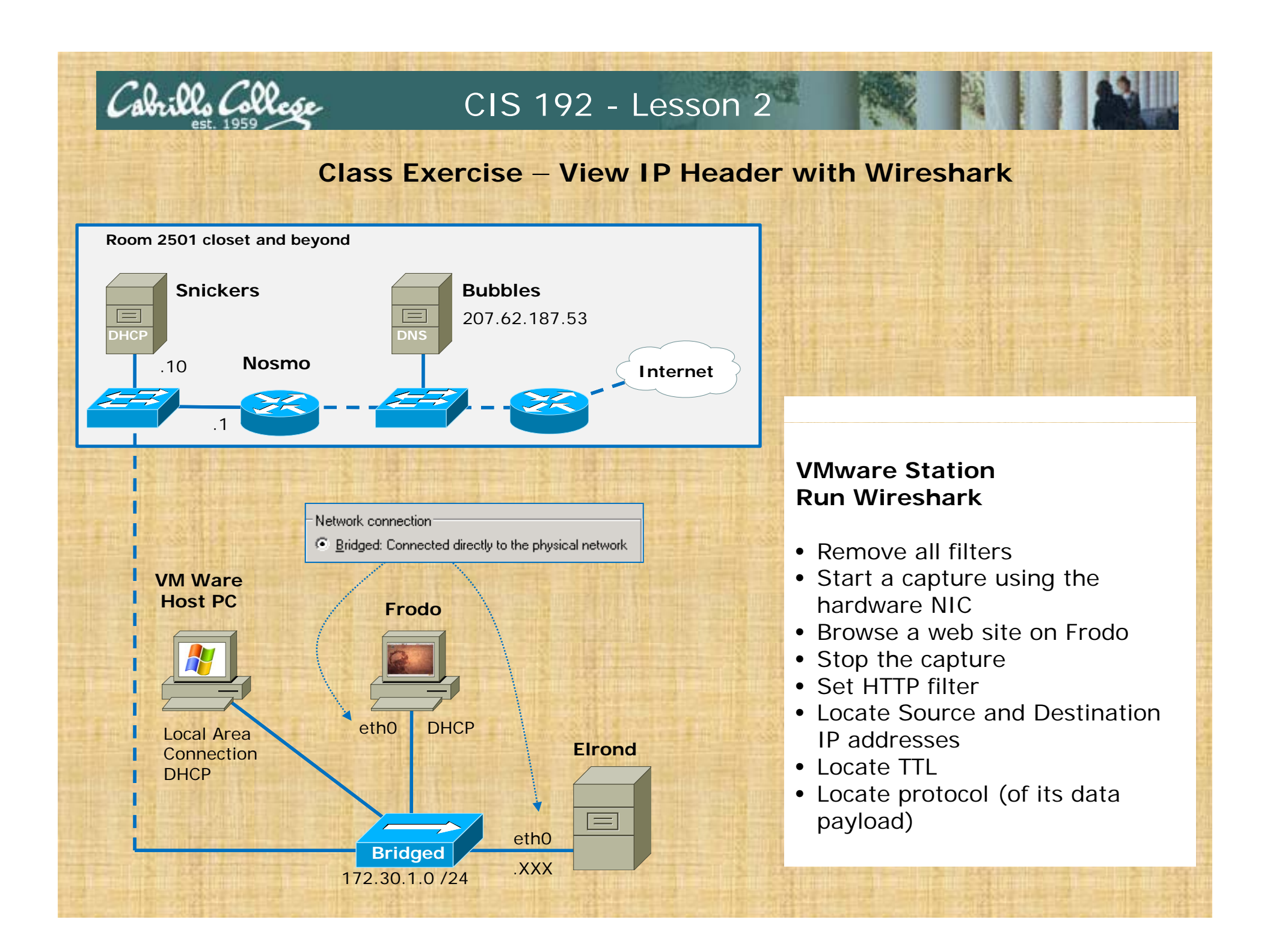

# IPv4 addressing & subnetting

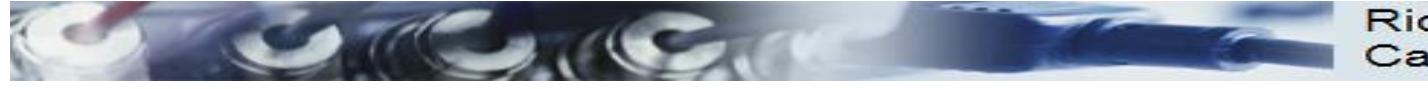

Rick Graziani Cabrillo College

# **IPv4** Addresses

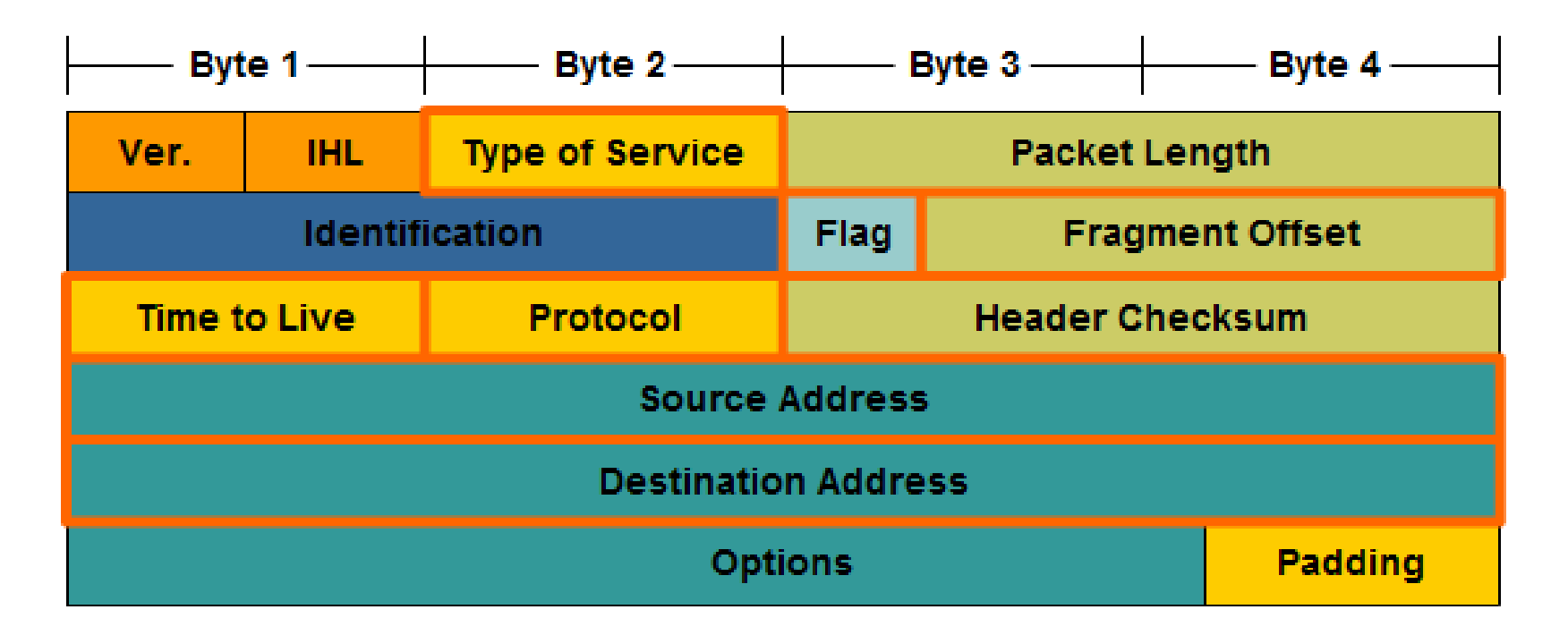

• IPv4 addresses are 32 bit addresses

RS: In this section we are going to take a deep dive into the IP addresses

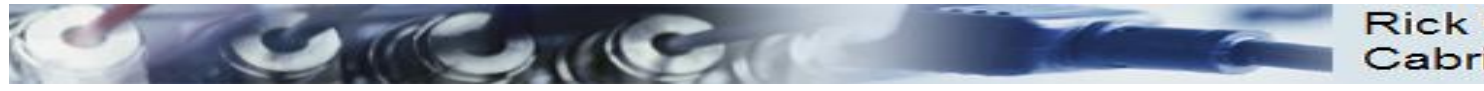

#### Rick Graziani Cabrillo College

#### IPv4 Addresses

• IPv4 Addresses are 32 bit addresses:

#### 1010100111000111010001011000100

#### 10101001 11000111 01000101 10001001

• We use dotted notation (or dotted decimal notation) to represent the value of each byte (octet) of the IP address in decimal.

 10101001
 11000111
 01000101
 10001001

 169
 .
 199
 .
 69
 .
 137

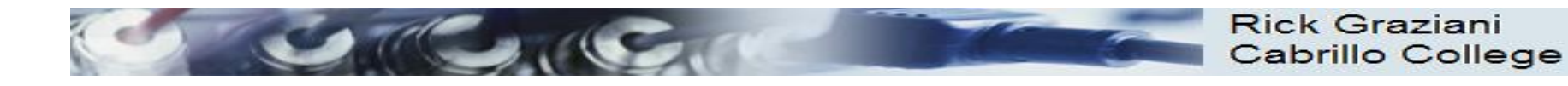

#### IPv4 Addresses

An IP address has two parts:

- network number
- host number

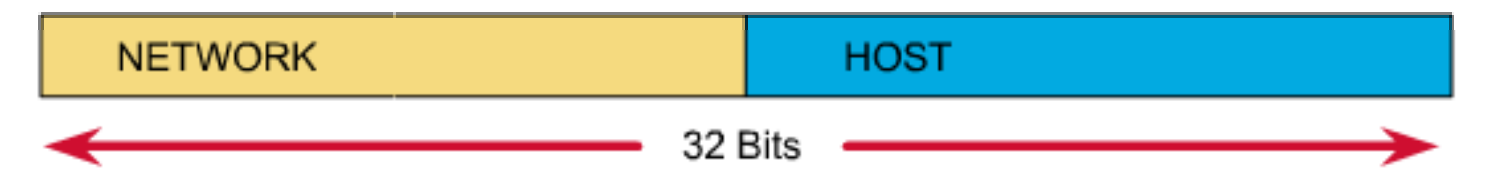

Which bits refer to the network number?

Which bits refer to the host number?

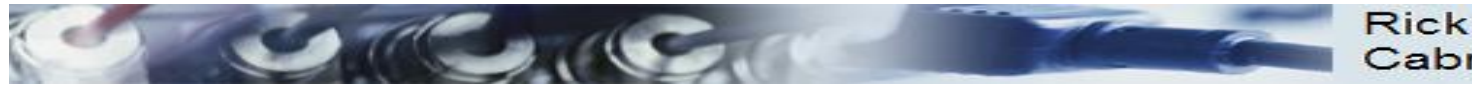

Rick Graziani Cabrillo College

#### IPv4 Addresses

Answer:

- Newer technology Classless IP Addressing
  - The **subnet mask** determines the network portion and the host portion.
  - Value of first octet does NOT matter (older classful IP addressing)
  - Hosts and Classless Inter-Domain Routing (CIDR).
  - Classless IP Addressing is what is used within the Internet and in most internal networks.
- Older technology Classful IP Addressing
  - Value of first octet determines the network portion and the host portion.
  - Used with classful routing protocols like RIPv1.
  - The Cisco IP Routing Table is structured in a classful manner (CIS 82)

*RS:* We will be using Classless IP Addressing in CIS 192 which means we will always be specifying network masks on interfaces and genmasks in routing tables

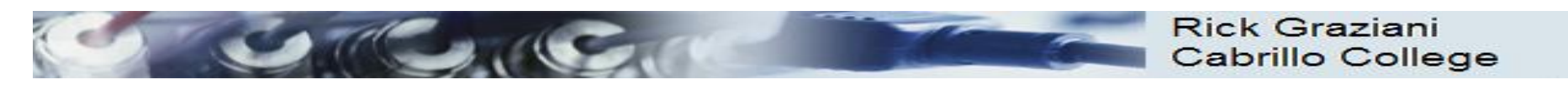

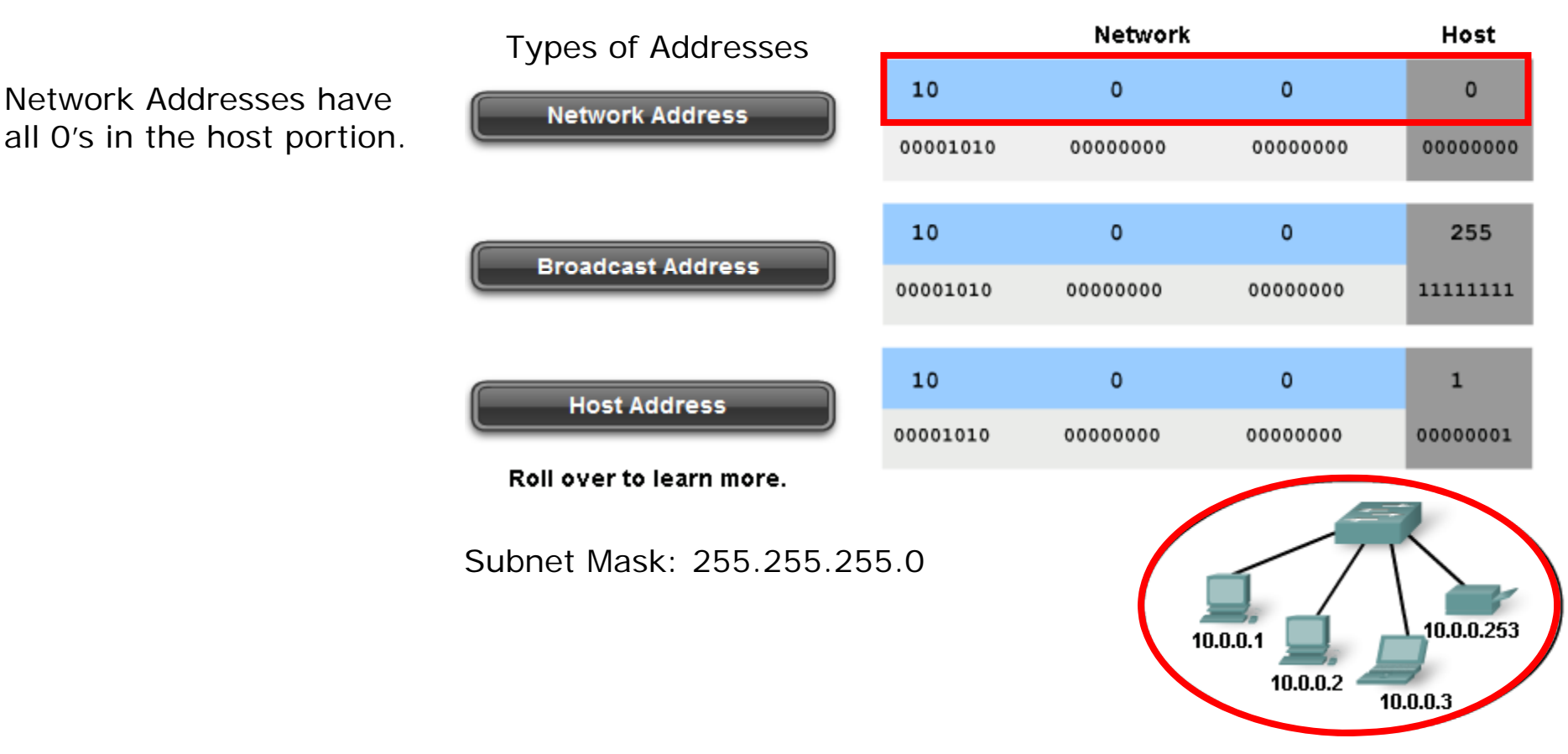

- Network address The address by which we refer to the network
- Broadcast address A special address used to send data to all hosts in the network
- Host addresses The addresses assigned to the end devices in the network

RS: Networks can be subnetted into smaller networks. The first address of the block is the network address (host portion is all zeros)

115

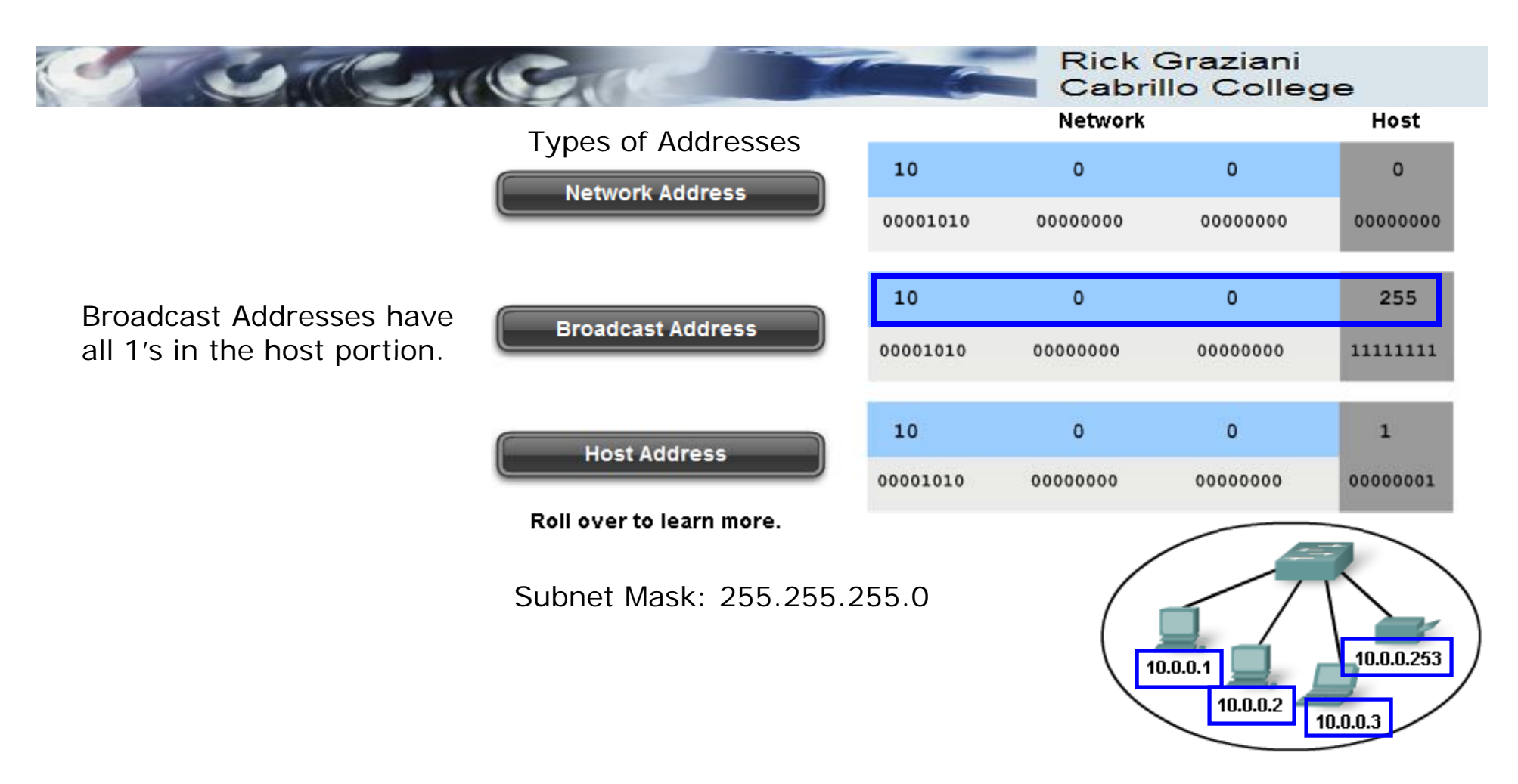

- **Network address** The address by which we refer to the network
- Broadcast address A special address used to send data to all hosts in the network
- Host addresses The addresses assigned to the end devices in the network

RS: Networks can be subnetted into smaller networks. The last address of the block is the broadcast address (host portion is all 1's)

116

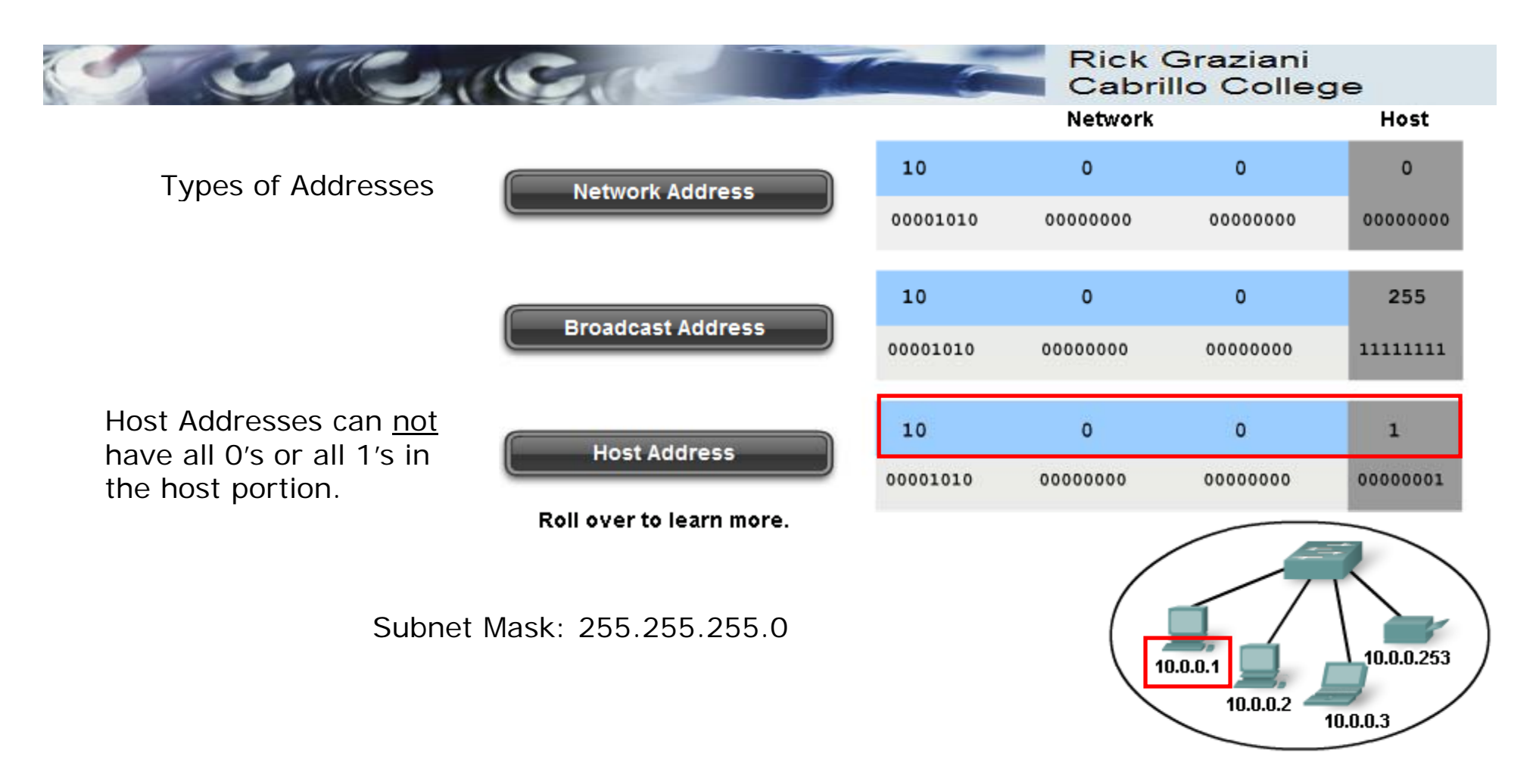

- Network address The address by which we refer to the network
- Broadcast address A special address used to send data to all hosts in the network
- Host addresses The addresses assigned to the end devices in the network
  - <sup>117</sup> *RS: Networks can be subnetted into smaller networks. The addresses between the network address and the broadcast address are for hosts.*

#### Dividing the Network and Host Portions

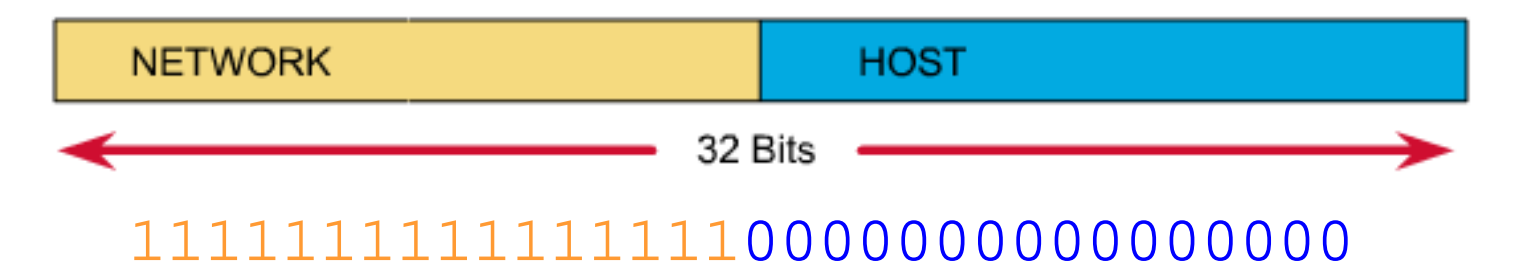

#### Subnet Mask

- Used to define the:
  - Network portion
  - Host portion
- 32 bits
- Contiguous set of 1's followed by a contiguous set of 0's
  - 1's: Network portion
  - 0's: Host portion

*RS:* The mask is a way to specify what portion of the *IP* address is the network and which portion is for the hosts.

# Dividing the Network and Host Portions

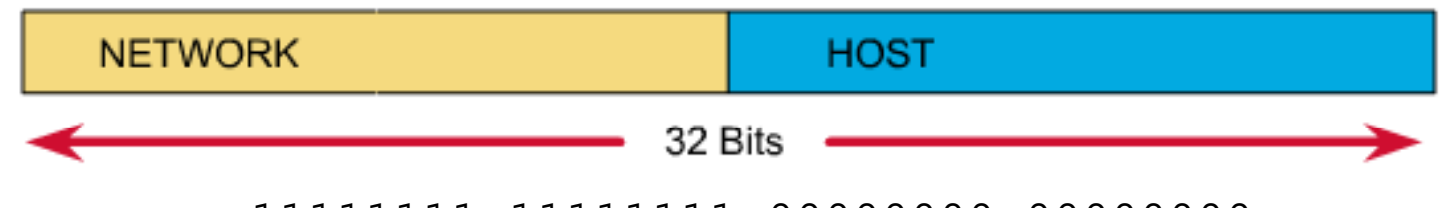

11111111.1111111.0000000.0000000

Dotted decimal: 255 . 255 . 0 . 0

Slash notation: /16

- Subnet mask expressed as:
  - Dotted decimal
    - Ex: 255.255.0.0
  - Slash notation or prefix length
    - /16 (the number of one bits)

*RS: We will use both dotted and slash notations in CIS 192* 

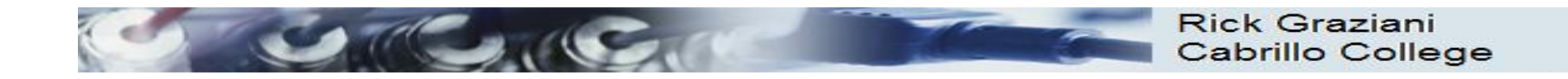

#### Why the mask matters: Number of hosts!

| Subnet Mask:         | 1st octet | 2nd octet | 3rd octet | 4th octet |  |
|----------------------|-----------|-----------|-----------|-----------|--|
| 255.0.0.0 or /8      | Network   | Host      | Host      | Host      |  |
|                      |           |           |           |           |  |
| 255.255.0.0 or /16   | Network   | Network   | Host      | Host      |  |
|                      |           |           |           |           |  |
| 255.255.255.0 or /24 | Network   | Network   | Network   | Host      |  |

- The more host bits in the subnet mask means the more hosts in the network.
- Subnet masks do not have to end on "natural octet boundaries"

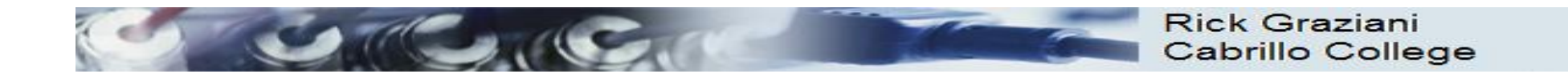

#### Subnet: 255.0.0.0 (/8)

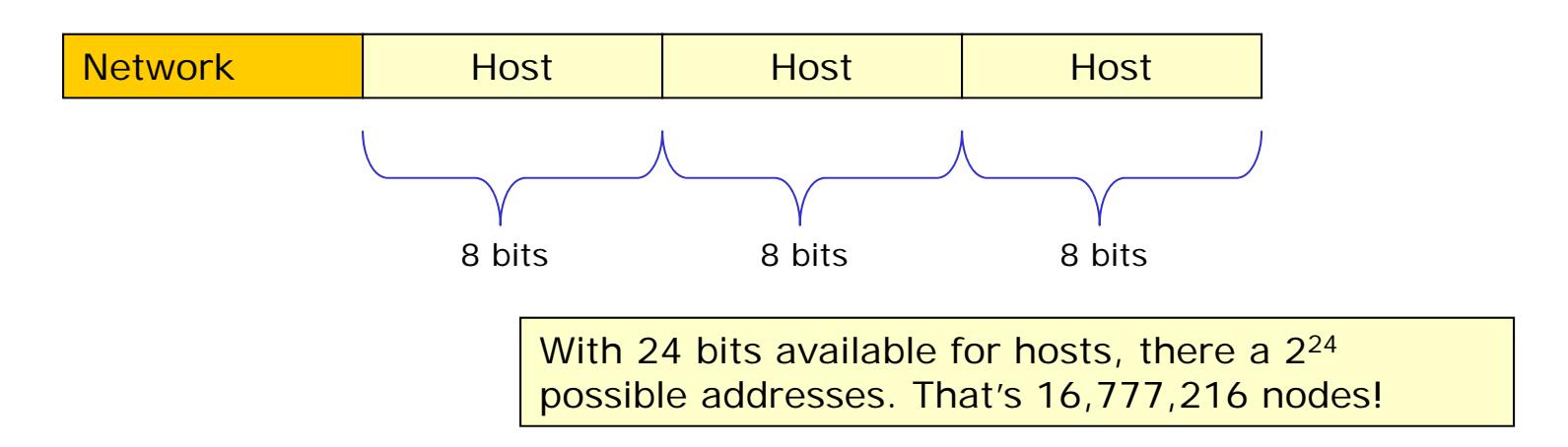

- Only large organizations such as the military, government agencies, universities, and large corporations have networks with these many addresses.
- Example: A certain cable modem ISP has 24.0.0.0 and a DSL ISP has 63.0.0.0

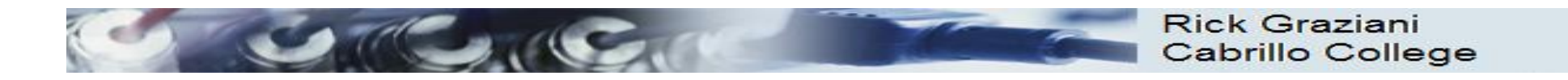

#### Subnet: 255.255.0.0 (/16)

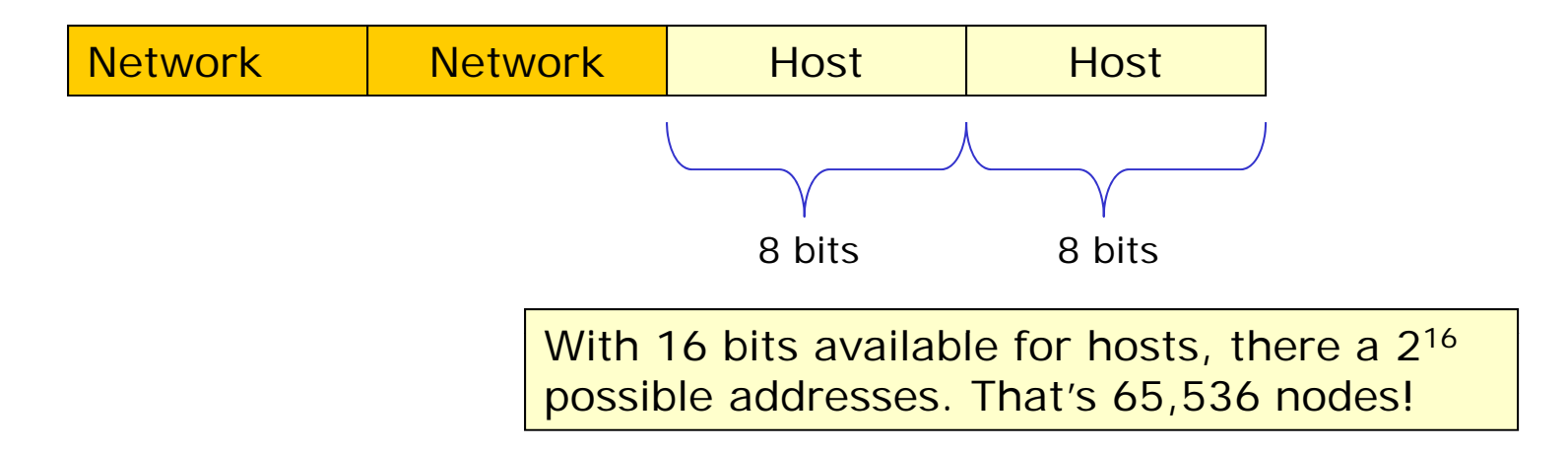

 65,534 host addresses, one for network address and one for broadcast address.

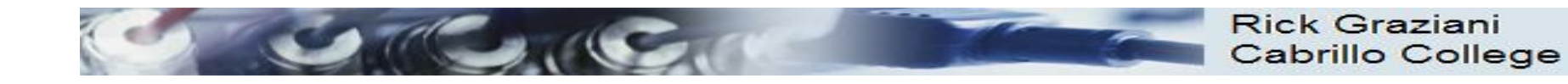

#### Subnet: 255.255.255.0 (/24)

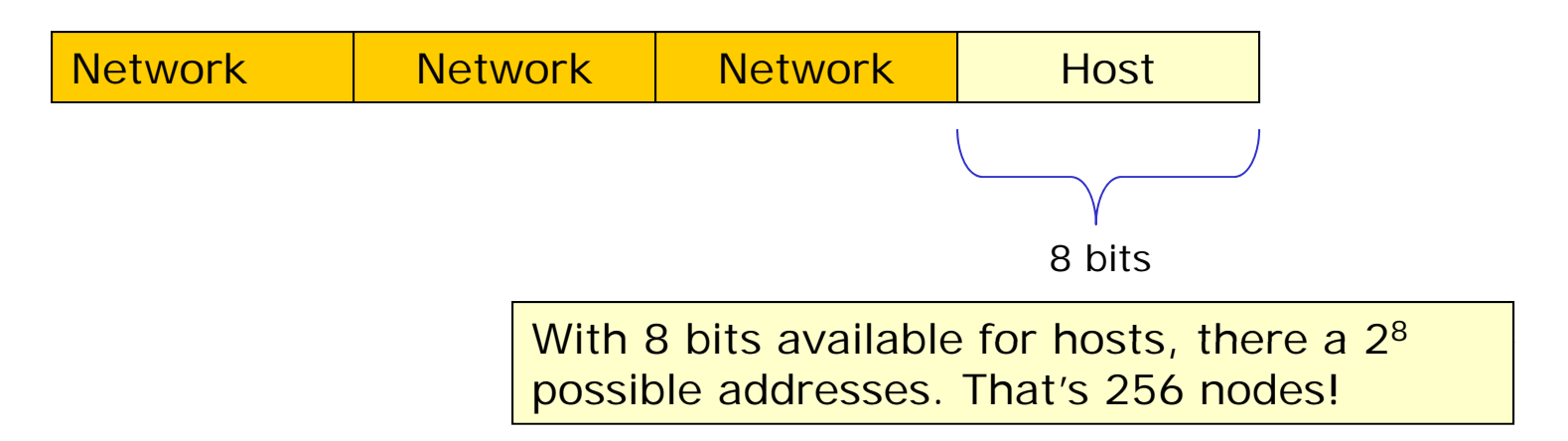

• 254 host addresses, one for network address and one for broadcast address.

RS: We are using a /24 network in room 2501. That gives us  $2^8$  -2 (256 -2 = 254) host addresses. We drop by 2 because the first address (172.30.1.0) is the network address and the last address (172.30.1.255) is the broadcast address.

#### VLSM – Variable Length Subnet Masks Subnet a subnet

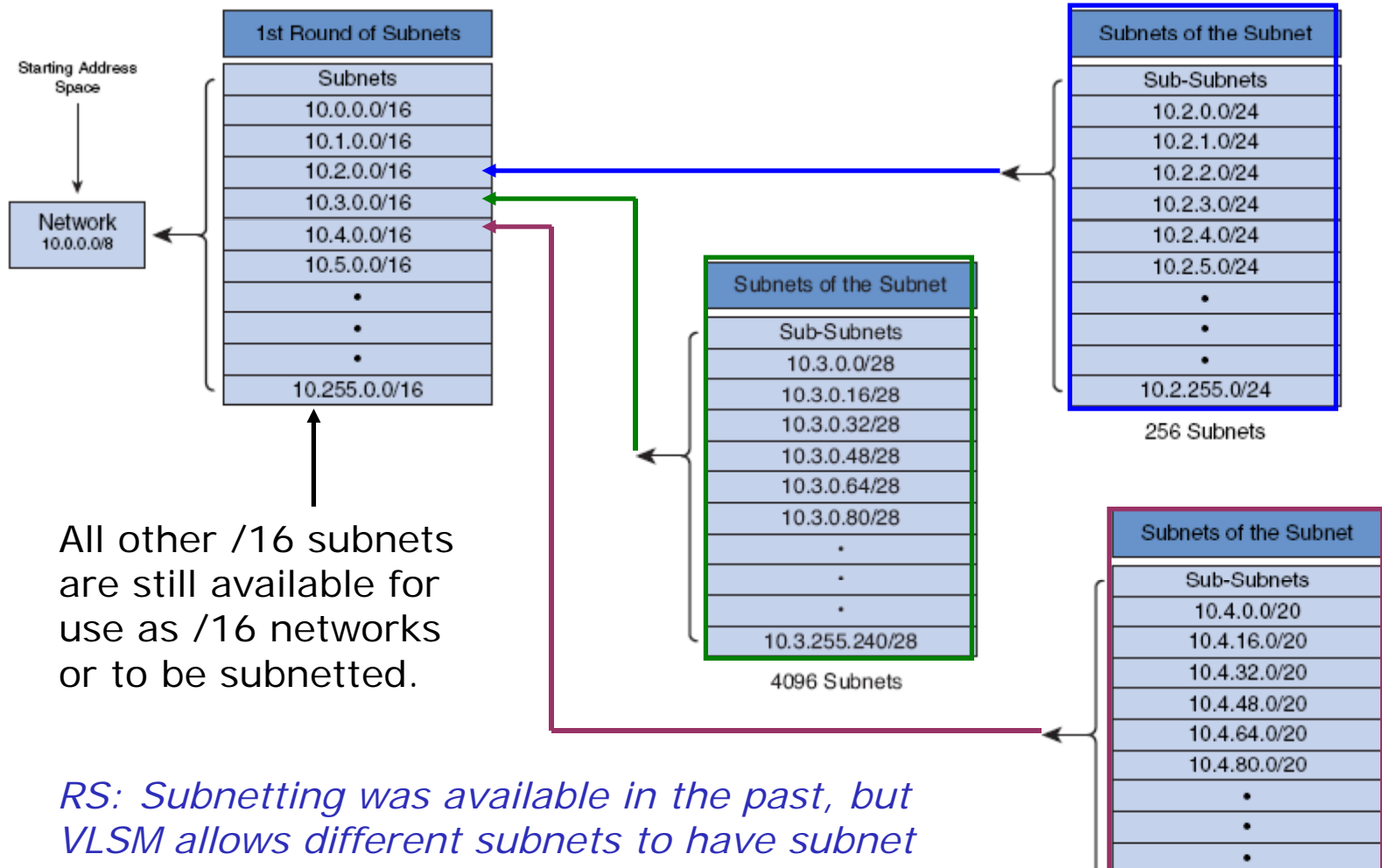

masks of different lengths

124

10.4.240.0/20 16 Subnets

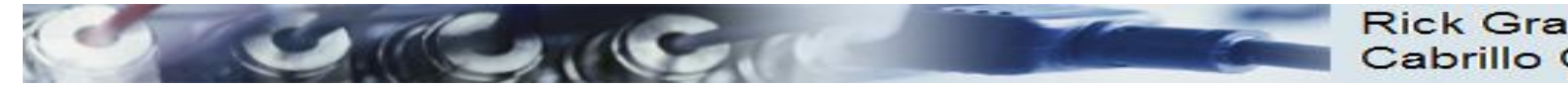

#### Rick Graziani Cabrillo College

# Old Days: **Classful IP Addressing**

| Class A | Network | Host |   |   |
|---------|---------|------|---|---|
| Octet   | 1       | 2    | 3 | 4 |

| Class B | Network |   | Host |   |  |
|---------|---------|---|------|---|--|
| Octet   | 1       | 2 | 3    | 4 |  |

| Address<br>Class | First Octet<br>Range | Number of<br>Possible Networks | Number of<br>Hosts per Network |
|------------------|----------------------|--------------------------------|--------------------------------|
| Class A          | 0 to 127             | 128 (2 are reserved)           | 16,777,214                     |
| Class B          | 128 to 191           | 16,348                         | 65,534                         |
| Class C          | 192 to 223           | 2,097,152                      | 254                            |

| Class C | Network |   |   | Host |
|---------|---------|---|---|------|
| Octet   | 1       | 2 | 3 | 4    |

| Class D | Host |   |   |   |
|---------|------|---|---|---|
| Octet   | 1    | 2 | 3 | 4 |

- In the early days of the Internet, IP addresses were allocated to organizations based on request rather than actual need.
- When an organization received an IP network address, that address was associated with a "Class", A, B, or C.
- This is known as **Classful IP Addressing** •
- The **first octet** of the address determined what class the network belonged to and which bits were the network bits and which bits were the host bits.
- There were **no** subnet masks. ٠
- It was not until 1992 when the IETF introduced CIDR (Classless • Interdomain Routing), making the address class meaningless.
- This is known as **Classless IP Addressing**.

RS: We won't be using classful IP addressing in CIS 192 125

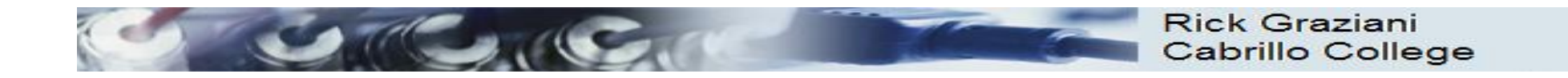

#### Old days: Address Classes

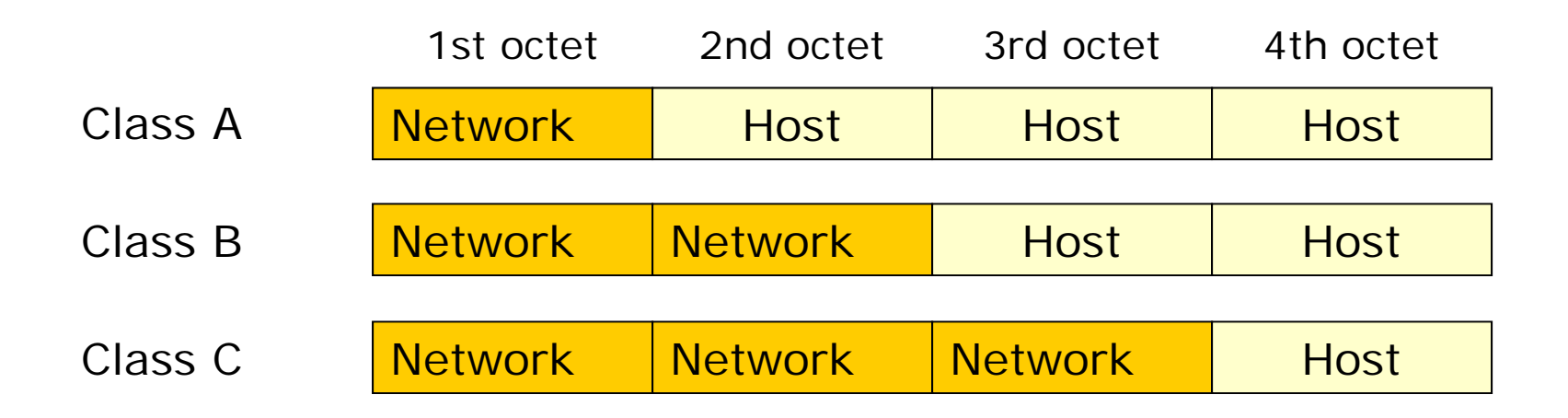

N = Network number assigned by ARIN (American Registry for Internet Numbers)

H = Host number assigned by administrator

RS: HP has the 15 and 16 networks (or they used to). They got the 15 net in the early days. After buying Compaq (which bought DEC) they had the 16 net as well!

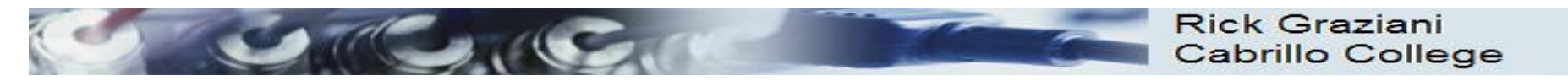

#### Special Unicast IPv4 Addresses

| • Default Route | • | Default | Route |
|-----------------|---|---------|-------|
|-----------------|---|---------|-------|

| Ose the following IP address: |               |
|-------------------------------|---------------|
| IP address:                   | 192.168.1.100 |
| Subnet mask:                  | 255.255.255.0 |
| Default gateway:              | 192.168.1.1   |

- Loopback Address
- Special address that hosts use to direct traffic to themselves.
- 127.0.0.0 to 127.255.255.255

#### Link-Local Addresses (APIPA)

- 169.254.0.0 to 169.254.255.255 (169.254.0.0 /16)
- Can be automatically assigned to the local host by the operating system in environments where no IP configuration is available.
- Microsoft calls this APIPA (Automatic Private IP Addressing)

#### • TEST-NET Addresses

- 192.0.2.0 to 192.0.2.255 (192.0.2.0 /24)
- Set aside for teaching and learning purposes.
- , These addresses can be used in documentation and network examples.

127

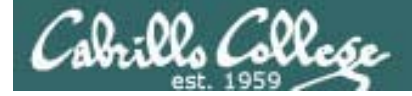

#### subnetting by hand

When subnetting by hand I like to make these two tables first

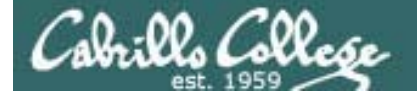

#### CIS 192 - Lesson 2

#### subnetting using the ipcalc command

[root@elrond ~]# ipcalc -n 192.168.2.107 255.255.255.0
NETWORK=192.168.2.0

[root@elrond ~]# **ipcalc -b 192.168.2.107 255.255.255.0** BROADCAST=192.168.2.255

[root@elrond ~]# ipcalc -p 192.168.2.107 255.255.255.0
PREFIX=24

[root@elrond ~]# ipcalc -p 15.107.34.45 255.255.248.0
PREFIX=21

[root@elrond ~]# ipcalc -n 15.107.34.45 255.255.248.0
NETWORK=15.107.32.0

[root@elrond ~]# ipcalc -b 172.30.4.101/24
BROADCAST=172.30.4.255

[root@elrond ~]# ipcalc -b 172.30.4.101/16 BROADCAST=172.30.255.255

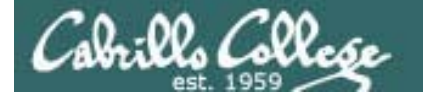

# subnetting example problem

Given the following IP address and network mask, what is the network address?

IP: 192.168.30.100 Netmask: 255.255.240.0

The first two octets of the mask are 255 so we will start the network address as 192.168.?.0. This mask indicates a /20 network (8 + 8 + 4). Next we need to apply the decimal 240 mask (1111 0000) to decimal 30 (0001 1110) which gives us binary 0001 0000 or decimal 16. Our network address is 192.168.16.0.

a) 192.168.30.0
b) 192.168.24.0
c) 192.168.15.0
d) 192.168.16.0

[root@elrond ~]# ipcalc -n 192.168.30.100 255.255.240.0 NETWORK=192.168.16.0

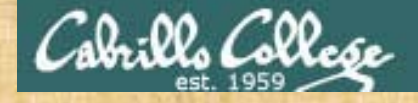

#### CIS 192 - Lesson 2

Team Exercise – IPv4 Addressing

http://simms-teach.com/docs/cis192/ip-exercise.pdf

Table 1-4:Do Q1, Q7Table 5-8:Do Q2, Q8Table 9-12:Do Q3, Q9Table 13-16:Do Q4, Q10Table 17-20:Do Q5, Q11Table 21-24:Do Q6, Q12

Station numbers

# NAT/PAT and IPv6

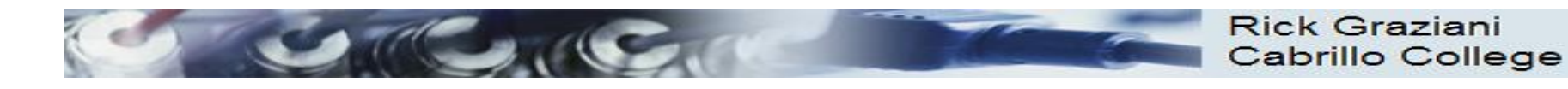

#### IP addressing crisis

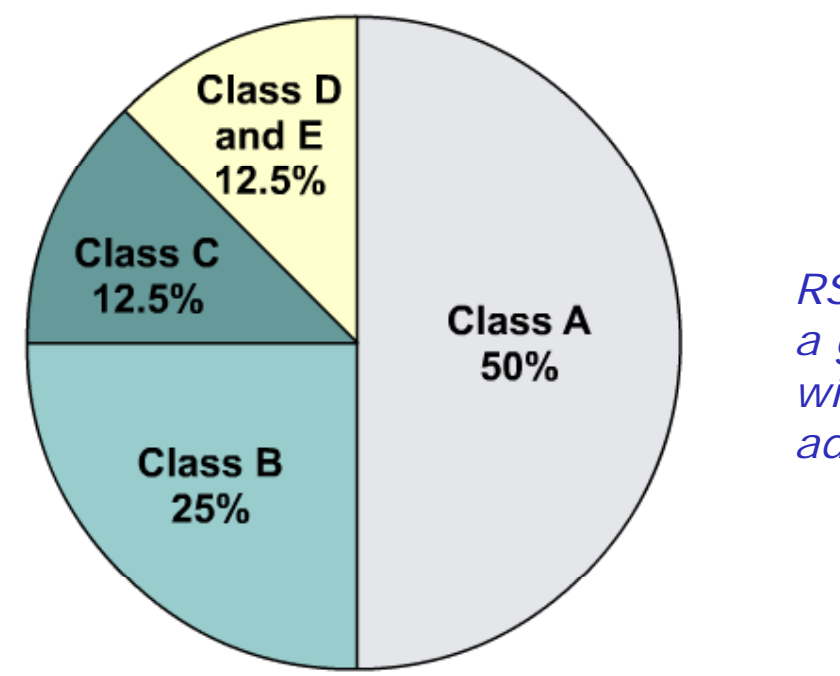

RS: This has been a growing problem with 32 bit IP addresses

With Class A and B addresses virtually exhausted, Class C addresses (12.5 percent of the total space) are left to assign to new networks.

- Address Depletion
- Internet Routing Table Explosion

#### Short Term Solutions: IPv4 Enhancements

| Class | RFC 1918 Internal Address Range | CIDR Prefix    |
|-------|---------------------------------|----------------|
| А     | 10.0.0.0 to 10.255.255.255      | 10.0.0/8       |
| В     | 172.16.0.0 to 172.31.255.255    | 172.16.0.0/12  |
| С     | 192.168.0.0 to 192.168.255.255  | 192.168.0.0/16 |

- CIDR (Classless Inter-Domain Routing) RFCs 1517, 1518, 1519, 1520
- VLSM (Variable Length Subnet Mask) RFC 1009
- Private Addressing RFC 1918
- NAT/PAT (Network Address Translation / Port Address Translation)
  - More later when we discuss TCP

RS: CIDR IP addresses use the / notation

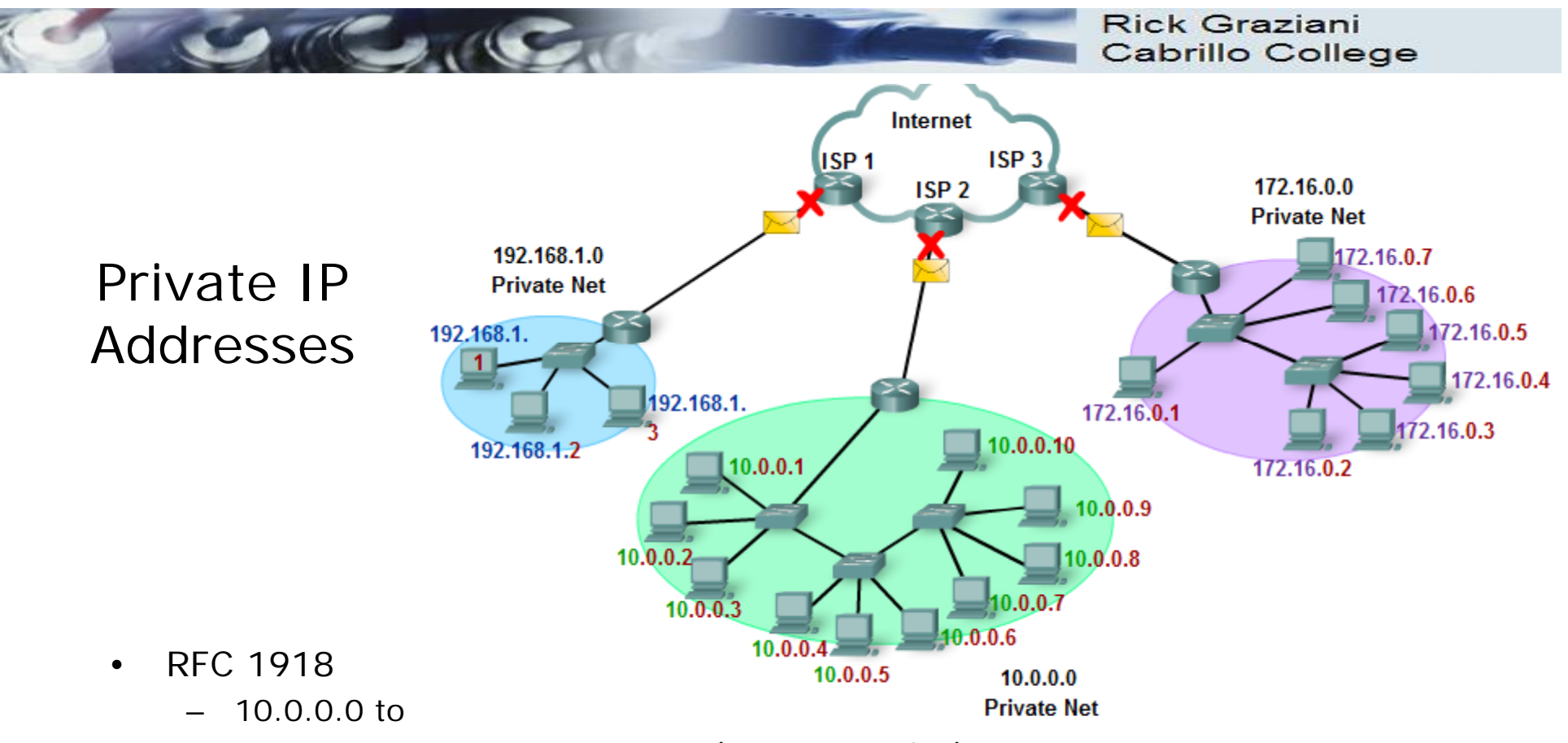

- 172.16.0.0 to 172.31.255.255 (172.16.0.0 /12)
- 192.168.0.0 to 192.168.255.255 (192.168.0.0 /16)
- The addresses will not be routed in the Internet
  - Need NAT/PAT (next)
- Should be blocked by your ISP
- Allows for any network to have up to 16,777,216 hosts (/8)

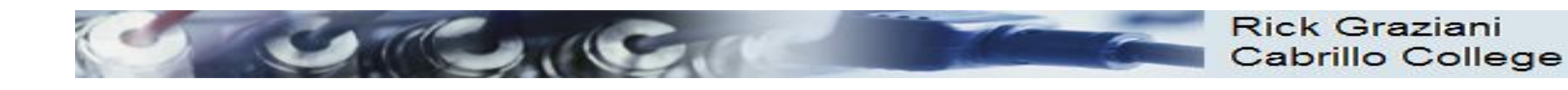

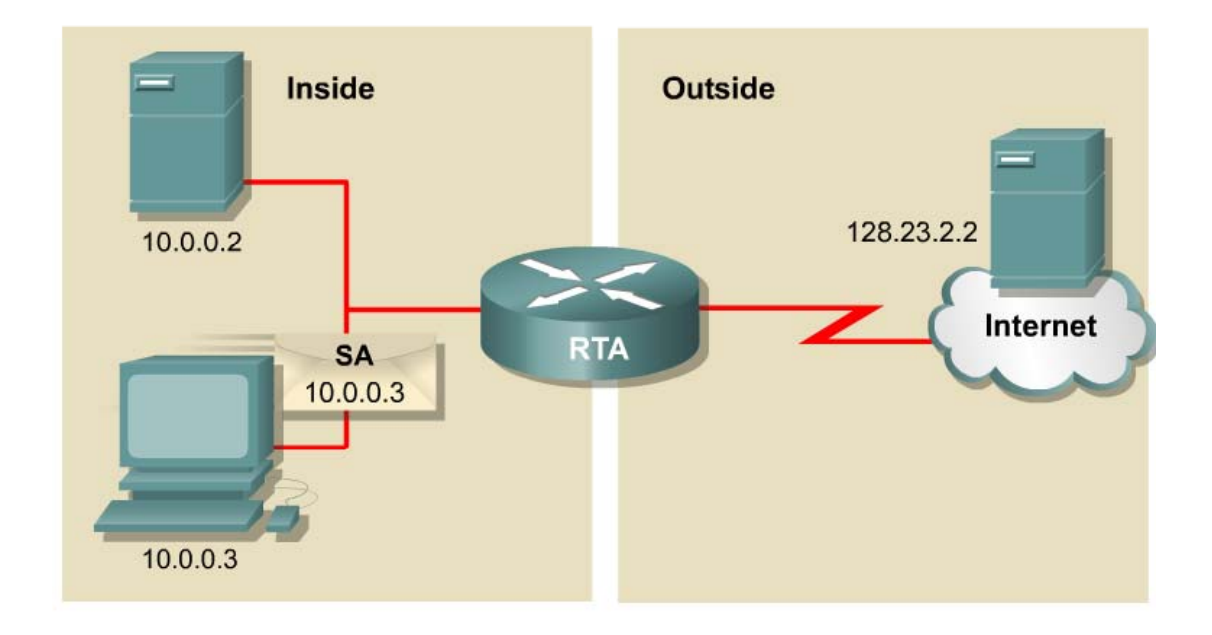

## Introducing NAT and PAT

- NAT is designed to conserve IP addresses and enable networks to use private IP addresses on internal networks.
- These private, internal addresses are translated to routable, public addresses.
- IPv4 addresses are almost depleted.
- NAT/PAT has allowed IPv4 to be the predominant network protocol, keeping IPv6 at-bay (for now).

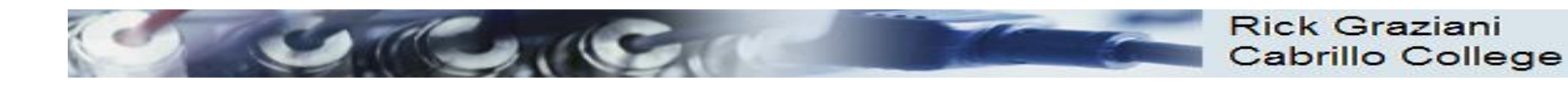

#### NAT Example

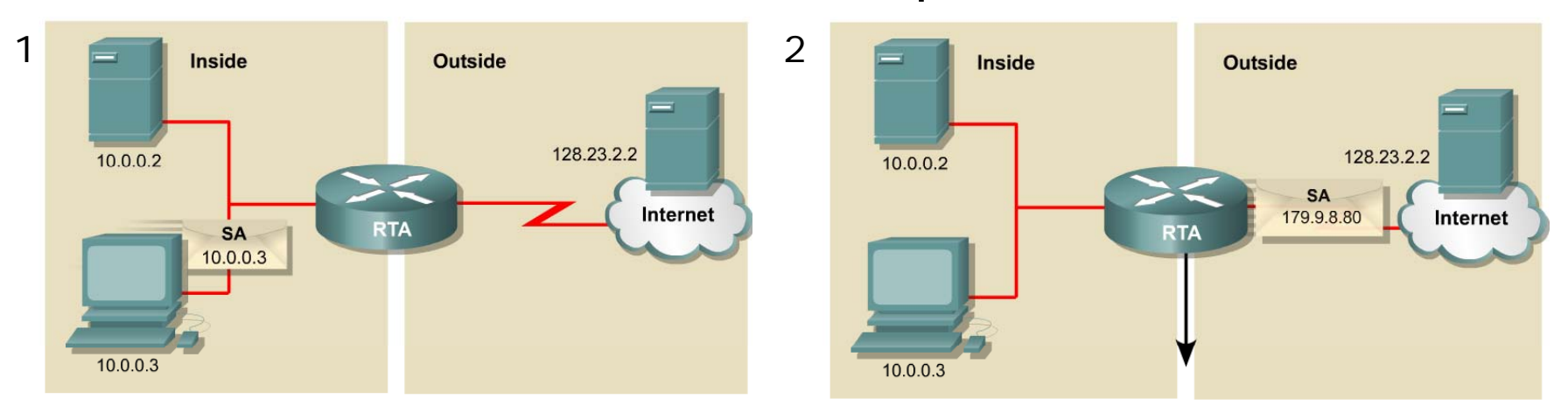

| NAT Table               |                          |                           |
|-------------------------|--------------------------|---------------------------|
| Inside Local IP Address | Inside Global IP Address | Outside Global IP Address |
| 10.0.0.3                | 179.9.8.80               | 128.23.2.2                |

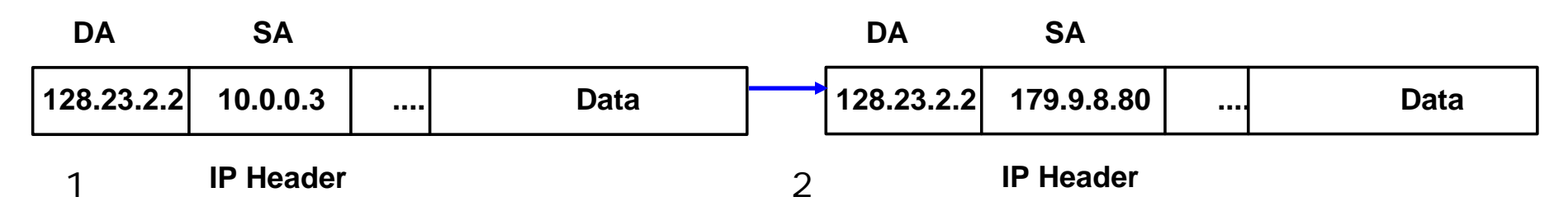

The translation from Private source IP address to Public source IP address.

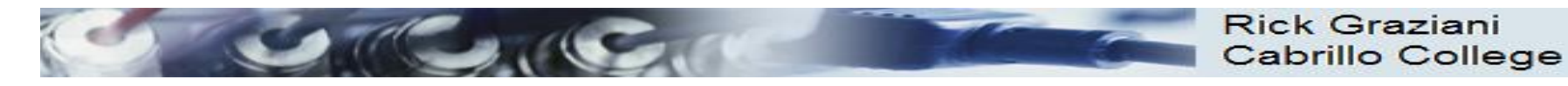

# NAT Example

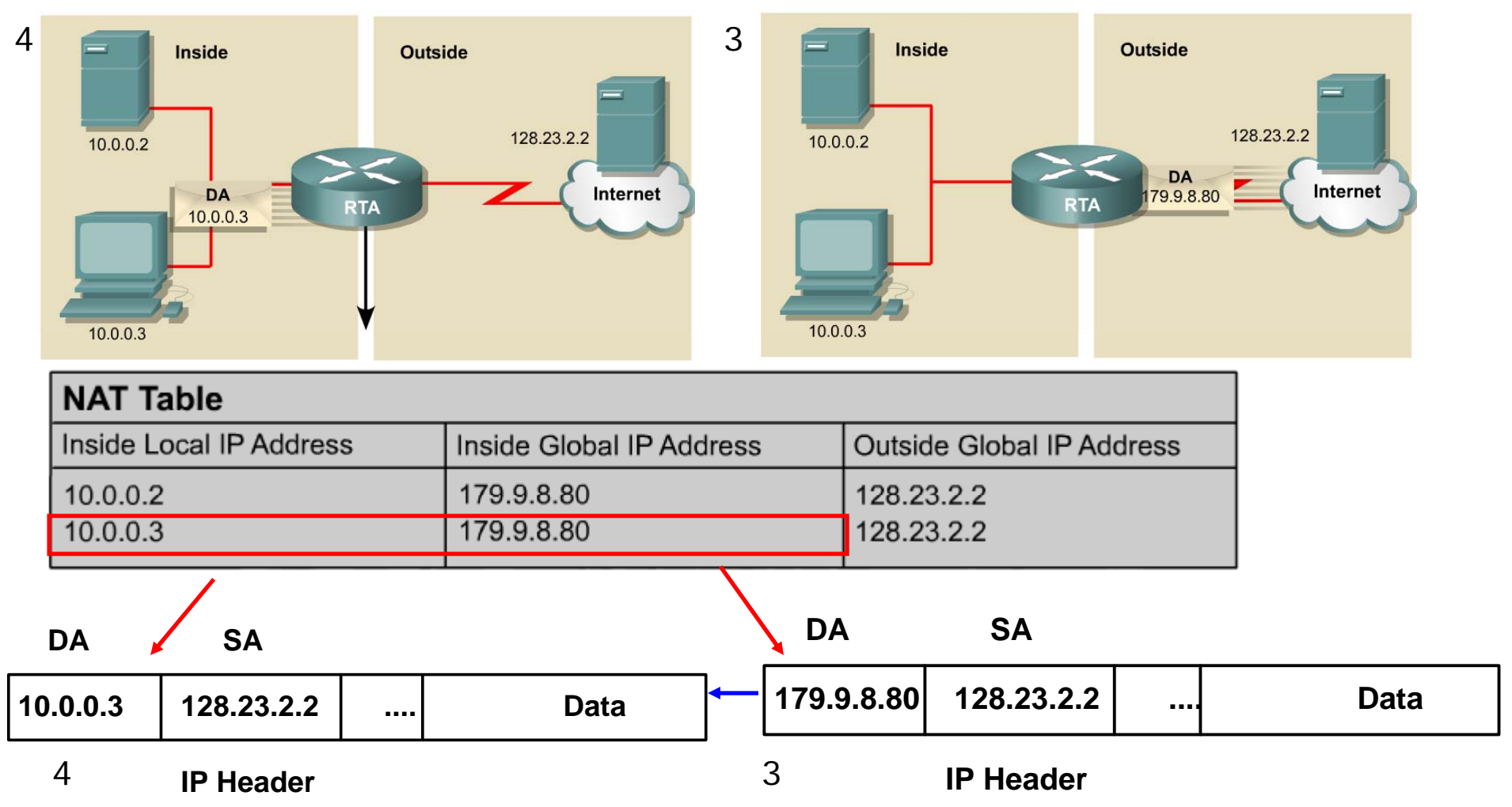

Translation back, from Public <u>destination</u> IP address to Private <u>destination</u> IP address.

138 RS: The main downfall of NAT is that you may not have a big enough pool of public addresses for every internal host needing to use the Internet at the same time.

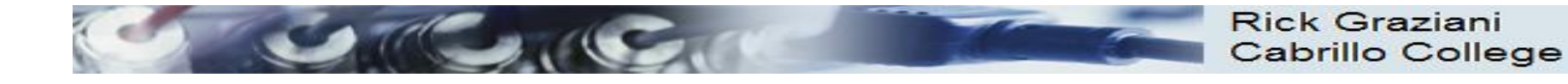

**TCP/UDP** 

Header

**IP Header** 

139

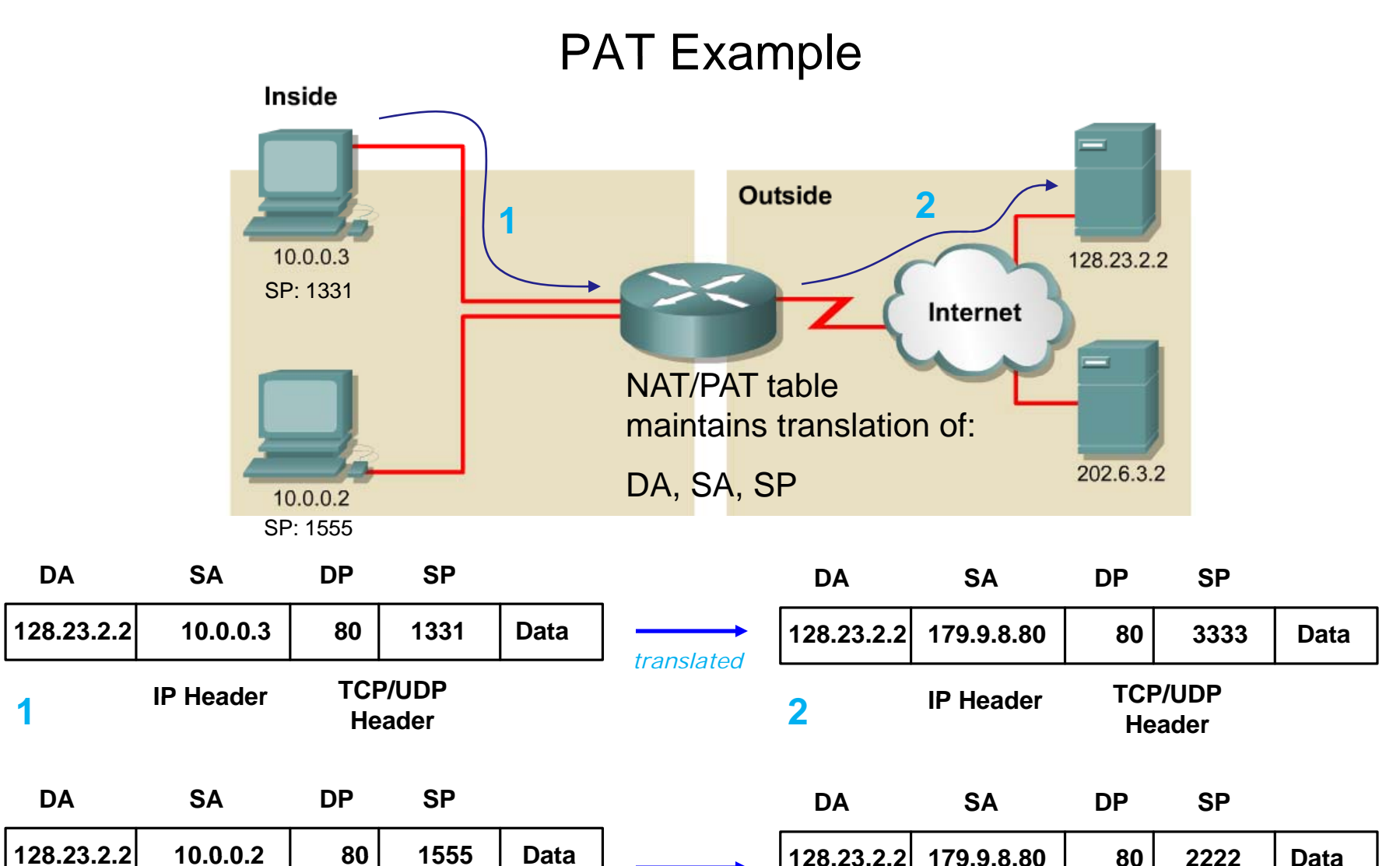

| 2414 | $\rightarrow$ | 120.23.2.2 | 175.5.0.00 | 00        |               | Data |
|------|---------------|------------|------------|-----------|---------------|------|
|      |               |            | IP Header  | TCF<br>He | P/UDP<br>ader |      |

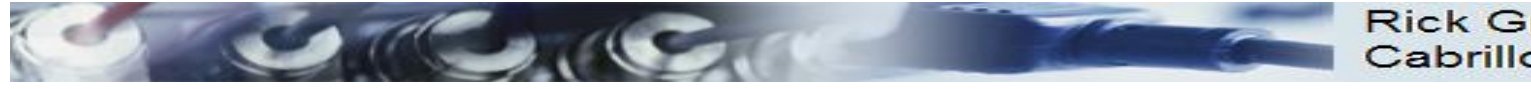

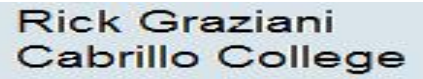

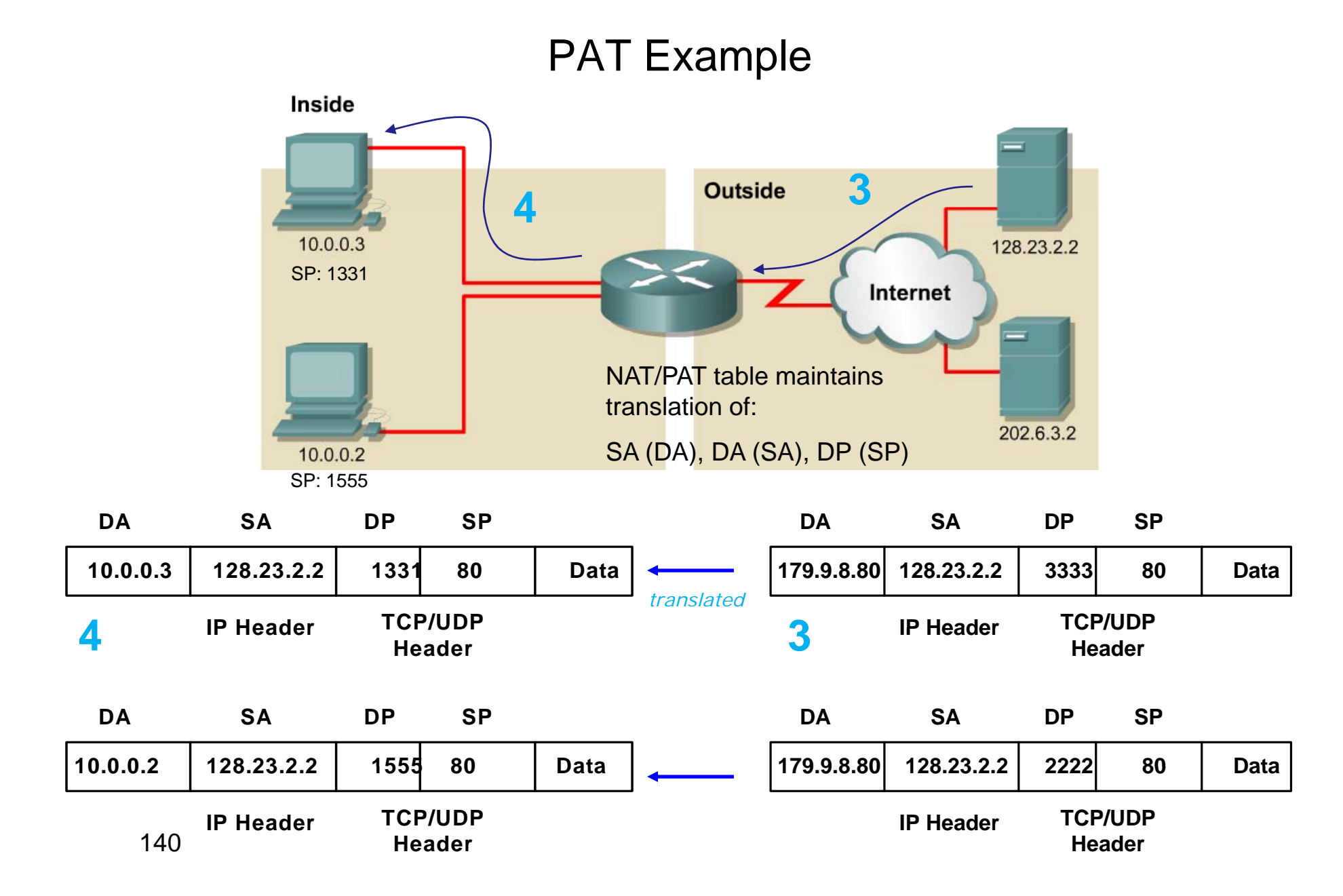

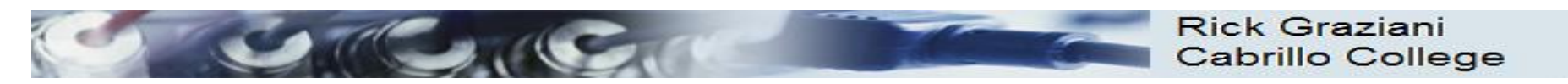

Figure 2-5. The IPv6 packet header.

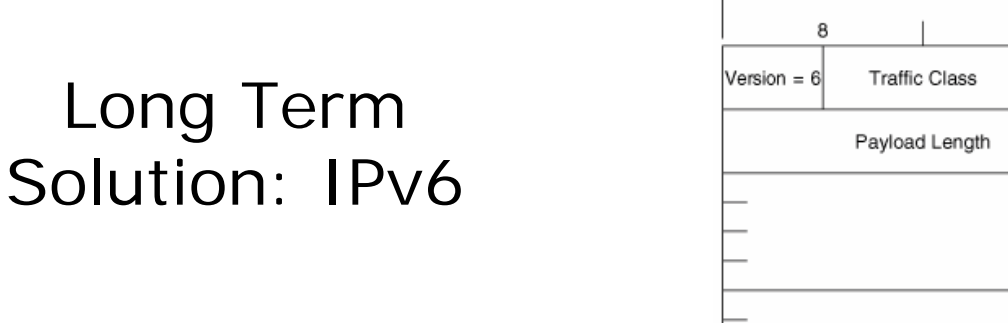

- 32 Bits

   8
   8

   8
   8

   Version = 6
   Traffic Class

   Payload Length
   Next Header

   Hop Limit

   Source Address

   Destination Address
- IPv6 replaces the 32-bit IPv4 address with a 128-bit address, making 340 trillion trillion IP addresses available.

340,282,366,920,938,463,463,374,607,431,768,211,456 addresses

- Represented by breaking them up into **eight 16-bit segments**.
- Each segment is written in hexadecimal between 0x0000 and 0xFFFF, separated by colons.
- An example of a written IPv6 address is
   3ffe:1944:0100:000a:0000:00bc:2500:0d0b

141

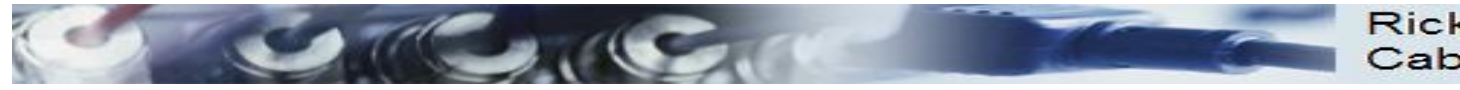

# Long Term Solution: IPv6 (coming)

- IPv6 has been slow to arrive
- IPv6 requires new software; IT staffs must be retrained
- IPv6 will most likely coexist with IPv4 for years to come.
- Some experts believe IPv4 will remain for more than 10 years.

# Trouble shooting

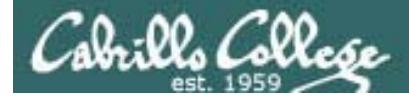

Troubleshooting ping command

- ping command tests for connectivity
- Uses ICMP protocol to send echo requests and echo replies
- Default is continuous pinging and requires Ctrl-C (a SIGINT signal) to stop.
- Use -c option to set the ping count.
- Use –R option to see route information
- Use –I option to set source address (when you have more than one interface).
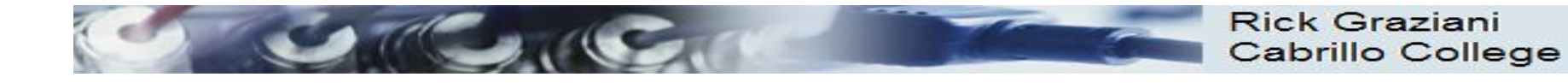

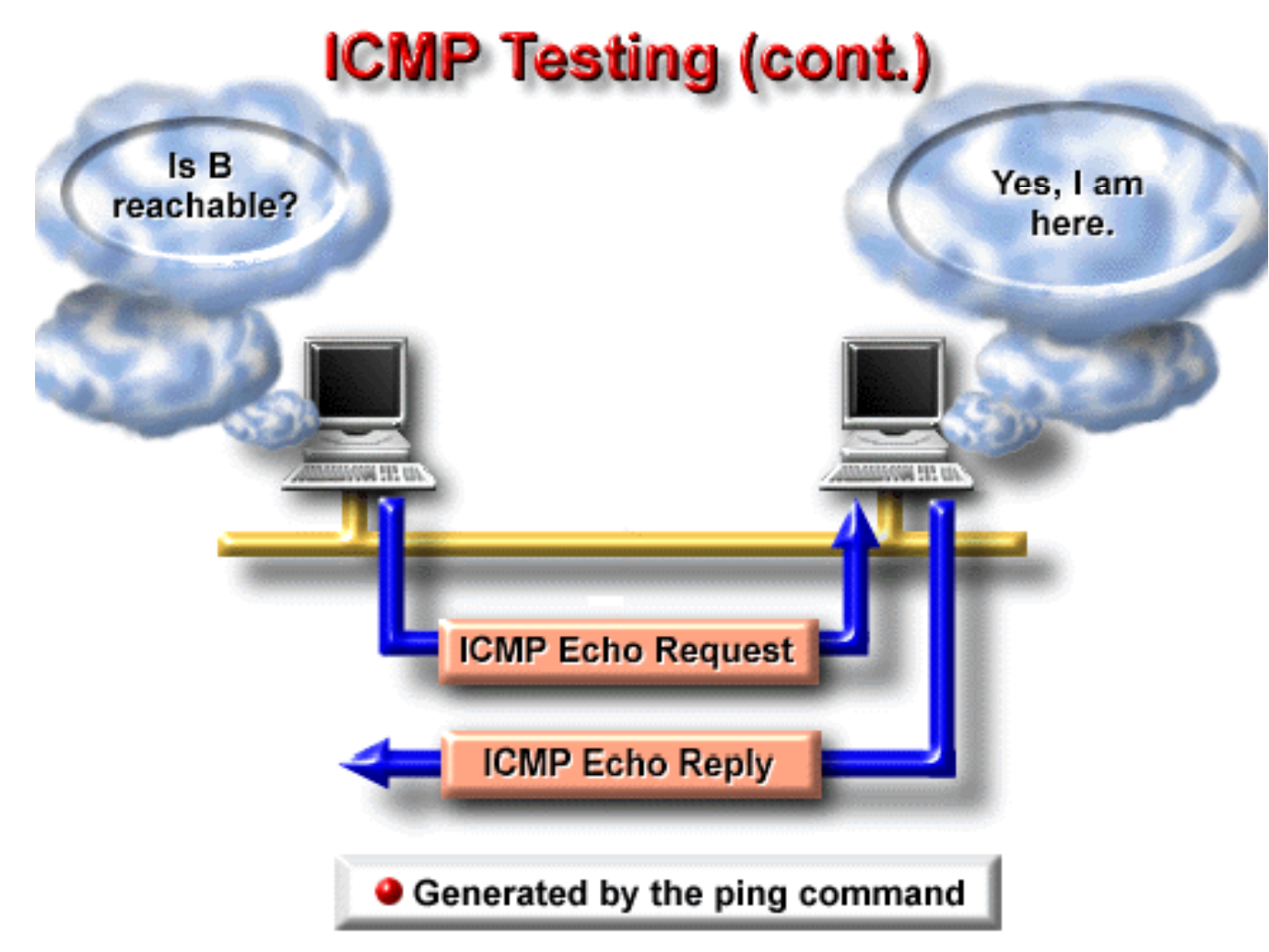

© Cisco Systems, Inc. 1999

Rick Graziani graziani@cabrillo.edu

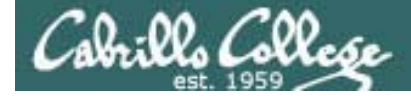

# Troubleshooting ping command

#### Ping command using –R and –c options

-R records the route used for the ping, -c sets the count of how many pings to send

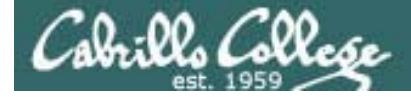

# Troubleshooting ping command

#### Ping command using –I option to "ping from ..."

[root@elrond ~]# ping -I eth0 opus.cabrillo.edu

PING opus.cabrillo.edu (207.62.186.9) from 172.30.4.121 eth0: 56(84) bytes of data. 64 bytes from opus.cabrillo.edu (207.62.186.9): icmp\_seq=1 ttl=63 time=1.26 ms 64 bytes from opus.cabrillo.edu (207.62.186.9): icmp\_seq=2 ttl=63 time=1.43 ms

--- opus.cabrillo.edu ping statistics --2 packets transmitted, 2 received, 0% packet loss, time 1001ms
rtt min/avg/max/mdev = 1.261/1.348/1.435/0.087 ms
[root@elrond ~]# ping -1 eth1 opus.cabrillo.edu
PING opus.cabrillo.edu (207.62.186.9) from 192.168.2.107 eth1: 56(84) bytes of data.
From 192.168.2.107 icmp\_seq=1 Destination Host Unreachable arp fails to get an IP
From 192.168.2.107 icmp\_seq=2 Destination Host Unreachable addresss of the router when
From 192.168.2.107 icmp\_seq=3 Destination Host Unreachable forced to go out eth1

```
--- opus.cabrillo.edu ping statistics ---
5 packets transmitted, 0 received, +3 errors, 100% packet loss, time 4119ms
, pipe 3
[root@elrond ~]#
```

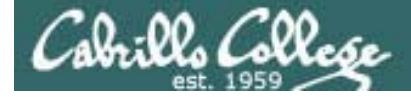

# Troubleshooting ping command

Ping command using -I option to "ping from ..."

[root@elrond ~]# ping -I 192.168.2.107 opus.cabrillo.edu
PING opus.cabrillo.edu (207.62.186.9) from 192.168.2.107 : 56(84) bytes of data.

--- opus.cabrillo.edu ping statistics --7 packets transmitted, 0 received, 100% packet loss, time 6007ms

Nothing seems to happen .... until you hit Ctrl-C

There is no path back to the private network. Echo requests go out but the echo replies can't get back!

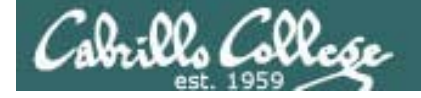

#### Example ping troubleshooting Network is unreachable (1 of 3)

#### An example with Elrond is on CIS-Lab-01 in the CIS Lab

[[root@elrond ~]# **ifconfig ethO** 

eth0 Link encap:Ethernet HWaddr 00:0C:29:82:68:7A inet addr:172.30.4.121 Bcast:172.30.4.255 Mask:255.255.255.0 inet6 addr: fe80::20c:29ff:fe82:687a/64 Scope:Link UP BROADCAST RUNNING MULTICAST MTU:1500 Metric:1 RX packets:2085 errors:0 dropped:0 overruns:0 frame:0 TX packets:1020 errors:0 dropped:0 overruns:0 carrier:0 collisions:0 txqueuelen:1000 RX bytes:276179 (269.7 KiB) TX bytes:159336 (155.6 KiB) Interrupt:177 Base address:0x1400

[root@elrond ~]# ping -c 2 172.30.4.1
PING 172.30.4.1 (172.30.4.1) 56(84) bytes of data.
64 bytes from 172.30.4.1: icmp\_seq=1 ttl=255 time=1.35 ms
64 bytes from 172.30.4.1: icmp\_seq=2 ttl=255 time=1.46 ms

Pinging another device on the same subnet succeeds.

--- 172.30.4.1 ping statistics ---2 packets transmitted, 2 received, 0% packet loss, time 1001ms rtt min/avg/max/mdev = 1.352/1.406/1.461/0.066 ms

[root@elrond ~]# ping -c 2 172.30.1.1
connect: Network is unreachable
[root@elrond ~]#

However, pinging a device on another subnet fails. Why? Lets find out

Note: 172.30.1.1 is the router interface on Nosmo used in the classroom

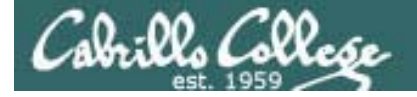

#### Example ping troubleshooting Network is unreachable (2 of 3)

| 📶 Intel(R) 82566DM-2 Gig        | gabit Network Connection (    | Microsoft's Packet Scheduler) | : Capturing - Wireshark 🔲 🗖 🔀 |
|---------------------------------|-------------------------------|-------------------------------|-------------------------------|
| <u> Eile Edit View Go Captu</u> | re Analyze Statistics Help    |                               |                               |
|                                 | 8 X 2 A   9 4                 | • • • 7 2                     | 🔍 Q, Q, 🖭 🎬 🖬 🥵 »             |
| Eilter: icmp                    |                               | ▼ Expression                  | ⊆lear Apply                   |
| No Time                         | Source                        | Destination                   | Protocol Info                 |
|                                 |                               |                               |                               |
|                                 |                               |                               |                               |
|                                 |                               |                               |                               |
|                                 |                               |                               | Ξ                             |
|                                 |                               |                               |                               |
|                                 |                               |                               |                               |
|                                 |                               |                               |                               |
|                                 |                               |                               |                               |
| <                               |                               |                               | >                             |
|                                 |                               |                               |                               |
|                                 |                               |                               |                               |
|                                 |                               |                               |                               |
|                                 |                               |                               |                               |
|                                 |                               |                               |                               |
|                                 |                               |                               |                               |
| Intel(R) 82566DM-2 Gigabit Netw | vork Connection Packets: 1183 | 3 Displayed: 0 Marked: 0      | Profile: Default .:           |

Using Wireshark, we see no packets even left from the NIC. The error was detected locally.

Lets check the routing table next ... uh oh, no routes to the 172.30.1.0 /24 network!

| [root@elrond ~          | ~]# route -n |               |       |        |     |           |
|-------------------------|--------------|---------------|-------|--------|-----|-----------|
| Kernel IP routing table |              |               |       |        |     |           |
| Destination             | Gateway      | Genmask       | Flags | Metric | Ref | Use Iface |
| 172.30.4.0              | 0.0.0.0      | 255.255.255.0 | U     | 0      | 0   | 0 eth0    |
| [root@elrond ~]#        |              |               |       |        |     |           |

*We forgot to add a default gateway!* And that explains why the "Network is unreachable"

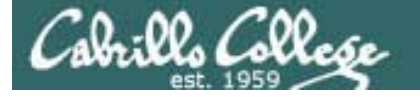

#### Example ping troubleshooting Network is unreachable (3 of 3)

#### Adding a default gateway solves the problem.

```
[root@elrond ~]# route add default gw 172.30.4.1
[root@elrond ~]# ping 172.30.1.1
PING 172.30.1.1 (172.30.1.1) 56(84) bytes of data.
64 bytes from 172.30.1.1: icmp_seq=1 ttl=255 time=3.77 ms
64 bytes from 172.30.1.1: icmp_seq=2 ttl=255 time=1.57 ms
--- 172.30.1.1 ping statistics ---
2 packets transmitted, 2 received, 0% packet loss, time 1001ms
rtt min/avg/max/mdev = 1.571/2.670/3.770/1.100 ms
[root@elrond ~]#
[root@elrond ~]# route -n
Kernel IP routing table
Destination
                                Genmask
                                                Flags Metric Ref
                                                                     Use Iface
                Gateway
172.30.4.0
               0.0.0.0
                                255.255.255.0
                                                      0
                                                              0
                                                                       0 eth0
                                                U
                                                              0
0.0.0.0
               172.30.4.1
                                0.0.0.0
                                                      0
                                                                       0 eth0
                                                UG
[root@elrond ~]#
```

We need a router to get to the classroom network 172.30.1.0/24 from the Lab network.

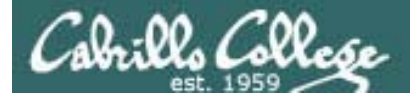

## Troubleshooting traceroute command

- traceroute command show route to destination address
- Increments TTL by 1 each time and uses the ICMP time exceeded response to "hop" from router to router.
- Uses UDP (may get blocked by a firewall)
- Use –I option to use ICMP instead of UDP
- Note: tracert on Windows always uses ICMP

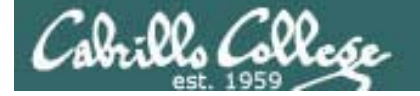

### Troubleshooting traceroute command

[root@elrond ~]# traceroute google.com traceroute to google.com (209.85.171.100), 30 hops max, 40 byte packets 1 172.30.4.1 (172.30.4.1) 5.649 ms 6.507 ms 7.695 ms \* \* \* \* \* Using –I option Ctrl-C to stop to use ICMP instead of UDP [root@elrond ~]# traceroute -I google.com traceroute to google.com (209.85.171.100), 30 hops max, 40 byte packets 1 172.30.4.1 (172.30.4.1) 4.756 ms 6.571 ms 7.829 ms 2 207.62.184.4 (207.62.184.4) 14.907 ms 15.631 ms 15.996 ms 3 dc-oak-dc1--cab-cc-eqm.cenic.net (137.164.34.120) 16.785 ms 17.534 ms 17.862 ms 4 dc-oak-corel--oak-aggl-ge.cenic.net (137.164.46.55) 18.490 ms 19.003 ms 19.769 ms 5 dc-svl-corel--oak-corel-ge-1.cenic.net (137.164.46.212) 20.769 ms 23.570 ms 26.460 ms 6 dc-svl-peer1--svl-core1-10ge.cenic.net (137.164.46.205) 27.112 ms 10.025 ms 10.635 ms 7 te4-4--482.tr01-plalca01.transitrail.net (137.164.131.237) 10.969 ms 9.992 ms 10.718 ms 8 (137.164.130.94) 10.735 ms 10.675 ms 11.063 ms 9 209.85.240.114 (209.85.240.114) 11.610 ms 10.864 ms 11.106 ms 10 216.239.49.198 (216.239.49.198) 24.040 ms 21.596 ms 21.487 ms 11 216.239.48.34 (216.239.48.34) 23.582 ms 25.061 ms 25.734 ms 12 64.233.174.101 (64.233.174.101) 20.129 ms 64.233.174.125 (64.233.174.125) 19.820 ms 19.706 ms 13 209.85.251.137 (209.85.251.137) 22.856 ms 209.85.251.129 (209.85.251.129) 33.682 ms 209.85.251.149 (209.85.251.149) 29.731 ms 14 74.125.31.6 (74.125.31.6) 23.278 ms 74.125.31.134 (74.125.31.134) 20.824 ms 74.125.31.6 (74.125.31.6) 21.776 ms 15 cg-in-f100.google.com (209.85.171.100) 20.158 ms 19.939 ms 19.710 ms [root@elrond ~]#

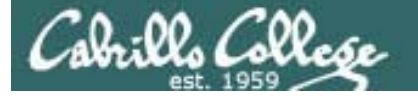

## Troubleshooting mtr command

[root@elrond ~]# mtr google.com

| 🛃 r  | oot@elrond:~                                                            |        |       |         |       |         |        | ٢ |
|------|-------------------------------------------------------------------------|--------|-------|---------|-------|---------|--------|---|
|      | My traceroute                                                           | [v0.71 | .]    |         |       |         |        |   |
| elr  | ond.localdomain (0.0.0.0)                                               |        | V     | Ved Feb | 17 00 | 5:15:59 | 9 2010 |   |
| Key: | s: Help Display mode Restart statis                                     | tics   | Order | of fie  | lds   | quit    |        |   |
|      |                                                                         | Pack   | ets   |         |       | Pings   |        |   |
| Ho   | Bt                                                                      | Loss%  | Last  | Avg     | Best  | Wrst    | StDev  |   |
| 1.   | 172.30.1.1                                                              | 0.0%   | 1.3   | 2.3     | 0.9   | 18.3    | 2.6    |   |
| 2.   | 192.168.0.1                                                             | 0.0%   | 2.9   | 3.3     | 2.0   | 4.9     | 0.7    |   |
| 3.   | ds1-63-249-103-gateway.dhcp.cruzio.com                                  | 0.0%   | 11.7  | 367.5   | 9.5   | 8230.   | 1525.  |   |
|      | 200.ge-0-1-0.gw.equinix-sj.sonic.net                                    |        |       |         |       |         |        |   |
|      | 0.as0.gw2.equinix-sj.sonic.net                                          |        |       |         |       |         |        |   |
|      | 216.239.49.168                                                          |        |       |         |       |         |        |   |
| 4.   | 114.at-5-0-0.gw3.200p-sf.sonic.net                                      | 0.0%   | 10.7  | 17.5    | 10.7  | 79.7    | 14.7   |   |
| 5.   | 5. 200.ge-0-1-0.gw.equinix-sj.sonic.net 0.0% 12.8 315.9 9.6 11805 1863. |        |       |         |       |         |        |   |
|      | dsl-63-249-103-gateway.dhcp.cruzio.com                                  |        |       |         |       |         |        |   |
| 6.   | 0.as0.gw2.equinix-sj.sonic.net                                          | 0.0%   | 12.7  | 115.0   | 11.6  | 3761.   | 591.7  |   |
|      | dsl-63-249-103-gateway.dhcp.cruzio.com                                  |        |       |         |       |         |        |   |
| 7.   | eqixsj-google-gige.google.com                                           | 0.0%   | 13.3  | 18.8    | 10.2  | 73.1    | 12.0   |   |
| 8.   | 216.239.49.168                                                          | 0.0%   | 11.6  | 28.0    | 11.6  | 216.7   | 37.3   |   |
|      | 209.85.251.94                                                           |        |       |         |       |         |        |   |
| 9.   | 209.85.251.94                                                           | 2.5%   | 14.3  | 33.9    | 13.7  | 422.9   | 65.6   | - |
|      | ds1-63-249-103-gateway.dhcp.cruzio.com                                  |        |       |         |       |         |        | = |
| 10.  | nuq04s01-in-f103.1e100.net                                              | 0.0%   | 16.8  | 25.9    | 11.6  | 88.7    | 22.3   |   |
|      |                                                                         |        |       |         |       |         |        |   |
|      |                                                                         |        |       |         |       |         |        | Ŧ |

A nice alternative to traceroute

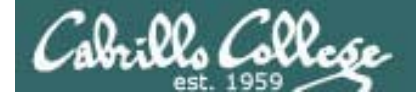

## Troubleshooting netstat -i command

#### Shows if config output in tabular format

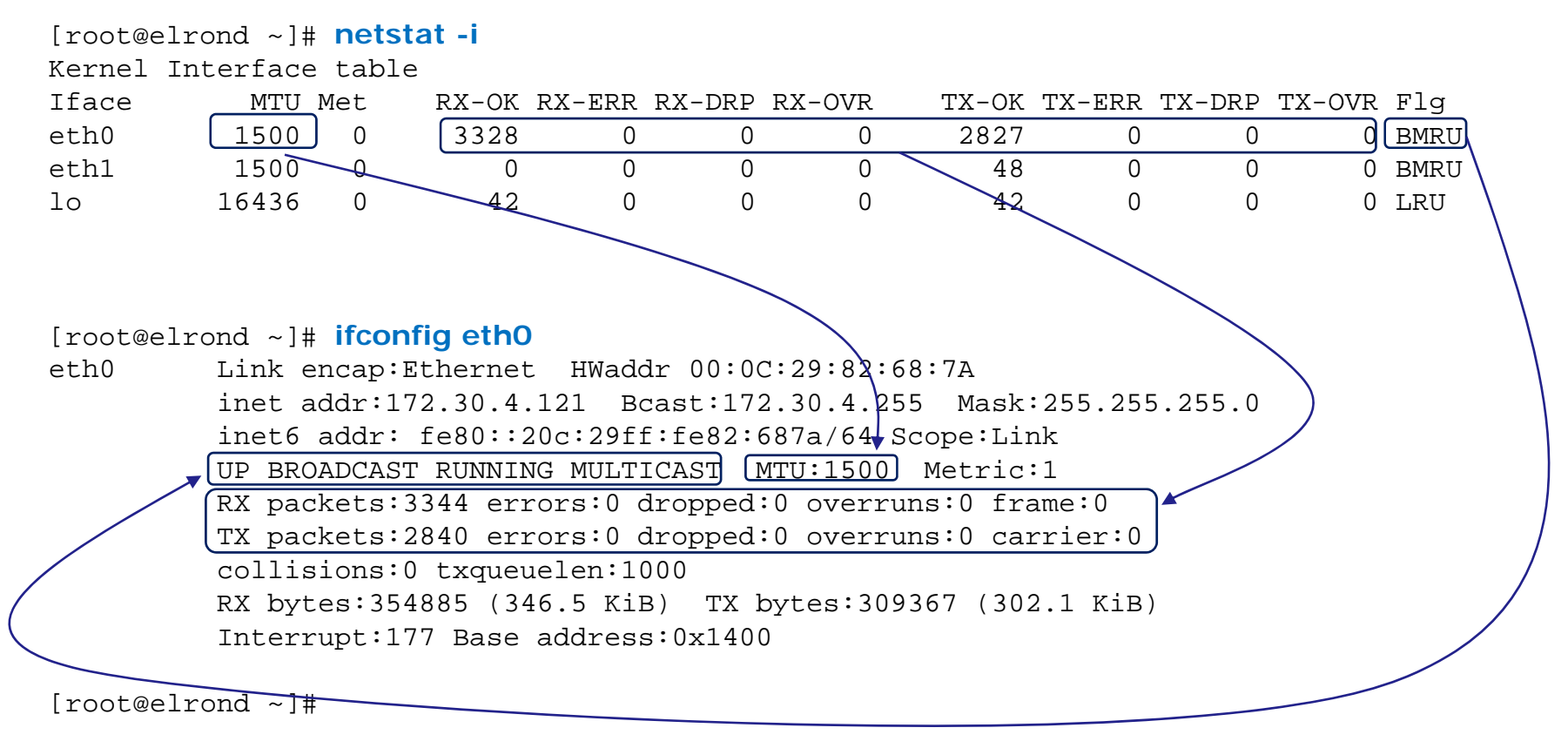

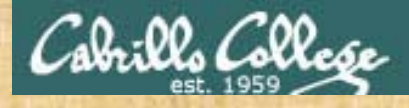

**Class Exercise – Troubleshooting** 

- 1. Try -I, -R and -c options on the ping command
- Use traceroute google.com and traceroute
   opus.cabrillo.edu with and without the –I option
- 3. Try mtr google.com
- 4. Compare ifconfig and netstat -I output

# Lab

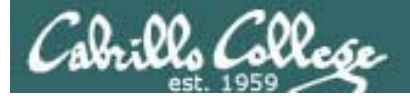

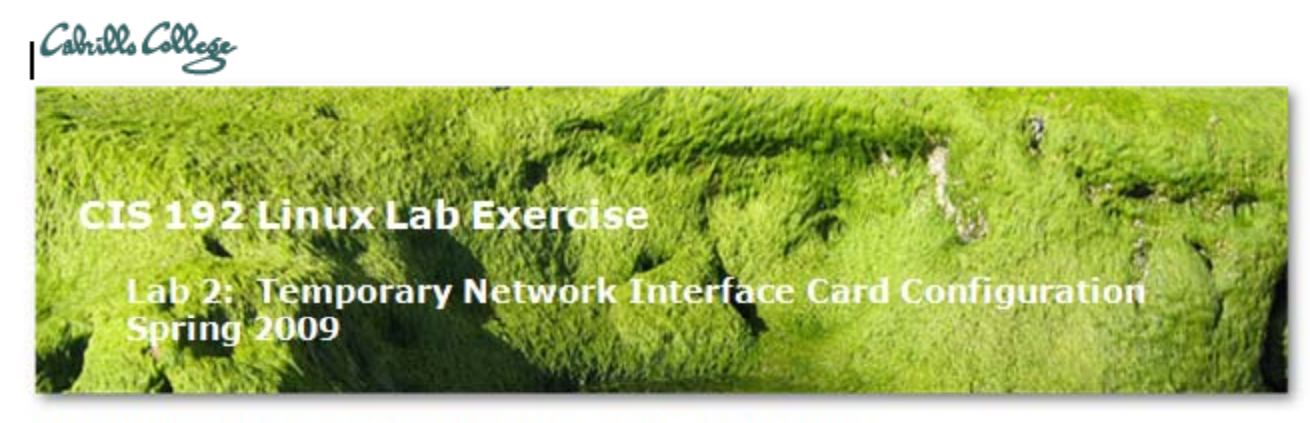

#### Lab 2: Temporary Network Interface Card Configuration

The purpose of this lab is to configure the NICs (network interface controllers) of several Linux systems to join one or more networks. This includes setting the IP address, network mask, default gateway, and DNS settings for different distributions of Linux. Putty and SSH will be used to traverse through the various systems after the interfaces have been configured.

#### Supplies

- VMWare Server 1.08 or higher
- 192 VMs: Frodo, Elrond, and Fang
- Virtual networks: VMnet3

Some essentials for doing labs

- Becoming root:
  - sudo command
  - su 🔸

The "-" is very important as this gets you root's environment

- To try again for a DHCP address: dhclient
- Use Google to research error messages
  - Google network is unreachable

*If Frodo's DHCP interface fails to get an IP address after booting up use this command* 

You will need to login as root to do most labs. Be careful as root can do anything !!

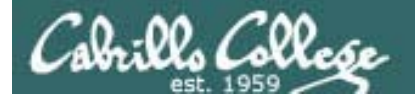

## Some essentials for doing labs

#### The "I've tried everything and it still won't work" problem

- Use the forum to ask questions and to clarify things
- Review Lesson Powerpoints which usually have examples aimed at doing the lab assignments
- Make a network diagram with all interfaces labeled. Confirm your configuration matches the diagram.
- Go back and methodically verify each step was completed. For example, if you modified /etc/hosts then cat it out and review your changes. If you set the default gateway, use route –n command to verify. If you configured an IP address, use ifconfig to verify.
- If your VM is completely "hosed": Use **Revert to snapshot** to restore to a pristine version.

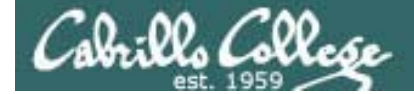

# Wrap

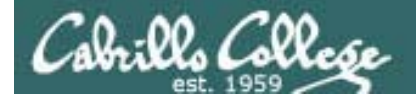

New commands, tools and services:

arp ifconfig netstat -i netconfig ipcalc ping –cIR traceroute

service arpwatch restart (Red Hat)
/etc/init.d/arpwatch start (Ubuntu)

wireshark

New Files and Directories: /etc/resolv.conf /var/arpwatch/arp.dat /var/lib/arpwatch/arp.dat

VMware:

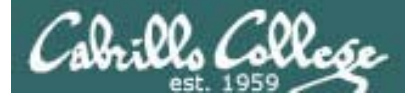

# Next Class

Assignment: Check Calendar Page on web site to see what is due next week.

Quiz questions for next class:

- What does the C flag mean when viewing ARP cache entries with arp -n?
- What Wireshark display filter would only show ARP and ICMP protocol packets?
- With an IP address of 172.30.4.100 and a netmask of 255.255.0.0, what is the broadcast address?

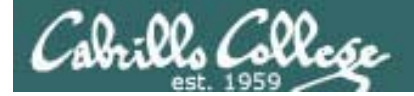

# Backup

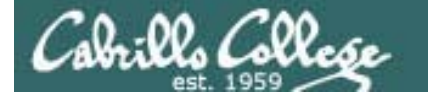

#### Example ping troubleshooting Network is unreachable

#### Adding a default gateway solves the problem.

| 🔀 Intel(R) 82566DM-2 Gigabit Network Connection (A                                                                                                    | licrosoft's Packet Scheduler)                                                                    | : Capturing - Wireshark 📃 🗖 🔀                 |  |  |
|----------------------------------------------------------------------------------------------------|--------------------------------------------------------------------------------------------------|-----------------------------------------------|--|--|
| Eile Edit <u>V</u> iew <u>G</u> o <u>C</u> apture <u>A</u> nalyze <u>S</u> tatistics <u>H</u> elp                                                                                                    |                                                                                                  |                                               |  |  |
| $\blacksquare \blacksquare \blacksquare \blacksquare \blacksquare \blacksquare \blacksquare = \blacksquare \times \textcircled = = ( \diamond )$                                                                                                    | 🗢 🥪 春 🕹   🔳 🚍                                                                                    | 0; 0; 0; 12 🖬 🕅 🕷 »                           |  |  |
| Eilter: icmp                                                                                                    | <ul> <li>Expression</li> </ul>                                                                   | ⊆lear Apply                                   |  |  |
| No Time Source                                                                                                    | Destination                                                                                      | Protocol Info                                 |  |  |
| 1361 238.512443 172.30.4.104                                                                                                    | 172.30.4.101                                                                                     | ICMP Echo (ping) reques                       |  |  |
| 1362 238.512461 172.30.4.101                                                                                                    | 172.30.4.104                                                                                     | ICMP Echo (ping) reply                        |  |  |
| 1558 266.501644 172.30.4.101                                                                                                    | 172.30.4.111                                                                                     | ICMP Echo (ping) reques                       |  |  |
| 3927 441.244456 172.30.4.121                                                                                                    | 172.30.1.1                                                                                       | ICMP Echo (ping) reques                       |  |  |
| 3928 441.245794 172.30.1.1                                                                                                    | 172.30.4.121                                                                                     | ICMP Echo (ping) reply                        |  |  |
| 3943 443.057875 172.30.4.121                                                                                                    | 172.30.4.121                                                                                     | ICMP Echo (ping) reques                       |  |  |
| 5511 1151 155250 112151111                                                                                                    | 1.0.000.0010                                                                                     | iem cono (pring) reprj                        |  |  |
|                                                                                                    |                                                                                                  |                                               |  |  |
| <                                                                                                    |                                                                                                  | >                                             |  |  |
| Eromo 1261 (74 bitos on wino 74 bitos                                                                                                    | captured)                                                                                        |                                               |  |  |
| Ethernet II Src. pell 88.0f.b8 (00.21.                                                                                                    | Qh·88·0f·h8) Det· Del                                                                            | 1 88.0f.5c (00.21.9b.88.0f.                   |  |  |
| ■ Internet Protocol Src: 172 30 4 104 (1                                                                                                    | 72 30 4 104) DSt: DE1                                                                            | 30 4 101 (172 30 4 101)                       |  |  |
| Thternet Control Message Drotocol                                                                                                    |                                                                                                  |                                               |  |  |
|                                                                                                    |                                                                                                  | >                                             |  |  |
| 0000         00         21         9b         88         0f         5c         00         21         9b         88         0f         5c           0010         00         3c         de         10         00         00         20         01         5b         a7         ac         1r           0020         04         65         08         00         b1         5d         04         00         9a         00         41         42           0030         47         48         49         4a         4b         4c         4d         4d         4f         50         51         52           0040         57         41         42         43         44         45         46         47         48         49 | B 08 00 45 00 .!\.<br>D 04 68 ac 1e .<]<br>2 43 44 45 46 .e]<br>2 53 54 55 56 GHIJKLM<br>WABCDEF | !E.<br>. [h<br>ABCDEF<br>NN OPQRSTUV<br>FG HI |  |  |
| Intel(R) 82566DM-2 Gigabit Network Connection Packets: 4334 Displayed: 8 Marked: 0 Profile: Default                                                                                                    |                                                                                                  |                                               |  |  |

The ICMP packets can be viewed using Wireshark. Looks like someone else is in the lab right now pinging CIS-Lab-101 from CIS-Lab-04 and CIS-Lab-11.

This wireshark is running on CIS-Lab-01. Note: It sees all the packets traveling to itself (172.30.4.101) or the Elrond VM (172.30.4.121) which is cabled using the VMware bridged option.